# Руководство пользователя <sub>кабинета</sub> УО, ЖО при раскрытии сведений об управлении многоквартирным домом

Москва 2015

## СОДЕРЖАНИЕ

| 1. ПОДГОТО     | ВКА К РАБОТЕ3                                                    |
|----------------|------------------------------------------------------------------|
| 1.1. Вход на 1 | Портал «Дома Москвы»                                             |
| 1.2. Порядок   | проверки работоспособности Системы5                              |
| 1.3. Навигаци  | ия по Порталу «Дома Москвы»5                                     |
| 2. ОПИСАНИ     | Е ОПЕРАЦИЙ ПО РАСКРЫТИЮ ИНФОРМАЦИИ О                             |
| деятельност    | И ОРГАНИЗАЦИЙ, ЗАНЯТЫХ В СФЕРЕ УПРАВЛЕНИЯ                        |
| МНОГОКВАРТИ    | <b>ГРНЫМИ ДОМАМИ, ВЫПОЛНЯЕМЫХ В СООТВЕТСТВИИ С</b>               |
| постановлен    | ИЕМ ПРАВИТЕЛЬСТВА РФ №731-ПП7                                    |
| 2.1. Раскрыти  | ие сведений по Форме 1.1                                         |
| 2.1.1.         | Раскрытие сведений о контактах организации, товарищества,        |
| кооператива    | 10                                                               |
| 2.1.2.         | Раскрытие сведений об условиях приема населения, осуществляемого |
| организацией   | 11                                                               |
| 2.1.3.         | Раскрытие сведений о диспетчерской службе12                      |
| 2.1.4.         | Раскрытие сведений о членстве организации в СРО15                |
| 2.1.5.         | Раскрытие сведений об имеющихся лицензиях15                      |
| 2.2. Раскрыти  | ие сведений по Форме 1.217                                       |
| 2.2.1.         | Раскрытие сведений о налоговой декларации18                      |
| 2.2.2.         | Раскрытие сведений о годовой бухгалтерской отчетности18          |
| 2.2.3.         | Раскрытие сведений об аудиторских заключениях                    |

|               | 2.2.4.    | Раскрытие        | сведений     | товарищество       | собственников   | жилья    | И   |
|---------------|-----------|------------------|--------------|--------------------|-----------------|----------|-----|
| коопе         | ративов   | 19               |              |                    |                 |          |     |
| 2.3. I        | Раскрыти  | ие сведений п    | о Форме 1.3. |                    |                 |          | 20  |
|               | 2.3.1.    | Добавление       | и редактиро  | вание сведений     |                 |          | 23  |
|               | 2.3.2.    | Навигация п      | о раскрытым  | и сведениям        |                 |          | 24  |
| 2.4. I        | Раскрыти  | ие сведений п    | о Форме 1.4. |                    |                 |          | 25  |
| 2.5. I        | Раскрыти  | ие сведений п    | о Форме 1.5. |                    |                 |          | 26  |
| 2.6. I        | Раскрыти  | ие сведений п    | о Формам 2-  | го (второго) разде | ела Стандарта   |          | 28  |
| 2.7. I        | Раскрыти  | ие сведений п    | о Форме 2.1. |                    |                 |          | 30  |
| 2.8. I        | Раскрыти  | ие сведений п    | о Форме 2.2. |                    |                 |          | 32  |
| 2.9. I        | Раскрыти  | ие сведений п    | о Форме 2.3. |                    |                 |          | 33  |
| 2.10.         | Раск      | рытие сведен     | ий по Форм   | e 2.4              |                 |          | 35  |
|               | 2.10.1.   | Редактиров<br>36 | ание сведен  | ий о предоставля   | чемых коммуналь | ных услу | тах |
|               | 2.10.2.   | Редактиров       | ание сведени | ий о тарифах и но  | рмативах        |          | 37  |
| 2.11.         | Раск      | рытие сведен     | ий по Форм   | e 2.5              |                 |          | 38  |
| 2.12.         | Раск      | рытие сведен     | ий по Форм   | e 2.6              |                 |          | 39  |
| 2.13.         | Раск      | рытие сведен     | ий по Форм   | e 2.7              |                 |          | 41  |
| 2.14.         | Раск      | рытие сведен     | ий по Форм   | e 2.8              |                 |          | 42  |
|               | 2.14.1.   | Раскрытие        | сведений по  | Форме 2.8 (1)      |                 |          | 42  |
|               | 2.14.2.   | Раскрытие        | сведений по  | Форме 2.8 (2)      |                 |          | 43  |
|               | 2.14.3.   | Раскрытие        | сведений по  | Форме 2.8 (3)      |                 |          | 44  |
| <b>3.</b> ABA | АРИЙНІ    | ЫЕ СИТУАЦ        | (ИИ          |                    | ••••••          | •••••    | 47  |
| 3.1. (        | Отказ в д | оступе           |              |                    |                 |          | 47  |
| 3.2. I        | Не загрух | кается главна    | я страница   |                    |                 |          | 47  |
| 3.3. I        | Зыдается  | а сообщение «    | «При отобра  | жении портлета п   | роизошла ошибка | ı»       | 47  |
| OCHO          | вные т    | ГЕРМИНЫ І        | и опредеј    | ІЕНИЯ              |                 | ••••••   | 48  |
| приня         | ятые с    | СОКРАЩЕН         | ия           |                    |                 | •••••    | 48  |

# 1. ПОДГОТОВКА К РАБОТЕ

#### 1.1. Вход на Портал «Дома Москвы»

Для входа на Портал «Дома Москвы» следовать приведенным ниже инструкциям.

- 1. В операционной системе Windows запустить интернет-браузер.
- 2. В адресной строке браузера указать адрес Портала (http://dom.mos.ru/) и нажать

клавишу Enter на клавиатуре компьютера.

3. Отобразится страница «Главная» (см. Рис. 1).

| 😹 Дома Москвь                                                                                                    | портал управления<br>многоквартирными домами<br>поско<br>поско<br>поско<br>поско<br>венера                                                                                                    |
|----------------------------------------------------------------------------------------------------|----------------------------------------------------------------------------------------------------|
| ▋<br>Ţĸĸĸĸĸ<br>ſ                                                                                                    | Ţŗ <b>Ħ•Ħ</b> ₩₩ <b>₽₩₩Ţ</b> ₩ <b>₩₩₩₩₩₩₩₩₩₩₩₩₩₩₩₩₩₩₩₩₩₩₩₩₩₩₩₩₩</b>                                                                                                    |
| О портале<br>Нориативные правовые акты<br>Ресстр уведоилений<br>Графии проверии Стандарта раскрытия                                | Узнать о доме Найти управляющую организацию Найти объединение собственников жилья поиск                                                                                                    |
| Рейтингоргандий<br>Рейтинг организаций, не раскрывших<br>полностно информацию<br>Перечены VD, не заключеших<br>соглашение с ИХИ    | Вся информация<br>о вашем доме и его обслуживании<br>Узнайте, какая управляющая организация обслуживает ваш дом, создано ли там объединение собственников<br>жилых, какае субсидии дом получает от города, сонакомитесь с отчетом управляющей организации, оставате<br>сообщение по эксплуатации и содержанию вашего дома.                                                                                                    |
| о граним встреч органов<br>власти с населением<br>годовой говож<br>График встреч на ионь<br>Новости портала                        | Радолія Радонія Прадоніська поселох Зверосовкої воукала Колониког<br>Рікани<br>Зеленоград Поселож Виросовкої Черноголовіка<br>Поселож Изантееїяка фрязино<br>Долгопрудный Юбилейный Щелково                                                                                                    |
| Управляй домом, контролируй<br>работу своей управляющей<br>организации!<br>Расскажи о портале соседям<br>или распечатай листовку и | Снетова Химии Мытици Королев Снедочасное<br>Дедовск Красногорск Иский Королев Снедочасное<br>Повилоксия Слобира Арантельское<br>Арантельское<br>Звенигород повина Балаш иха Электросталь Поска<br>Арантельское<br>Звенигород повина Балаш иха Электросталь Поска<br>Орехово-Зун<br>Электросталь Поска<br>Орехово-Зун<br>Электросталь Поска<br>Орехово-Зун<br>Электросталь Поска<br>Орехово-Зун<br>Электросталь Поска<br>Орехово-Зун<br>Электросталь Поска<br>Орехово-Зун                                                                                                    |
| VERVICE & CEUEN ACINE!                                                                                                    | название Одинцово Зарение Люберцая<br>котелонатично Доле<br>и Города Полицано<br>Бинка Апрелевка<br>Савитико Плене Валупино Щербинка подпок Валицарско Долек Роца                                                                                                    |
|                                                                                                    | ново странции знаки оклабря странции селина на селина на селина н |

Рис. 1. Страница «Главная»

Для входа в Личный кабинет (ЛК) следовать приведенным ниже инструкциям.

1. На странице Портала «Главная» нажать на ссылку «Вход для организаций», расположенной в правом верхнем углу страницы. В результате отобразится окно, представленное на Рис. 2.

| Дома Мосн<br>портал управления<br>многоквартирными домами | КВЫ Правительство Москвы наш город gorod.mos.ru Дороги Москвы doroga.mos.ru dit.mos.ru |
|-----------------------------------------------------------|----------------------------------------------------------------------------------------|
|                                                           | логин:<br>Пароль:<br>Вход в систему                                                    |
|                                                           |                                                                                        |

Рис. 2. Вход для организаций

- 2. Ввести логин, пароль в соответствующие поля.
- 3. Нажать кнопку «Вход в систему».
- 4. Отобразится страница ЛК (см. Рис. 3).

|   | Дома Мо<br>портал управления<br>многоквартирными до                                       | ОСКВЫ                                                                                                    | <b>Правительство Москвы</b><br>mos.ru                                                                                     | <b>Наш город</b><br>gorod.mos.ru                                            | Дороги Москвы<br>doroga.mos.ru                                                     | Выход<br>Информационный город<br>dit.mos.ru                |
|---|-------------------------------------------------------------------------------------------|----------------------------------------------------------------------------------------------------|----------------------------------------------------------------------------------------------------|-----------------------------------------------------------------------------|------------------------------------------------------------------------------------|------------------------------------------------------------|
| T | <b>∭</b> ₊ <u></u> ∰ imm₊∰ a                                                              | <b>⋳⋎∅</b> ∙╤╤⋎ <b>⋒</b> ∙ <b></b> <u>⋒</u> ₀ ⋒                                                                                                    |                                                                                                    | ir <b>⊞</b> ∙                                                               |                                                                                    | <b>a</b> a a a a a a a a a a a a a a a a a a               |
|   |                                                                                           |                                                                                                    |                                                                                                    |                                                                             | Личный кабинет (Г                                                                  | Тользователь: Начальник МЖИ)                               |
|   | Выверка кровель                                                                           | Для корректной работы е Личном Кабинете необходимо испо<br>Internet Explorer еврсии не ниже 10, Google Chrome еврсии не н                                                                                                    | ользовать следующие брауз<br>иже 19.0.1084.52, Opera вери                                                                 | еры:<br>сии не ниже 12.1                                                    | 10.                                                                                |                                                            |
|   | Соглашения с УО                                                                           | В браузере Internet Explorer 8 функционирование подсистемы "<br>Информация о команде "снег" и перечень домов для очистки к                                                                                                    | Кровля" осуществляется н<br>ю отображается.                                                                               | екорректно.                                                                 |                                                                                    |                                                            |
|   | ЖО в управлении УО                                                                        | Уважаемые пользователи!                                                                                                    |                                                                                                    |                                                                             |                                                                                    |                                                            |
| G | Сводная форма<br>корректировок состава<br>показателей                                     | Обращаем Ваше внимание, что в связи с наступлением нового отч<br>2014 год, что в свою очередь влияет на процент раскрытия статист<br>Для полноценного раскрытия всем управляющим организациям и<br>на 2014 г. До заполнения всей необходимой информации организа | етного периода были обнулень<br>ики управляющими организаци<br>жилищным объединениям нео<br>щии будут иметь «серый» стату | і некоторые поля<br>іями и жилищныі<br>обходимо заполн<br>ус и проверке пој | я в статьях для запо<br>ми объединениями<br>ить часть информа<br>цлежать не будут. | лнения сведениями за новый<br>ции заново с учетом перехода |
| G | Сводный реестр УО и ЖО,<br>соответствующих<br>требованиям полноты<br>раскрытия информации | С уважением,<br>Спужба технической поддержки<br>Портала «Дома Москвы»                                                                                                    |                                                                                                    |                                                                             |                                                                                    |                                                            |
|   | Реестр уведомлений о<br>начале деятельности УО                                            |                                                                                                    |                                                                                                    |                                                                             |                                                                                    |                                                            |
|   | Отчеты                                                                                    |                                                                                                    |                                                                                                    |                                                                             |                                                                                    |                                                            |

Рис. 3. Личный кабинет

Слева расположена панель меню. Перечень разделов, представленных на панели меню, зависит от роли пользователя в Системе.

#### 1.2. Порядок проверки работоспособности Системы

Программное обеспечение работоспособно, если в результате действий пользователя, изложенных в п. 1.1 «Вход на Портал «Дома Москвы», стр. 3, на экране монитора отобразилась главная страница Портала без выдачи пользователю сообщений о сбое в работе.

#### 1.3. Навигация по Порталу «Дома Москвы»

Навигация по Порталу осуществляется путем нажатия на соответствующую ссылку (перехода по ссылке) (см. Рис. 4).

| Дома М<br>портал управления<br>многоквартирным                                                   | ОСКВЕ<br>и домами                                 |                                                                                   | Прав<br>mos.r                                                            |
|--------------------------------------------------------------------------------------------------|---------------------------------------------------|-----------------------------------------------------------------------------------|--------------------------------------------------------------------------|
| ▋ᡂ┰█ᢆᢩᢩ୶ᡨᢋᡗ᠓ᢩᢀ                                                                                   |                                                   | • 🖩 🛲 🕆 📕 • i                                                                     |                                                                          |
| Список домов                                                                                     | Дата последн<br>Обы                               | ней проверки Дата последних из<br>09.10.2015 15:<br>цая информация по организации | менений<br>9:28<br>Статус проверки:Данн                                  |
| Форма 1.1<br>Форма 1.2<br>Форма 1.3                                                              |                                                   |                                                                                   | Раскрытие и                                                              |
| Форма 1.5<br>Форма 2<br>Архив раскрытия за 2014 год<br>Архив раскрытия за 2015 год               | <b>Наименова</b><br>Организационн<br>Наименование | ания управляющей орган<br>но-правовая форма<br>организации *                      | низации, товарищества<br>Государственное унитарн<br>ГБУ "Жилищник района |
| Результаты проверки МЖИ<br>Руководство пользователя<br>Горячие линии по заполнению<br>новых форм | Сокращенное н<br>Руководител<br>Фамилия *         | наименование *<br>пь организации<br>Некрасов                                      | ГБУ "Жилищник района Щ                                                   |

Рис. 4. Переход по ссылке

После перехода по ссылке отобразится соответствующая страница Портала.

Для возврата на предыдущую страницу Портала используются кнопки браузера «Назад», «Вперед».

В случае большого объема отображаемой информации, осуществляется постраничное отображение информации. Доступен выбор количества отображаемых на странице элементов. Элементы управления для перехода между страницами и настройки количества отображаемых на странице элементов расположены в нижней части страницы (см. Рис. 5).

| Всего записей: | 6286 | Предыдущая | <u>1</u> 2 | 3 4 5 | 6 7 | 8 9 10 | Следущая | Количество элементов на странице: <u>20</u> 50 100 |
|----------------|------|------------|------------|-------|-----|--------|----------|----------------------------------------------------|
|                |      |            |            |       |     |        |          |                                                    |

Рис. 5. Элементы управления для навигации по Порталу

# ОПИСАНИЕ ОПЕРАЦИЙ ПО РАСКРЫТИЮ ИНФОРМАЦИИ О ДЕЯТЕЛЬНОСТИ ОРГАНИЗАЦИЙ, ЗАНЯТЫХ В СФЕРЕ УПРАВЛЕНИЯ МНОГОКВАРТИРНЫМИ ДОМАМИ, ВЫПОЛНЯЕМЫХ В СООТВЕТСТВИИ С ПОСТАНОВЛЕНИЕМ ПРАВИТЕЛЬСТВА РФ №731-ПП

Доступ к функциям предоставляется авторизованным (см. п.1.1) пользователям с ролями:

- УО;
- ЖО.

Работа пользователя возможна через меню «Раскрытие по 731-ПП» (см. Рис. 6, сноска 1) после его успешной авторизации.

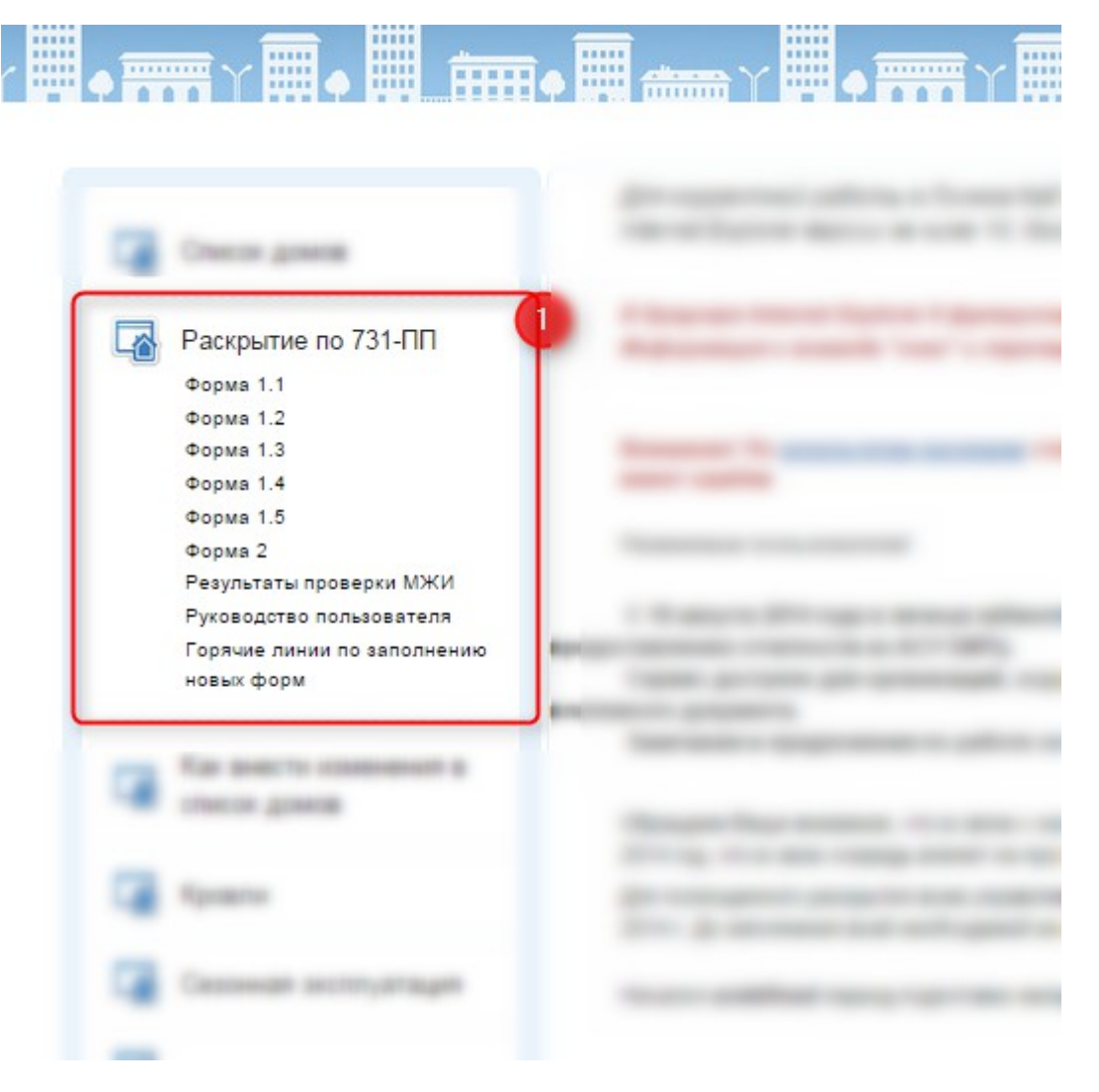

Рис. 6 Меню подсистемы «Раскрытие по 731-ПП»

Для заполнения раскрытия сведений о деятельности организации, занятой в управлении многоквартирными домами, предназначены пункты меню, касающихся Форм 1-го (первого) раздела Стандарта (см. Рис. 7, сноска 1). Для заполнения сведений о результатах управления многоквартирным домом предназначен пункт меню «Форма 2» (см. Рис. 7, сноска 2).

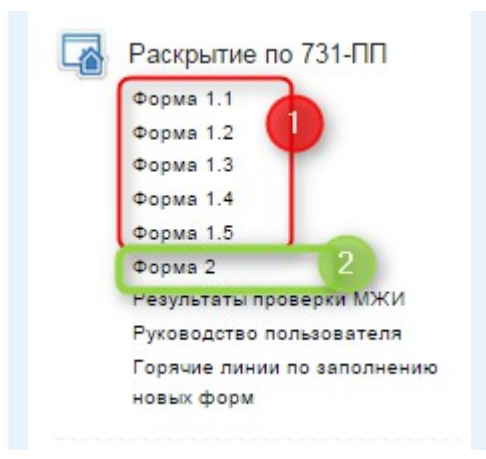

Рис. 7 Пункты меню

## 2.1. Раскрытие сведений по Форме 1.1

При выборе пункта меню «Форма 1.1» (см. Рис. 7) пользователю доступна экранная форма для ввода и редактирования соответствующих сведений (см. Рис. 8).

|                                                                                                    | днеи проверки Дата последни:<br>08.06.2015<br>Общая информация по организаци                                                                                                    | изменений<br>09:56:38<br>и                                                    | Статус прове                                                                                    | рки:Не пр                               | юшла форма                     | Замеча<br>пъно-погическ              | ния МЖИ<br>сую проверку.                       |                            |                      |         |
|----------------------------------------------------------------------------------------------------|----------------------------------------------------------------------------------------------------|-------------------------------------------------------------------------------|-------------------------------------------------------------------------------------------------|-----------------------------------------|--------------------------------|--------------------------------------|------------------------------------------------|----------------------------|----------------------|---------|
|                                                                                                    |                                                                                                    | Pa                                                                            | скрытие                                                                                         | • инф                                   | ормаци                         | и. Форм                              | ıa 1.1                                         |                            |                      |         |
| аименова                                                                                                    | ания управляющей орган                                                                                                    | изации, то                                                                    | варищест                                                                                        | гва, ко                                 | оператив                       | а, ФИО ру                            | ководителя                                     |                            |                      |         |
| ханизационн<br>зименование                                                                                                    | о-правовая форма<br>организации *                                                                                                    | Государсти                                                                    | зенное унита                                                                                    | рное пр                                 | едприятие                      |                                      |                                                |                            |                      |         |
| жращенное н                                                                                                    | аименование *                                                                                                    | ГБУ "Жили                                                                     | щник района                                                                                     | а Щухино                                |                                |                                      |                                                |                            |                      |         |
| уководите:<br>амилия *                                                                                                    | нь организации<br>Некрасов                                                                                                    |                                                                               |                                                                                                 |                                         |                                |                                      |                                                |                            |                      |         |
| мя *                                                                                                    | Натан                                                                                                    |                                                                               |                                                                                                 |                                         |                                |                                      |                                                |                            |                      |         |
| тчество *                                                                                                    | Арсенович                                                                                                    |                                                                               |                                                                                                 |                                         |                                |                                      |                                                |                            |                      |         |
| еквизиты                                                                                                    | свидетельства о госуда                                                                                                    | рственной                                                                     | регистра                                                                                        | ции в                                   | качестве                       | юридичес                             | кого лица                                      |                            |                      |         |
| нн •                                                                                                    | 7734715220                                                                                                    |                                                                               |                                                                                                 |                                         |                                |                                      |                                                |                            |                      |         |
| грн *                                                                                                    | 6075682614047                                                                                                    |                                                                               |                                                                                                 |                                         |                                |                                      |                                                |                            |                      |         |
| сударственно<br>есто государс                                                                                                    | й регистрации *<br>твенной регистрации *                                                                                                    |                                                                               | Инспекция М                                                                                     | Линисте                                 | рства Росс                     | ии по налога                         | амись *                                        |                            |                      |         |
|                                                                                                    |                                                                                                    |                                                                               | 129626, Мир                                                                                     | oa npocr                                | ., д.108                       |                                      | × ×                                            |                            |                      |         |
| онтактны                                                                                                    | е сведения управляюще                                                                                                    | й организа                                                                    | ции, това                                                                                       | рищес                                   | тва, кооп                      | ератива                              |                                                |                            |                      |         |
| очтовыи адре                                                                                                    | c.                                                                                                    |                                                                               | 117041, Лаз                                                                                     | арева А                                 | дмирала ул                     | п., д/в.79, к.                       | 16 × •                                         |                            |                      |         |
| актический ад                                                                                                    | pec "                                                                                                    |                                                                               | 117041, Лаз                                                                                     | арева А                                 | дмирала ул                     | п., д/в.79, к.                       | 16 × *                                         |                            |                      |         |
| есто нахожде                                                                                                    | ния органов управления *                                                                                                    | 1                                                                             | зыберите ад                                                                                     | 1pec                                    |                                |                                      | *                                              |                            |                      |         |
| арес электрон                                                                                                    | ной почты                                                                                                    | de                                                                            | zshchukino(                                                                                     | @yande:                                 | cru                            |                                      |                                                |                            |                      |         |
| акс                                                                                                    | 8 (499) 194-86-37<br>8 (499) 194-86-37                                                                                                    | Офиц                                                                          | иальный сайт                                                                                    | в сети И                                | пернет                         | W                                    | w.dez-shchukin                                 | o.ru/<br>aakh nu           |                      |         |
| елефон преда                                                                                                    | едателя правления товарищества,                                                                                                    | кооператива *                                                                 |                                                                                                 |                                         |                                |                                      |                                                | gana                       |                      |         |
| ежим раб                                                                                                    | оты и приема населения                                                                                                    | управляк                                                                      | щей орга                                                                                        | низаці                                  | и, товар                       | ищества, і                           | ооператива                                     | дисп                       | етчерских слу        | /жб     |
| Режим раб                                                                                                    | оты организации                                                                                                    |                                                                               |                                                                                                 |                                         |                                |                                      |                                                |                            |                      |         |
| Понедельния                                                                                                    | Признак выходного д                                                                                                    | ня<br>С*                                                                      | 4                                                                                               | асы рабо<br>По *                        | TEI                            |                                      | Обеденный пере                                 | рыв в ор<br>По *           | ханизации            |         |
| Вторник                                                                                                    | -                                                                                                    | c•                                                                            | 09:00                                                                                           | ∏o*                                     | 18:00                          |                                      | 13:00                                          | ∏o*                        | 14:00                |         |
| Среда                                                                                                    |                                                                                                    | c.                                                                            | 09:00                                                                                           | no *                                    | 18:00                          |                                      | 13:00                                          | no *                       | 14:00                |         |
| Четверг                                                                                                    |                                                                                                    | с•                                                                            | 10:00                                                                                           | По *                                    | 18.00                          |                                      | 12.00                                          | По *                       | 14:00                |         |
| Пятница                                                                                                    |                                                                                                    | c.                                                                            | 10,00                                                                                           | По *                                    | 10:00                          |                                      | 13:00                                          | По *                       | 14:00                |         |
| Суббота                                                                                                    | 2                                                                                                    | c •                                                                           | 10:00                                                                                           | <b>∏o</b> *                             | 21:00                          | 0                                    | 14:00                                          | По *                       | 15:00                |         |
| Воскресенье                                                                                                    | 2                                                                                                    | c •                                                                           |                                                                                                 | Do *                                    |                                |                                      |                                                | <b>П</b> о *               |                      |         |
|                                                                                                    |                                                                                                    |                                                                               | :                                                                                               |                                         |                                |                                      | :                                              |                            |                      |         |
| Понедельни<br>Вторник                                                                                                    | × 2                                                                                                    | c.                                                                            | :<br>:                                                                                          | По *                                    | <br>                           |                                      |                                                |                            |                      |         |
| Среда                                                                                                    | 2                                                                                                    | C *                                                                           | :                                                                                               | no *                                    | :                              |                                      |                                                |                            |                      |         |
| Четверг                                                                                                    |                                                                                                    | c.                                                                            | 17:00                                                                                           | no ·                                    | 18:00                          | Главны                               | й энергетик Ив                                 | анов А                     | A                    |         |
| Пятница                                                                                                    | 8                                                                                                    | C ·                                                                           | ;                                                                                               | По •                                    | :                              |                                      |                                                |                            |                      |         |
| Cyobota                                                                                                    | 8                                                                                                    |                                                                               | ;                                                                                               | 110                                     | :                              |                                      |                                                |                            |                      |         |
| роскресены                                                                                                    |                                                                                                    | 0.                                                                            |                                                                                                 | 110 -                                   | :                              |                                      |                                                |                            |                      |         |
| Добавить                                                                                                    |                                                                                                    |                                                                               |                                                                                                 |                                         |                                |                                      |                                                |                            |                      |         |
| Диспетчер                                                                                                    | ская служба (в т.ч. режим р                                                                                                    | аботы и прі                                                                   | иема)                                                                                           |                                         |                                |                                      |                                                |                            |                      |         |
| 111674, Herg<br>117624, Kow                                                                                                    | расовская ул., д.9<br>иунарская ул., д.19А                                                                                                    |                                                                               | +7(495)111-11<br>+7(495)111-11                                                                  | 1-11<br>1-11                            |                                | Редактироват<br>Редактироват         | ь Удал<br>ь Удал                               | ить<br>ить                 |                      |         |
| Добавить                                                                                                    |                                                                                                    |                                                                               |                                                                                                 |                                         |                                |                                      |                                                |                            |                      |         |
|                                                                                                    |                                                                                                    |                                                                               |                                                                                                 |                                         |                                |                                      |                                                |                            |                      |         |
| оля участия с                                                                                                    | /бъекта РФ в уставном капитале ор                                                                                                    | ганизации *                                                                   |                                                                                                 |                                         |                                | 0                                    |                                                |                            |                      |         |
| оля участия м                                                                                                    | униципального образования в уста                                                                                                    | ном калитале                                                                  | организации *                                                                                   |                                         |                                | 0                                    |                                                |                            |                      |         |
| оличество дом                                                                                                    | юв, находящихся в управлении, шт                                                                                                    |                                                                               |                                                                                                 |                                         | 107                            | 20                                   |                                                |                            |                      |         |
| пощадь домон<br>- Штатная ч                                                                                                    | <ul> <li>в управлении, кв.м.</li> <li>исленность</li> </ul>                                                                                                    |                                                                               |                                                                                                 |                                         | 350002                         | .36                                  |                                                |                            |                      |         |
| Всего, чел. *                                                                                                    |                                                                                                    |                                                                               | 6                                                                                               |                                         |                                |                                      |                                                |                            |                      |         |
| B T.N.                                                                                                    | ативного персонала, чел.*                                                                                                    |                                                                               | 4                                                                                               |                                         |                                |                                      |                                                |                            |                      |         |
| Администо                                                                                                    | ого состава, чел. *                                                                                                    |                                                                               | 2                                                                                               |                                         |                                |                                      |                                                |                            |                      |         |
| Иккенерн                                                                                                    |                                                                                                    |                                                                               | 3                                                                                               |                                         |                                |                                      |                                                |                            |                      |         |
| Администр<br>Инженерн<br>Рабочих, ч                                                                                                    | en."                                                                                                    |                                                                               |                                                                                                 |                                         |                                |                                      |                                                |                            |                      |         |
| Администр<br>Инженерн<br>Рабочих, ч                                                                                                    | en. *                                                                                                    |                                                                               | ими товал                                                                                       | рищес:                                  | гва, кооп                      | ератива в                            | саморегули                                     | уемь                       | іх организаци        | ях      |
| Администр<br>Иккенерні<br>Рабочих, ч<br>ведения (                                                                                                    | <sup>ел.*</sup><br>о членстве управляющей                                                                                                    | организа                                                                      | unn, robuş                                                                                      |                                         |                                |                                      |                                                |                            |                      |         |
| Администр<br>Инженерни<br>Рабочик, ч<br>ведения с<br>Не явл<br>Дата вступле                                                                                                    | ел. *<br>• членстве управляющей<br>ается членом саморегулируемых ор<br>никя*                                                                                                    | организа<br>ганизаций                                                         | 01.06 2015                                                                                      |                                         |                                |                                      |                                                |                            |                      |         |
| Администр<br>Иккенерні<br>Рабочих, ч<br>ведения с<br>і Не явл<br>Дата вступле<br>Наименован                                                                                            | ел."<br>> членстве управляющей<br>кется членом саморегулируемых ор<br>ния"<br>ие саморегулируемой организации"                                                                                                    | организа<br>ганизаций                                                         | 01.06.2015<br>Новый дом                                                                         |                                         |                                |                                      |                                                |                            |                      |         |
| Администр<br>Иккенерни<br>Рабочих, ч<br>ведения с<br>На выл<br>Дата вступле<br>Наименован<br>Адрес сайта                                                                               | ел."<br>• членстве управляющей<br>ника"<br>ника"<br>и саморегулируемой организации"<br>в интернете"                                                                                                    | организан<br>ганизаций                                                        | 01.06.2015<br>Новый дом<br>новыйдом.р                                                           | ф                                       |                                |                                      |                                                |                            |                      |         |
| Администр<br>Инженерни<br>Рабочик, ч<br>ведения с<br>Ш Не явл<br>Дата вступле<br>Наименован<br>Адрес сайта<br>Адрес факти                                                              | еп. *<br>> членстве управляющей<br>ника*<br>ни саморегулируемой организации*<br>в интернете*<br>*                                                                                                    | организан<br>ганизаций                                                        | 01.06.2015<br>Новый дом<br>новыйдом.р<br>109153, Л                                              | хф<br>юберец                            | сий 3-й пр.,                   | д.9                                  | ×                                              | ¥                          |                      |         |
| Администр<br>Иккенерни<br>Рабочик, ч<br>Ведения «<br>Ме явл<br>Дата вступла<br>Наименован<br>Адрес сайта<br>Адрес факти<br>Ведения «                                                   | ел."<br>— членстве управляющей<br>мета членом саморегуляруемой организации"<br>в интернете"<br>ческого размещения"<br>— лицензии на осуществя<br>— о лицензии на осуществя                                                                                                    | организаций<br>ганизаций<br>ение деят                                         | 01.06.2015<br>Новый дом<br>новыйдом.р<br>109153, Л<br>ельности                                  | хф<br>юберец<br>по упј                  | сий 3-й пр.,<br>равленик       | д9<br>многоква                       | ×<br>артирными д                               | т                          | и                    |         |
| Администр<br>Иконенерни<br>Рабочик, ч<br>ведения с<br>На кал<br>Дата вступле<br>Наименован<br>Адрес сайта<br>ведения с<br>ведения с                                                    | ст. *           > членстве управляющей           > членстве управляющей           ним!           ним!           историтуруеной организации!           чесого размещения*           > лищензии на осущества?                                                                                                    | организа<br>ганизаций<br>нение деят                                           | 01.06.2015<br>Новый дом<br>новыйдом, р<br>109153, Л<br>ельности                                 | хф<br>юберец<br>по упј                  | кий 3-й пр.,<br>равленик       | д.9<br>Эмногоква                     | ×<br>артирными д                               | ⊽                          | и                    |         |
| Администр<br>Икиенерни<br>Рабочик, ч<br>Ведения (<br>— Не явл<br>Дата вступля<br>Наименован<br>Адрес сайта<br>Адрес сайта<br>Ведения (<br>— По сост<br>Номмо                           | сп. *           >>>         >>>         >>>         >>>         >>>>         >>>>         >>>>>         >>>>>         >>>>>>         >>>>>>         >>>>>>         >>>>>>>>>         >>>>>>>>>>>>         >>>>>>>>>>>>>>>>>>>>>>>>>>>>                                                                                                    | организа<br>ганизаций<br>нение деят<br>° л                                    | 01.06.2015<br>Новый дом<br>новыйдом.р<br>109153, Л<br>ельности                                  | жф<br>юберец<br><b>по упј</b><br>теются | оий 3-й пр.,<br>равленик       | д9<br>Эмногоква                      | х<br>артирными д                               | T<br>IOM AM                | И                    |         |
| Администр<br>Инженерн<br>Рабочих, ч<br>ведения (<br>) Не явл<br>Дата вступле<br>Наименован<br>Адрес сайта<br>Адрес сайта<br>Адрес факти<br>ведения (<br>) По соет<br>Номер<br>лицевлии | сп. *           > членстве управляющей           > членстве управляющей           нета членов саморенульку криника           има*           има*           има*           има*           опицензии на осущества           отицензии на осущества           отицензии на осущества           отицензии на осущества           отицензии на осущества           отицензии на осущества           отицензии на осущества           отицензии на осущества | организаций<br>ганизаций<br>нение деят<br>° л<br>Орган, выда<br>едоиство по ж | 01.06.2015<br>Новый дом<br>новыйдом.р<br>109153, Л<br>ельности<br>ицензии не им<br>вший лицензи | оф<br>юберец<br>по упן<br>еются<br>ю    | сий 3-й пр.,<br>равленик<br>До | д.9<br>Эмногоква<br>кумент<br>цензии | х<br>артирными д<br>Приложения к да<br>лицензи | т<br>јомам<br>жументу<br>1 | и<br>У Редактировати | ь Удали |

Рис. 8 Внешний вид окно Формы 1.1

При вводе адресных сведений, например, «Почтовый адрес», «Адрес диспетчерской службы», пользователю необходимо указать целиком или частично требуемый адрес, после чего система отобразит на экран доступные для выбора варианты (см. Рис. 9, сноска 1)

| NHH *                          | 7734715220                                      |        |                                               |       |
|--------------------------------|-------------------------------------------------|--------|-----------------------------------------------|-------|
| OFPH *                         | 6075682614047                                   |        |                                               |       |
| Наименование с государственной | органа, принявшего решение о<br>и регистрации * |        | Инспекция Министерства России по налогам и сб | Ŧ     |
| Место государст                | венной регистрации *                            | Ф Г    | выберите адрес                                | -     |
|                                |                                                 |        | мира просп                                    | Q     |
| Контактные                     | е сведения управляющей                          | органи | 129626, <u>Мира просп.,</u> д.108             | *     |
| Почтовый адрес                 | *                                               |        | 129090, <u>Мира просп.,</u> д.11              |       |
|                                |                                                 |        | 129090, <u>Мира просп., д</u> .7, с.1         |       |
| фактический ад                 | pec *                                           |        | 129301, <u>Мира просп., д</u> .184, к.2       |       |
| Место нахожден                 | ия органов управления *                         |        | 129085, <u>Мира просп.,</u> д.89              |       |
|                                |                                                 |        | 129626, <u>Мира просп., д</u> .110/2          |       |
| Адрес электрон                 | ной почты                                       |        | 129164, <u>Мира просп., д</u> .124, к.4       |       |
| Телефон *                      | 8 (499) 194-86-37                               | Cai    | 129626, <u>Мира просп.,</u> д.114             | , ru/ |
| Факс                           | 8 (499) 194-86-37                               | Оф     | 129366, <u>Мира просп.</u> , д.182            |       |

Реквизиты свидетельства о государственной регистрации в качестве юридического лица

Рис. 9 Ввод сведений об адресе

# 2.1.1. Раскрытие сведений о контактах организации, товарищества, кооператива

Сведения о телефоне председателя правления товарищества, кооператива раскрываются пользователем с ролью ЖО.

#### Контактные сведения управляющей организации, товарищества, кооператива

| Почтовый адр  | ec *                            | выберите адре         | с            | Ŧ                         |
|---------------|---------------------------------|-----------------------|--------------|---------------------------|
| Фактический а | дрес *                          | выберите адре         | с            | v                         |
| Место нахожде | ения органов управления *       | выберите адре         | с            | v                         |
| Адрес электро | нной почты                      | m.gol.20@mail.ru      | I            |                           |
| Телефон *     | +8(499)356-91-90                | Сайт организации      |              | tsj-golovanova20.ru       |
| Факс          | +8(499)356-91-90                | Официальный сайт в се | ети Интернет | http://www.reformagkh.ru/ |
| Телефон пред  | седателя правления товарищества | а, кооператива *      | +8(499)356-9 | 91-90                     |

Рис. 10. Раскрытие сведений о телефоне председателя правления товарищества, кооператива

Пользователю с ролью УО указанные сведения для раскрытия не доступны (см. Рис. 11).

| Контактные сведения управляющей организации, то | оварищества, кооператива |
|-------------------------------------------------|--------------------------|
|-------------------------------------------------|--------------------------|

| Почтовый адрес *                      |                              | 117041, Лазарева Адмирала ул., , | д/в.79, к. <b>1</b> 6            | ×                     | Ŧ |           |
|---------------------------------------|------------------------------|----------------------------------|----------------------------------|-----------------------|---|-----------|
| Фактический адрес *                   |                              |                                  | 117041, Лазарева Адмирала ул., , | д/в.79, к. <b>1</b> 6 | × | Ŧ         |
| Место нахождения органов управления * |                              |                                  | выберите адрес                   |                       |   | Ŧ         |
| Адрес электронной почты               |                              | dezshchukino@yandex.ru           |                                  |                       |   |           |
| Телефон *                             | 8 (499) 194-86-37            | Ca                               | йт организации                   | www.dez-shchuk        |   | (ino.ru/  |
| Факс                                  | 8 (499) 194-86-37            | O¢                               | рициальный сайт в сети Интернет  | http://www.reforma    |   | magkh.ru/ |
| Телефон председ                       | цателя правления товариществ | ва, кооператив                   | sa *                             | 1                     |   |           |

#### Рис. 11 Недоступность сведений для редактирования

# 2.1.2. Раскрытие сведений об условиях приема населения, осуществляемого организацией

Если прием населения осуществляется по нескольким адресам, то для раскрытия сведений по второму и последующим местам приема пользователю необходимо воспользоваться кнопкой «Добавить» (Рис. 12, сноска 1).

| Прием населения, осуществляемый организацией |                |            |              |        |       |                               |  |
|----------------------------------------------|----------------|------------|--------------|--------|-------|-------------------------------|--|
| Прием осуществляется по адресу *             | 117624, Коммун | нарск      | ая ул., д.24 |        |       | X Y                           |  |
| Прі                                          | ема нет        |            | Часы         | приема |       | Лицо, ведущее прием           |  |
| Понедельник                                  |                | C*         | :            | По *   | :     |                               |  |
| Вторник                                      | •              | C *        | :            | По *   | :     |                               |  |
| Среда                                        | •              | C *        | :            | По *   | :     |                               |  |
| Четверг                                      |                | C *        | 17:00        | По *   | 18:00 | Главный энергетик Иванов А.А. |  |
| Пятница                                      |                | <b>C</b> * | :            | По *   | :     |                               |  |
| Суббота                                      | •              | C *        | :            | По *   | :     |                               |  |
| Воскресенье                                  |                | C *        | :            | По *   | :     |                               |  |
| Добавить                                     |                |            |              |        |       |                               |  |

Рис. 12 Добавление мест приема населения

Редактирование сведений по второму и последующим местам приема населения осуществляется во вновь отображенному фрагменте окна (см. Рис. 13, сноска 1)).

Если количество мест приема населения сократилось или сведения были введены ошибочно, то пользователю доступна возможность удалить неактуальные сведения посредством соответствующей кнопки (см. Рис. 13, сноска 2).

| рием осуществляется по адресу -                   | 117624, Ko | ммунарск             | ая ул., д.2      | 4                        |             | X v                           |   |
|---------------------------------------------------|------------|----------------------|------------------|--------------------------|-------------|-------------------------------|---|
| Пр                                                | иема нет   |                      | Ча               | сы приема                | i           | Лицо, ведущее прием           |   |
| Понедельник                                       |            | C *                  | :                | По *                     | :           |                               |   |
| Вторник                                           | <b>v</b>   | C *                  | :                | По *                     | :           |                               |   |
| Среда                                             | ۲          | C *                  | :                | По *                     |             |                               |   |
| Четверг                                           |            | C *                  | 17:00            | По *                     | 18:00       | Главный энергетик Иванов А.А. |   |
| Пятница                                           | ۲          | C *                  | :                | По *                     | :           |                               |   |
| Суббота                                           | ۲          | C *                  | :                | По *                     | ;           |                               |   |
| Воскресенье                                       | ۲          | C *                  | :                | По *                     | :           |                               |   |
| Прием осуществляется по адресу *                  | выберите   | адрес                |                  |                          |             | *                             |   |
| Πρ                                                | мема нет   |                      | Ча               | сы приема                | 1           | Лицо, ведущее прием           |   |
| Понедельник                                       |            | С*                   | :                | По *                     | :           |                               |   |
|                                                   |            |                      |                  |                          |             |                               |   |
| Вторник                                           |            | C *                  | :                | По *                     | :           |                               |   |
| Вторник<br>Среда                                  |            | C*<br>C*             | :                | По *<br>По *             | :           |                               | 8 |
| Вторник<br>Среда<br>Четверг                       |            | с*<br>с*<br>с*       | :<br>:           | По*<br>По*<br>По*        | ;<br>;      |                               | ę |
| Вторник<br>Среда<br>Четверг<br>Пятница            |            | C*<br>C*<br>C*       | ;<br>;<br>;      | По *<br>По *<br>По *     | :<br>:<br>: |                               | 2 |
| Эторник<br>Среда<br>Четверг<br>Пятница<br>Суббота |            | C*<br>C*<br>C*<br>C* | :<br>:<br>:<br>: | По*<br>По*<br>По*<br>По* | :<br>:<br>: |                               | 2 |

Рис. 13 Редактирование второго и последующих мест приема населения

Если у дня недели отключен признак «Приема нет», то пользователю доступны поля раскрывающие сведения о режиме приема и лице, осуществляющем его.

#### 2.1.3. Раскрытие сведений о диспетчерской службе

При отсутствии диспетчерской службы данный раздел пользователем игнорируется.

При наличии у организации, занятой в сфере управления многоквартирными домами, одной и более диспетчерских служб пользователю доступны следующие варианты:

- добавление сведений (см. Рис. 14, сноска 1);
- редактирование сведений (см. Рис. 14, сноска 2);

• удаление сведений (см. Рис. 14, сноска 3).

| - Диспетчерская служба (в т.ч. режим р | аботы и приема)  |               |         |
|----------------------------------------|------------------|---------------|---------|
| 111674, Некрасовская ул., д.9          | +7(495)111-11-11 | Редактировать | Удалить |
| 117624, Коммунарская ул., д.19А        | +7(495)111-11-11 | Редактировать | Удалить |
| Добавить 1                             |                  |               |         |

Рис. 14 Редактирование сведений о диспетчерской службе

Редактирование, как вновь добавляемых, так и существующих сведений, осуществляется пользователем в отдельном окне. При этом указываются сведения: об адресе, контактах, режимах работы и приема каждой диспетчерской службы (см. Рис. 15). Сведения о режиме работы и приема.

| Добавить/редактировать сведения о диспетчерской службе |                               |         |      |           |    |   |   |           |    |                  |
|--------------------------------------------------------|-------------------------------|---------|------|-----------|----|---|---|-----------|----|------------------|
| Адрес *                                                | Выбе                          | рите а, | дрес |           |    |   |   | w         |    |                  |
| Телефон *                                              |                               |         |      |           |    |   |   |           |    |                  |
| Телефон 1                                              |                               |         |      |           |    |   |   |           |    |                  |
| Телефон 2                                              |                               |         |      |           |    |   |   |           |    |                  |
| 🔲 Круглосуточн                                         | 🔲 Круглосуточный режим работы |         |      |           |    |   |   |           |    |                  |
|                                                        | Признак<br>выходного д        | ня      |      | Часы рабо | ты |   |   | Часы прие | ма | Принимающее лицо |
| Понедельник                                            |                               | С       | :    | По        | :  | С | : | По        | :  |                  |
| Вторник                                                |                               | С       | :    | По        | :  | С | : | По        | :  |                  |
| Среда                                                  |                               | с       | :    | По        | :  | С | : | По        | :  |                  |
| Четверг                                                |                               | С       | :    | По        | :  | С | : | По        | :  |                  |
| Пятница                                                |                               | С       | :    | По        | :  | С | : | По        | :  |                  |
| Суббота                                                |                               | С       | :    | По        | :  | С | : | По        | :  |                  |
| Воскресенье                                            |                               | С       | :    | По        | :  | С | : | По        | :  |                  |
| Сохранить                                              | Вернут                        | ься     |      |           |    |   |   |           |    |                  |

Рис. 15 Окно раскрытия сведений о диспетчерской службе

При круглосуточном режиме работы диспетчерской службы пользователь указывает флаг «Круглосуточный режим работы» (см. Рис. 16, сноска 1). При этом сведения о режиме работы в разрезе по дням недели становятся не доступными (см. Рис. 16, сноска 2).

| Добавить    | /реда       | актир              | ова    | ть св     | едения       | о дис | петч | нер | ской сл | іужбе      |       |                             |
|-------------|-------------|--------------------|--------|-----------|--------------|-------|------|-----|---------|------------|-------|-----------------------------|
| Адрес *     |             | 117624,            | Комм   | лунарская | і ул., д.19А |       |      |     | ×       | Ψ.         |       |                             |
| Телефон *   | +           | 7(495)11           | 11-11- | 11        |              |       |      |     |         |            |       |                             |
| Телефон 1   |             |                    |        |           |              |       |      |     |         |            |       |                             |
| Телефон 2   |             |                    |        |           |              |       |      |     |         |            |       |                             |
| Круглосуточ | ный ре      | ким рабо           | ты     |           |              |       | 6    |     |         |            |       |                             |
|             | Пр<br>выход | изнак<br>цного дня | 4      |           | Часы работ   | гы    | 6    |     | ų       | Іасы прием | иа    | Принимающее лицо            |
| Понедельник |             |                    | С      | :         | По           | :     |      | с   | :       | По         | :     |                             |
| Вторник     |             |                    | С      | :         | По           | :     |      | с   | :       | По         | :     |                             |
| Среда       |             |                    | с      | :         | По           | :     |      | с   | 16:00   | По         | 17:00 | Главный инженер Иванов А.А. |
| Четверг     |             |                    | С      | ;         | По           | ;     |      | с   | :       | По         | :     |                             |
| Патница     |             |                    | c      |           | По           |       |      | C   |         | По         |       |                             |

Добавить/редактировать сведения о диспетчерской службе

Рис. 16 Круглосуточный режим работы диспетчерской службы

Каждому выходному дню диспетчерской службы, пользователь должен установить флаг «Признак выходного дня» (см. Рис. 17, сноска 1). При этом остальная информация, связанная с часами работы и приема населения, становится не доступной для раскрытия.

| Адрес *                                    | 117624                  | 4, Коми          | лунарская ул              | ., д.19А                          |                                |             | ×               | <b>v</b>                          |                       |                                                               |   |
|--------------------------------------------|-------------------------|------------------|---------------------------|-----------------------------------|--------------------------------|-------------|-----------------|-----------------------------------|-----------------------|---------------------------------------------------------------|---|
| Телефон *                                  | +7(495)1                | 11-11            | -11                       |                                   |                                |             |                 |                                   |                       |                                                               |   |
| Телефон 1                                  |                         |                  |                           |                                   |                                |             |                 |                                   |                       |                                                               |   |
| Телефон 2                                  |                         |                  |                           |                                   |                                |             |                 |                                   |                       |                                                               |   |
| 🔲 Круглосуточ                              | ный режим раб           | оты              |                           |                                   |                                |             |                 |                                   |                       |                                                               |   |
|                                            |                         |                  |                           |                                   |                                |             |                 |                                   |                       |                                                               |   |
|                                            | Признак<br>выходного дн | я                | Ч                         | асы работ                         | ы                              |             | ч               | асы приен                         | ла                    | Принимающее лицо                                              |   |
| Понедельник                                | Признак<br>выходного дн | С                | 4/<br>09:00               | асы работ<br>По                   | ъ<br>17:00                     | С           | ч               | асы прием<br>По                   | ла                    | Принимающее лицо                                              | 9 |
| Понедельник<br>Вторник                     | Признак<br>выходного дн | с                | 9:00                      | асы работ<br>По<br>По             | ты<br>17:00                    | c<br>c      | ч<br>:          | асы прием<br>По<br>По             | ла<br>:               | Принимающее лицо                                              | 2 |
| Понедельник<br>Вторник<br>Среда            | Признак<br>выходного дн | ССС              | 4<br>09:00<br>:           | асы работ<br>По<br>По<br>По       | ты<br>17:00<br>:<br>18:00      | c<br>c<br>c | ч<br>:<br>16:00 | асы прием<br>По<br>По<br>По       | ла<br>:<br>17:00      | Принимающее лицо<br>Главный инженер Иванов А.А.               | 2 |
| Понедельник<br>Вторник<br>Среда<br>Четверг | Признак<br>выходного дн | с<br>С<br>С<br>С | 48<br>09:00<br>:<br>09:00 | асы работ<br>По<br>По<br>По<br>По | ты<br>17:00<br>:<br>18:00<br>: | с<br>с<br>с | :<br>16:00      | асы прием<br>По<br>По<br>По<br>По | ла<br>:<br>17:00<br>: | Принимающее лицо Принимающее лицо Плавный инженер Иванов А.А. | 2 |

Рис. 17 Выходной день диспетчерской службы

#### 2.1.4. Раскрытие сведений о членстве организации в СРО

Для организаций, являющихся членами СРО доступно раскрытие сведений о СРО (Рис. 18).

| Сведения о членстве управляющей организации, товар | мщества, кооператива в саморегулируемых организация |
|----------------------------------------------------|-----------------------------------------------------|
|----------------------------------------------------|-----------------------------------------------------|

| Не является членом саморегулируемых организаций |                                 |     |   |  |  |  |  |
|-------------------------------------------------|---------------------------------|-----|---|--|--|--|--|
| Дата вступления*                                | 01.06.2015<br>Новый дом         |     |   |  |  |  |  |
| Наименование саморегулируемой организации*      |                                 |     |   |  |  |  |  |
| Адрес сайта в интернете*                        | новыйдом.рф                     |     |   |  |  |  |  |
| Адрес фактического размещения*                  | 109153, Люберецкий 3-й пр., д.9 | ¢ · | Ŧ |  |  |  |  |

Рис. 18 Организация состоит в СРО

Если организация не состоит в СРО, то пользователю достаточно указать на данный факт в соответствующем поле (см. Рис. 19).

Рис. 19 Организация не состоит в СРО

#### 2.1.5. Раскрытие сведений об имеющихся лицензиях

Для раскрытия сведений лицензиях, как имеющихся, так и о факте их отсутствия предназначен соответствующий раздел (см. Рис. 20)

| Сведения о лицензии на осуществление деятельности по управлению многоквартирными домами |                                      |                  |                          |                   |                                 |               |         |  |
|-----------------------------------------------------------------------------------------|--------------------------------------|------------------|--------------------------|-------------------|---------------------------------|---------------|---------|--|
| По состояни                                                                             | По состоянию на *лицензии не имеются |                  |                          |                   |                                 |               |         |  |
| Номер лицензии                                                                          | Дата по                              | лучения лицензии | Орган, выдавший лицензию | Документ лицензии | Приложения к документу лицензии | Редактировать | Удалить |  |
| Добавить                                                                                |                                      |                  |                          |                   |                                 |               |         |  |

Рис. 20 Фрагмент окна для раскрытия сведений об имеющихся лицензиях

При наличии у организации лицензий, пользователю доступны следующие операции:

- добавление сведений о лицензии (см. Рис. 21, сноска 1);
- редактирование сведений о лицензии (см. Рис. 21, сноска 2);
- удаление сведений о лицензии (см. Рис. 21, сноска 3).

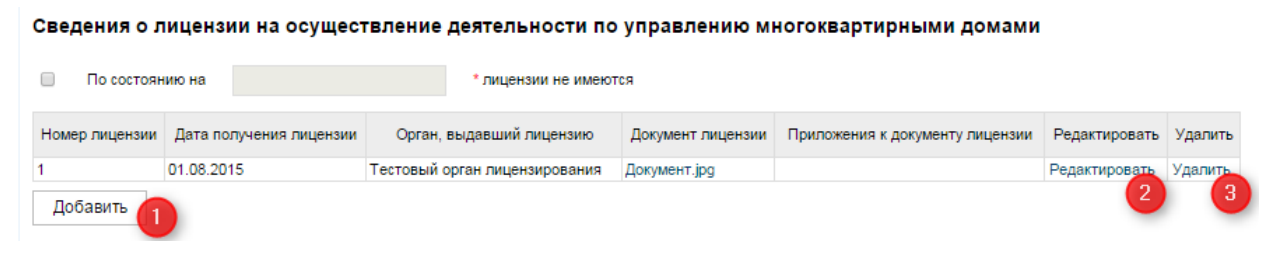

Рис. 21 Доступные операции

Редактирование, как вновь добавляемых, так и существующих сведений о лицензии, осуществляется пользователем в отдельном окне (см. Рис. 22).

| Добавить/редактировать          | сведения о выданных лицензиях |
|---------------------------------|-------------------------------|
| Номер лицензии *                |                               |
| Дата получения лицензии *       |                               |
| Орган, выдавший лицензию *      |                               |
| Документ лицензии *             | Выберите файл                 |
| Приложения к документу лицензии | Выберите файл                 |
| Сохранить Вернуться             |                               |

Рис. 22 Добавление или редактирование сведений о выданных лицензиях

При отсутствии у организации лицензии пользователю необходимо установить флаг (см.

, сноска 1) и раскрыть дату актуальности данного факта (см.

, сноска 2 Rea & cassoperum IN OPTIMISALINGS 🕚 Авг 2015 v Пн Вт Ср Чт Пт C6 Bc 1 2 ALC: 101 3 4 5 6 7 8 9 10 11 12 14 25 26 27 28 29 30 ьности по управлению многоквартирными домами Сведения о лицензи Очистить Закрыть 11.08.2015 По состоянию на лицензии не имеются

Рис. 23 Лицензии не имеются

## 2.2. Раскрытие сведений по Форме 1.2

При выборе пункта меню «Форма 1.2» (см. Рис. 7) пользователю доступна экранная форма для ввода и редактирования соответствующих сведений (см. Рис. 24).

| ата последней проверки Дата последних изменений<br>08.06.2015 10:04:14<br>Общая информация по организации Статия пореории Ванисие                                                                                                    | были некороектны и                                            | амечания МЖИ<br>были внесены изменения, кото                                                          | МЖИ района Щук                                                                                                    |
|----------------------------------------------------------------------------------------------------|---------------------------------------------------------------|----------------------------------------------------------------------------------------------------|----------------------------------------------------------------------------------------------------|
| Сощая информация по организации Статус проверки данные                                                                                                    | оыли некорректны, и                                           | оыли внесены изменения, кот                                                                           | орые еще не проверены.                                                                                                    |
| Раскрытие информ                                                                                                    | иации по 731                                                  | І-ПП. Форма 1.2.                                                                                      |                                                                                                    |
| рормация об основных показателях финансово-хозяис                                                                                                    | твенной деяте.                                                | льности.                                                                                              |                                                                                                    |
| а пачала отчетного периода 31 12 2014                                                                                                    |                                                               |                                                                                                    |                                                                                                    |
|                                                                                                    |                                                               |                                                                                                    |                                                                                                    |
| анизация находится на упрощенной системе налогосоложения                                                                                                    | ожение к нему                                                 |                                                                                                    |                                                                                                    |
|                                                                                                    |                                                               |                                                                                                    |                                                                                                    |
| Бухгалтерский баланс *:                                                                                                    | Выберите файл                                                 | lокумент.jpg X                                                                                        |                                                                                                    |
|                                                                                                    |                                                               |                                                                                                    |                                                                                                    |
| Этчет о прибылях и убытках *:                                                                                                    | Выберите файл Д                                               | цокумент.jpg 🗙                                                                                        |                                                                                                    |
|                                                                                                    |                                                               |                                                                                                    |                                                                                                    |
| Отчет об изменении капитала                                                                                                    | Выберите файл Д                                               | цокумент.jpg <b>х</b>                                                                                 |                                                                                                    |
|                                                                                                    |                                                               |                                                                                                    |                                                                                                    |
| Отчет о движении денежных средств                                                                                                    | Выберите файл                                                 | Іокумент. ірд 🗙                                                                                       |                                                                                                    |
|                                                                                                    |                                                               |                                                                                                    |                                                                                                    |
| Jocaliutari, uga arrunya y Kiwarataranya Karaunyu katuatu a tanƙi uray u Kutyara                                                                                                    | Dusana taŭa D                                                 |                                                                                                    |                                                                                                    |
| тояснительная записка к оухгалтерскому оалансу и отчету о приовших и уовтках                                                                                                    | высерите фаил 4                                               |                                                                                                    |                                                                                                    |
| едения о доходах, полученных за оказание услуг по управлению многоквартирны<br>ходов) *:                                                                                                    | ыми домами (по даннь                                          | им раздельного учета доходов                                                                          | и 125000                                                                                                    |
| едения о доходах, полученных за оказание услуг по управлению многоквартирны<br>ходов) *:<br>едения о расходах, понесенных в связи с оказанием услуг по управлению многок<br>кодов и расходов) *:                                                                                                    | ыми домами (по даннь<br>вартирными домами (                   | им раздельного учета доходов<br>(по данным раздельного учета                                          | <sup>и</sup> 125000<br>78000                                                                                                    |
| едения о доходах, полученных за оказание услуг по управлению многоквартирнь<br>хходов) *:<br>едения о расходах, понесенных в связи с оказанием услуг по управлению многок<br>кодов и расходов) *:<br>Вадолженность                                                                                                    | ыми домами (по даннь<br>вартирными домами (                   | им раздельного учета доходов<br>(по данным раздельного учета                                          | <sup>и</sup> 125000<br>78000                                                                                                    |
| едения о доходах, полученных за оказание услуг по управлению многоквартирны<br>ходов) *:<br>едения о расходах, понесенных в связи с оказанием услуг по управлению многок<br>юдов и расходов) *:<br>Вадолженность<br>Эбщая задолженность управляющей организации (индивидуального предприним<br>ресурсоснабжающими организациями за коммунальные ресурсы, в том числе *:                                                                                                    | ыми домами (по данны<br>вартирными домами (<br>мателя) перед  | им раздельного учета доходов<br>(по данным раздельного учета<br>36                                    | <sup>и</sup> 125000<br>78000<br>руб.                                                                                                    |
| едения о доходах, полученных за оказание услуг по управлению многоквартирне<br>ходов) *:<br>едения о расходах, понесенных в связи с оказанием услуг по управлению многок<br>кодов и расходов) *:<br>Вадолженность<br>Эбщая задолженность управляющей организации (индивидуального предприним<br>ресурсоснабжающими организациями за коммунальные ресурсы, в том числе *:<br>- тепловая энергия, в т.ч. *:                                                                                                    | ыми домами (по данны<br>вартирными домами (<br>мателя) перед  | им раздельного учета доходов<br>(по данным раздельного учета<br>36<br>3                               | <sup>и</sup> 125000<br>78000<br>руб.<br>руб.                                                                                                    |
| едения о доходах, полученных за оказание услуг по управлению многоквартирны<br>ходов) *:<br>едения о расходах, понесенных в связи с оказанием услуг по управлению многок<br>юдов и расходов) *:<br>Вадолженность<br>Эбщая задолженность управляющей организации (индивидуального предприним<br>ресурсоснабжающими организациями за коммунальные ресурсы, в том числе *:<br>- тепловая энергия, в т.ч. *:<br>- тепловая энергия для нужд отопления *:                                                                                                    | ыми домами (по данны<br>квартирными домами (<br>лателя) перед | им раздельного учета доходов<br>(по данным раздельного учета<br>36<br>3<br>1                          | и<br>125000<br>78000<br>руб.<br>руб.                                                                                                    |
| едения о доходах, полученных за оказание услуг по управлению многоквартирне<br>ходов) *:<br>едения о расходах, понесенных в связи с оказанием услуг по управлению многок<br>кодов и расходов) *:<br>Вадолженность<br>Эбщая задолженность<br>Эбщая задолженность<br>Эбщая задолженность<br>- тепловая энергия, в т.ч. *:<br>- тепловая энергия для нужд отопления *:<br>- тепловая энергия для нужд отопления *:                                                                                                    | ыми домами (по данны<br>вартирными домами (<br>мателя) перед  | им раздельного учета доходов<br>(по данным раздельного учета<br>36<br>3<br>1<br>2                     | и 125000<br>78000<br>руб.<br>руб.<br>руб.                                                                                                    |
| едения о доходах, полученных за оказание услуг по управлению многоквартирны<br>ходов) *:<br>едения о расходах, понесенных в связи с оказанием услуг по управлению многок<br>кодов и расходов) *:<br>Вадолженность<br>Эбщая задолженность<br>Эбщая задолженность управляющей организации (индивидуального предпринии<br>ресурсоснабжающими организациями за коммунальные ресурсы, в том числе *:<br>- тепловая энергия, в т.ч. *:<br>- тепловая энергия для нужд отопления *:<br>- тепловая энергия для нужд горячего водоснабжения *:<br>- тепловая энергия для нужд горячего водоснабжения *:                                                                                                    | ыми домами (по данны<br>квартирными домами (<br>мателя) перед | ам раздельного учета доходов<br>(по данным раздельного учета<br>36<br>3<br>1<br>2<br>3                | и 125000<br>78000<br>руб.<br>руб.<br>руб.<br>руб.                                                                                                    |
| едения о доходах, полученных за оказание услуг по управлению многоквартирне<br>ходов) *:<br>едения о расходах, понесенных в связи с оказанием услуг по управлению многок<br>юдов и расходов) *:<br>Задолженность<br>Эбщая задолженность<br>Эбщая задолженность<br>— Общая задолженность<br>— тепловая энергия, в т.ч. *:<br>— тепловая энергия для нужд отопления *:<br>— тепловая энергия для нужд горячего водоснабжения *:<br>— тепловая энергия для нужд горячего водоснабжения *:<br>— тепловая энергия для нужд горячего водоснабжения *:<br>— тепловая энергия для нужд горячего водоснабжения *:                                                                                                    | ыми домами (по данны<br>вартирными домами (<br>мателя) перед  | им раздельного учета доходов<br>(по данным раздельного учета<br>36<br>3<br>1<br>2<br>3<br>4           | и 125000<br>78000<br>руб.<br>руб.<br>руб.<br>руб.<br>руб.<br>руб.                                                                                                    |
| едения о доходах, полученных за оказание услуг по управлению многоквартирны<br>ходов) *:<br>едения о расходах, понесенных в связи с оказанием услуг по управлению многок<br>кодов и расходов) *:<br>Вадолженность<br>Эбщая задолженность управляющей организации (индивидуального предприним<br>ресурсоснабжающими организациями за коммунальные ресурсы, в том числе *:<br>• тепловая энергия, в т.ч. *:<br>• тепловая энергия для нужд отопления *:<br>• тепловая энергия для нужд горячего водоснабжения *:<br>• тепловая энергия для нужд горячего водоснабжения *:<br>• тепловая энергия для нужд горячего водоснабжения *:                                                                                                    | ыми домами (по данны<br>квартирными домами (<br>мателя) перед | им раздельного учета доходов<br>(по данным раздельного учета<br>36<br>3<br>1<br>2<br>3<br>4<br>5      | <sup>и</sup> 125000<br>78000<br>руб.<br>руб.<br>руб.<br>руб.<br>руб.<br>руб.                                                                                                    |
| едения о доходах, полученных за оказание услуг по управлению многоквартирне<br>ходов) *:<br>едения о расходах, понесенных в связи с оказанием услуг по управлению многок<br>юдов и расходав) *:<br>Задолженность<br>Эбщая задолженность<br>Общая задолженность<br>отравляющими организациями за коммунальные ресурсы, в том числе *:<br>• тепловая энергия, в т.ч. *:<br>• тепловая энергия для нужд отопления *:<br>• тепловая энергия для нужд горячего водоснабжения *:<br>• тепловая энергия для нужд горячего водоснабжения *:<br>• тепловая энергия для нужд горячего водоснабжения *:<br>• тепловая энергия для нужд горяча водоснабжения *:<br>• тепловая энергия для нужд горячего водоснабжения *:<br>• тепловая энергия для нужд горячего водоснабжения *:                                                                                                    | ыми домами (по данны<br>вартирными домами (<br>мателя) перед  | им раздельного учета доходов<br>(по данным раздельного учета<br>36<br>3<br>1<br>2<br>3<br>4<br>5      | <sup>и</sup> 125000<br>78000<br>руб.<br>руб.<br>руб.<br>руб.<br>руб.<br>руб.                                                                                                    |
| едения о доходах, полученных за оказание услуг по управлению многоквартирны<br>кодов) *:<br>едения о расходах, понесенных в связи с оказанием услуг по управлению многок<br>кодов и расходав) *:<br>Вадолженность<br>Эбщая задолженность<br>Эбщая задолженность управляющей организации (индивидуального предприним<br>ресурсоснабжающими организациями за коммунальные ресурсы, в том числе *:<br>• тепловая энергия, в т.ч. *:<br>• тепловая энергия для нужд отопления *:<br>• тепловая энергия для нужд горячего водоснабжения *:<br>• тепловая энергия для нужд горячего водоснабжения *:<br>• тепловая энергия для нужд горячего водоснабжения *:<br>• торячая вода *:<br>• водоотведение *:<br>• поставка газа *:                                                                                                    | ыми домами (по данны<br>вартирными домами (<br>лателя) перед  | им раздельного учета доходов<br>(по данным раздельного учета<br>36<br>3<br>3<br>4<br>5<br>6           | <ul> <li>125000</li> <li>78000</li> <li>py6.</li> <li>py6.</li> <li>py6.</li> <li>py6.</li> <li>py6.</li> <li>py6.</li> <li>py6.</li> <li>py6.</li> <li>py6.</li> <li>py6.</li> <li>py6.</li> <li>py6.</li> </ul>                                                                                                    |
| едения о доходах, полученных за оказание услуг по управлению многоквартирны<br>ходов) *:<br>едения о расходах, понесенных в связи с оказанием услуг по управлению многок<br>юдов и расходав) *:<br>Задолженность<br>Эбщая задолженность<br>Общая задолженность<br>организациями за коммунальные ресурсы, в том числе *:<br>• тепловая энергия, в т.ч. *:<br>• тепловая энергия для нужд отопления *:<br>• тепловая энергия для нужд горячего водоснабжения *:<br>• тепловая энергия для нужд горячего водоснабжения *:<br>• тепловая энергия для нужд горячего водоснабжения *:<br>• тепловая энергия для нужд горячаго водоснабжения *:<br>• тепловая энергия для нужд горячего водоснабжения *:<br>• тепловая энергия для нужд горячего водоснабжения *:<br>• тепловая энергия для нужд горячаго водоснабжения *:<br>• тепловая энергия для нужд горячаго водоснабжения *:<br>• тепловая энергия для нужд горячего водоснабжения *:<br>• тепловая энергия *:                                                                                                    | ыми домами (по данны<br>вартирными домами (<br>мателя) перед  | им раздельного учета доходов<br>(по данным раздельного учета<br>36<br>3<br>3<br>4<br>5<br>6<br>7      | <ul> <li><sup>4</sup> 125000</li> <li>78000</li> <li>py6.</li> <li>py6.</li> <li>py6.</li> <li>py6.</li> <li>py6.</li> <li>py6.</li> <li>py6.</li> <li>py6.</li> <li>py6.</li> <li>py6.</li> <li>py6.</li> <li>py6.</li> <li>py6.</li> <li>py6.</li> <li>py6.</li> </ul>                                                          |
| едения о доходах, полученных за оказание услуг по управлению многоквартирны<br>кодов) *:<br>едения о расходах, понесенных в связи с оказанием услуг по управлению многок<br>кодов и расходав) *:<br>вадолженность<br>Эбщая задотженность управляющей организации (индивидуального предприним<br>ресурсоснабжающими организациями за коммунальные ресурсы, в том числе *:<br>- тепловая энергия, в т.ч. *:<br>- тепловая энергия для нужд отопления *:<br>- тепловая энергия для нужд горячего водоснабжения *:<br>- тепловая энергия для нужд горячего водоснабжения *:<br>- тепловая энергия для нужд горячего водоснабжения *:<br>- тепловая энергия для нужд горячего водоснабжения *:<br>- тепловая энергия для нужд горячего водоснабжения *:<br>- тепловая энергия для нужд горячего водоснабжения *:<br>- тепловая энергия для нужд горячего водоснабжения *:<br>- тепловая энергия для нужд горячего водоснабжения *:<br>- тепловая энергия для нужд горячего водоснабжения *:<br>- тепловая энергия для нужд горячего водоснабжения *:<br>- тепловая энергия для нужд горячего водоснабжения *:<br>- тепловая энергия *:<br>- тепловая энергия *:<br>- теп | ыми домами (по данны<br>вартирными домами (<br>лателя) перед  | ам раздельного учета доходов<br>(по данным раздельного учета<br>36<br>3<br>3<br>4<br>5<br>6<br>7<br>8 | <ul> <li>125000</li> <li>78000</li> <li>py6.</li> <li>py6.</li> <li>py6.</li> <li>py6.</li> <li>py6.</li> <li>py6.</li> <li>py6.</li> <li>py6.</li> <li>py6.</li> <li>py6.</li> <li>py6.</li> <li>py6.</li> <li>py6.</li> <li>py6.</li> <li>py6.</li> <li>py6.</li> <li>py6.</li> <li>py6.</li> <li>py6.</li> <li>py6.</li> </ul> |
| едения о доходах, полученных за оказание услуг по управлению многоквартирнь<br>ходов) *:<br>едения о расходах, понесенных в связи с оказанием услуг по управлению многок<br>юдов и расходая) *:<br>Задолженность<br>Эбщая задолженность<br>Общая задолженность<br>Общая задолженность<br>о правляющими организациями за коммунальные ресурсы, в том числе *:<br>• тепловая энергия, в т.ч. *:<br>• тепловая энергия для нужд отопления *:<br>• тепловая энергия для нужд горячего водоснабжения *:<br>• тепловая энергия для нужд горячего водоснабжения *:<br>• тепловая энергия для нужд горячего водоснабжения *:<br>• тепловая энергия для нужд горячего водоснабжения *:<br>• тепловая энергия для нужд горячаето водоснабжения *:<br>• тепловая энергия для нужд горячего водоснабжения *:<br>• тепловая энергия для нужд горячего водоснабжения *:<br>• тепловая энергия для нужд горячего водоснабжения *:<br>• тепловая энергия для нужд горячего водоснабжения *:<br>• тепловая энергия для нужд горячего водоснабжения *:<br>• тепловая энергия для нужд горячего водоснабжения *:<br>• тепловая энергия для нужд горячего водоснабжения *:<br>• тепловая энергия для нужд горячего водоснабжения *:<br>• тепловая энергия для нужд горячего водоснабжения *:<br>• тепловая энергия *:<br>• тепловая энергия *:<br>• тепловая энергия *:<br>• тепловая энергия энергия *:<br>• тепловая энергия энергия энергия *:<br>• тепловая энергия энергия энергия энергия энергия энергия энергия *:<br>• тепловая энергия энергия энергия энергия энергия *:<br>• тепловая энергия энергия                                                                 | ыми домами (по данны<br>вартирными домами (<br>иателя) перед  | м раздельного учета доходов<br>(по данным раздельного учета<br>36<br>3<br>3<br>4<br>5<br>6<br>7<br>8  | <ul> <li>125000</li> <li>78000</li> <li>py6.</li> <li>py6.</li> <li>py6.</li> <li>py6.</li> <li>py6.</li> <li>py6.</li> <li>py6.</li> <li>py6.</li> <li>py6.</li> <li>py6.</li> <li>py6.</li> <li>py6.</li> <li>py6.</li> <li>py6.</li> <li>py6.</li> </ul>                                                                       |
| едения о доходах, полученных за оказание услуг по управлению многоквартирны<br>кодов) *:<br>едения о расходах, понесенных в связи с оказанием услуг по управлению многок<br>кодов и расходав) *:<br>Вадолженность<br>Эбщая задотженность<br>Эбщая задотженность управляющей организации (индивидуального предприним<br>ресурсоснабжающими организациями за коммунальные ресурсы, в том числе *:<br>- тепловая энергия, в т.ч. *:<br>- тепловая энергия для нужд отопления *:<br>- тепловая энергия для нужд горячего водоснабжения *:<br>- тепловая энергия для нужд горячего водоснабжения *:<br>- тепловая энергия для нужд горячего водоснабжения *:<br>- тепловая энергия для нужд порячего водоснабжения *:<br>- тепловая энергия для нужд горячего водоснабжения *:<br>- тепловая энергия для нужд горячего водоснабжения *:<br>- тепловая энергия для нужд горячего водоснабжения *:<br>- тепловая энергия для нужд горячего водоснабжения *:<br>- тепловая энергия для нужд горячего водоснабжения *:<br>- тепловая энергия для нужд горячего водоснабжения *:<br>- тепловая энергия для нужд горячего водоснабжения *:<br>- порячая вода *:<br>- водоотведение *:<br>- электрическая энергия *:<br>- прочие ресурсы (услуги)*:<br>Сведения об аудиторском заключении                                                                                                    | ыми домами (по данны<br>вартирными домами (<br>мателя) перед  | ам раздельного учета доходов<br>(по данным раздельного учета<br>36<br>3<br>3<br>4<br>5<br>6<br>7<br>8 | <ul> <li>125000</li> <li>78000</li> <li>py6.</li> <li>py6.</li> <li>py6.</li> <li>py6.</li> <li>py6.</li> <li>py6.</li> <li>py6.</li> <li>py6.</li> <li>py6.</li> <li>py6.</li> <li>py6.</li> <li>py6.</li> <li>py6.</li> </ul>                                                                                                   |

Рис. 24 Внешний вид окна Формы 1.2

#### 2.2.1. Раскрытие сведений о налоговой декларации

Если организация, которую представляет пользователь с ролью УО, находится на упрощенной системе налогообложения, то пользователю необходимо установить соответствующий флаг (см. Рис. 25, сноска 1). После чего становится доступным возможность прикрепления налоговой декларации в электронном виде (см. Рис. 25, сноска 2)

| Раскрытие информации по 731-ПП. Форма 1.2.                               |                                                 |  |  |  |  |  |  |
|--------------------------------------------------------------------------|-------------------------------------------------|--|--|--|--|--|--|
| Информация об основных показателях финансово-хозяйственной деятельности. |                                                 |  |  |  |  |  |  |
| Дата начала отчетного периода                                            | 01.01.2014                                      |  |  |  |  |  |  |
| Дата окончания отчетного периода                                         | 31.12.2014                                      |  |  |  |  |  |  |
| Организация находится на упрощенной си                                   | стеме налогообложения                           |  |  |  |  |  |  |
| Налоговая декларация *: Выберите фай                                     | 2                                               |  |  |  |  |  |  |
| Годовая бухгалтерская отчетность, в                                      | ключая бухгалтерский баланс и приложение к нему |  |  |  |  |  |  |
|                                                                          |                                                 |  |  |  |  |  |  |

Рис. 25 Организация находится на упрощенной системе налогообложения

#### 2.2.2. Раскрытие сведений о годовой бухгалтерской отчетности

Сведения о годовой бухгалтерской отчетности раскрываются посредством прикрепления электронных образов (файлов) соответствующих документов.

Для прикрепления файла необходимо нажать на кнопку «Выберите файл» (Рис. 26, сноска 1, на рисунке кнопка изображена заблокированной), после чего выбрать требуемый файл.

Для замены прикрепленного файла другим, сначала необходимо удалить из системы прикрепленный ранее файл. Для чего достаточно нажать кнопку с изображением косого креста (Рис. 26, сноска 2). После этого можно выполнить действия по прикреплению требуемого файла.

| - Годовая бухгалтерская отчетность, включая бухгалтерский баланс и приложение к нему |               |              |   |  |  |
|--------------------------------------------------------------------------------------|---------------|--------------|---|--|--|
| Бухгалтерский баланс *:                                                              | Выберите файл | Документ.jpg | 2 |  |  |

Рис. 26 Прикрепление электронных образов (файлов) документов

#### 2.2.3. Раскрытие сведений об аудиторских заключениях

Данный раздел доступен пользователям с ролью УО (см. Рис. 27).

| ─Сведения об аудиторском заключении | <br>        |               |                |   | ١ |
|-------------------------------------|-------------|---------------|----------------|---|---|
| Аудиторское заключение *:           | Отсутствует | Выберите файл | Заключение.pdf | X |   |
|                                     |             |               |                |   |   |

#### Рис. 27 Сведения об аудиторском заключении

При отсутствии сведений пользователю необходимо установить флаг «Отсутствует» (см. Рис. 28).

| Сведения об аудиторском заключении |   |             |               |
|------------------------------------|---|-------------|---------------|
| Аудиторское заключение *:          | • | Отсутствует | Выберите файл |

#### Рис. 28 Сведения об аудиторском заключении отсутствуют

Раскрытию сведений об аудиторских заключениях для пользователей с ролью ЖО представлено в п.2.2.4)

# 2.2.4. Раскрытие сведений товарищество собственников жилья и кооперативов

Данный раздел доступен пользователям с ролью ЖО

| <ul> <li>Сведения товариществ собственников жилья и кооперативов</li> </ul>                                                 |                                                |
|----------------------------------------------------------------------------------------------------|------------------------------------------------|
| Смета доходов и расходов товарищества или кооператива *:                                                                    | Выберите файл смета на 2014 год.pdf 🗙          |
| Отчет о выполнении сметы доходов и расходов товарищества или кооператива *:                                                 | Выберите файл Отчет за 2013 год _полный.pdf    |
| Размер обязательных платежей и взносов, установленный общим собранием членов 🕢 Отсутствует товарищества или кооператива *:  | Выберите файл                                  |
| Заключения ревизионной комиссии (ревизора) ТСЖ по результатам проверки годовой бух/фин отчетности ТСЖ<br>за отчетный год *: | Выберите файл отчет ревизора за 2013 год.pdf 🗙 |
| Аудиторское заключение *: Отсутствует                                                                                       | Выберите файл Аудит.pdf                        |

Рис. 29 Сведения товариществ собственников жилья и кооперативов

Действия по раскрытию сведений данного типа (а именно, по прикреплению новых и замене прикрепленных файлов) представлены в п.2.2.2.

При отсутствии сведений пользователю необходимо установить флаг «Отсутствует» (при его наличии).

#### 2.3. Раскрытие сведений по Форме 1.3

При выборе пункта меню «Форма 1.3» (см. Рис. 7) пользователю доступна экранная форма для ввода и редактирования сведений о привлечении организации к административной ответственности при наличии таковых сведений (см. Рис. 30) или их отсутствии (см. Рис. 31), что определяется выбором пользователя из выпадающего списка.

| Дате последней проверки Дат<br>Общая информация по                                     | а последних изм<br>12.08.2015 10.2<br>организации | entrasi<br>2.10<br>Cran                 | ус проверки: Не прошла формально-г                                                     | Заменания МАЗл<br>полинескую провер         | eç.                         | монот района Цржино               |
|----------------------------------------------------------------------------------------|---------------------------------------------------|-----------------------------------------|----------------------------------------------------------------------------------------|---------------------------------------------|-----------------------------|-----------------------------------|
|                                                                                        | Pa                                                | скрытие                                 | информации по 731-                                                                     | ПП. Форма                                   | a 1.3                       |                                   |
| Привлечение к адми                                                                     | при                                               | ой ответст                              | венности за нарушение в н<br>навляющей организации к админ                             | сфере управ<br>кистративной от              | пения мног                  | оквартирными дома                 |
| тчетному<br>сего привлечений: 1<br>ст.7.22 КоАЛ. Нарушение пр.                         | за п                                              | од, предшест                            | вующий отчетному<br>ита жилых домов и (или) жил                                        | ых помещений                                |                             | -                                 |
| Количество привлечений: 1<br>Документ о привлечении к ответств                         | BHHOCT/                                           |                                         |                                                                                        | Сумма                                       | Дата                        |                                   |
| Наиамнование документа                                                                 | Дата<br>документа<br>04.05.2015                   | Номер<br>документа<br>125               | Электронный образ документа<br>(файл)<br>Документ (ро                                  | штрефа,<br>руб<br>1500                      | 64/17<br>01.05.2015         | Операции<br>Редактировать Удалить |
| Добавить                                                                               |                                                   |                                         |                                                                                        |                                             |                             |                                   |
| ст.7.23 КоАЛ. Нарушение но<br>Количество привлечений: 0                                | рмативов обн                                      | еспечения н                             | аселения коммунальными усл                                                             | путами                                      |                             |                                   |
| Документ о привлечении к ответств<br>Наизмнование документа                            | анности<br>Дата                                   | Номер                                   | Электронный образ документа                                                            | Сумма<br>штрафа,<br>руб                     | Дата<br>всупления в<br>силу | Операции                          |
| Добавить                                                                               |                                                   |                                         |                                                                                        |                                             |                             |                                   |
| Ст.7.23.2 КоАП РФ. Нарушен<br>иных связанных с управлен<br>баличество привлечений: 0   | ие требовани<br>исм таким ми                      | ей законодат<br>югоквартир              | епьства о передаче техничес<br>ным домом документов                                    | хой документа                               | ции на мное                 | оквартирный дом и                 |
| Документ о привлечении к ответств<br>Наизмесование документа                           | енности<br>Дате<br>докомета                       | Номер                                   | Электронный обрез документа<br>(файл)                                                  | Сумма<br>штрафа,<br>руб                     | Дата<br>всупления в<br>силу | Операции                          |
| Добавить                                                                               |                                                   |                                         |                                                                                        |                                             |                             |                                   |
| Ст.7.23.3 КоАП РФ. Нарушен<br>домами<br>Количество привлечений: 0                      | ие правил ос                                      | уцествлени                              | я предпринимательской деят                                                             | эльности по у                               | правлению і                 | многоквартирными                  |
| Добавить<br>Документ о привлечении к ответств                                          | erence Ta                                         |                                         |                                                                                        | Cunno                                       | Do10                        |                                   |
| Наименование документа                                                                 | Дата<br>документа                                 | Номер<br>документа                      | Электронный образ документа<br>(файл)                                                  | wrpede,<br>py6                              | всупления в<br>силу         | Операции                          |
| Ст.7.32.2 КоАП РФ. Нарушен<br>помещений жилицного фон                                  | ие требовани<br>да социально                      | ей жилищно<br>ого использ               | го законодательства к заключ<br>ования                                                 | ению и испол                                | нению догов                 | оров найма жилых                  |
| документ о привлечении к ответств                                                      | erence Ta                                         |                                         |                                                                                        | Суммо<br>штрефе,                            | Дата<br>всупления в         | Операции                          |
| Наименование документа<br>Добавить                                                     | Дата<br>документа                                 | Номер<br>документа                      | Streetpownak ofpeo gowywawna<br>(@eikit)                                               | 96                                          | DATY                        |                                   |
| Ст.9.16 часть 4 КоАП РФ. Не-                                                           | облюдение н                                       | пицами, отв                             | етственными за содержание н<br>когоквартирным домам, треб-                             | многоквартире<br>оважий их осн              | ых домов, т                 | ребований<br>риборами учита       |
| используемых энергетическ<br>повышению экергетической<br>Количество привлечений: 0     | их ресурсов,<br>эффективно                        | требования<br>сти общего                | і о проведении обязательных<br>имущества собственников по                              | с мероприятий<br>эмещений в ме              | по эмергосё<br>югоядартире  | ережению и<br>ных домах           |
| документ о привлечении к ответств<br>Наименование документа                            | анности<br>Дата<br>Документа                      | Номер<br>документа                      | Электронный образ документа<br>(файл)                                                  | Сумма<br>штрафа,<br>руб                     | Дата<br>всупления в<br>оклу | Операции                          |
| Добавить                                                                               |                                                   |                                         |                                                                                        |                                             |                             |                                   |
| Ст.9.16 часть 5 КоАП РФ. Не-<br>и довядении до свядения со<br>экергосбережению и повыш | облюдение і<br>бственников<br>зекию экерге        | пицами, отв<br>помещения<br>тической эф | етственными за содержание н<br>в многоквартирных домах п<br>фективности в многоквартир | многоязартире<br>редпожений о<br>нных домах | ых домов, т<br>мероприяти   | ребований о разработн<br>як по    |
| Количество привлечения: О<br>Документ о привлечения к ответств                         | enerocity.                                        |                                         |                                                                                        | 0.000                                       | Gaza                        |                                   |
| Наименование документа                                                                 | Дата<br>документа                                 | Номер<br>документа                      | Электронный образ документа<br>(файл)                                                  | штрафа,<br>руб                              | BCythreiain B<br>Dinty      | Onepaujau                         |
| Cr.13.19.1 KoAII PD. Hapyuse                                                           | ние порядка                                       | размещения                              | информации в государствен                                                              | ной информа.                                | ионной сис                  | теме жилищно.                     |
| коммунального хозяиства<br>Количество привлечений: 0                                   |                                                   |                                         |                                                                                        |                                             |                             |                                   |
| документ о привлечении к ответств<br>Наименование документа                            | дата<br>документа                                 | Номер<br>документа                      | Электронный образ документа<br>(файл)                                                  | Сулла<br>штрафа,<br>руб                     | Дата<br>всупления в<br>силу | Операции                          |
| Добавить                                                                               |                                                   |                                         |                                                                                        |                                             |                             |                                   |
| Ст.13.19.2 КоАП РФ. Наруше<br>коммунального хозяйства<br>больство поизпечений: 0       | ene nopativa j                                    | размещения                              | информации в государствен                                                              | ной информа.                                | ионной сис                  | теме жилищно.                     |
| Документ о привлечении к ответств                                                      | енности.                                          | Marine                                  | Anarray of the second                                                                  | Суллаз<br>штрафа,                           | Дата<br>всупления в         | Операции                          |
| Наименование документа<br>Добавить                                                     | документа                                         | документа                               | (\$e&n)                                                                                | py6                                         | DAUA)                       |                                   |
| Ст.14.1 часть 1 КоАП РФ. Ос<br>индивидуального предприн                                | ицествление<br>имателя или                        | предприни<br>без государ                | мательской деятельности без<br>ственной регистрации в качен                            | государствен<br>стве юридичес               | ной репистра<br>жого лица   | щии в качестве                    |
| Количество привлечений: О<br>Документ о привлечении к ответств                         | erence Ta                                         |                                         |                                                                                        | Cunno                                       | Ga18                        |                                   |
| Наименование документа                                                                 | Дата<br>документа                                 | Номер<br>документа                      | Электронный образ документа<br>(файл)                                                  | wrpede,<br>pyd                              | BLyfillerwik B<br>Dirty     | Операции                          |
| досавить<br>Ст.14.1.3 КоАП РФ. Осущест                                                 | аление предл                                      | приниматель                             | ской деятельности по управл                                                            | пению многов                                | зартирными                  | домами без пицензии               |
| Количество привлечений: 0<br>Документ о привлечении к ответств                         | EHHICCT#                                          |                                         |                                                                                        | CAMP                                        | Gaza                        |                                   |
| Наизменование документа                                                                | Дата<br>документа                                 | Номер<br>документа                      | Электронный образ документа<br>(файл)                                                  | штрафа,<br>руб                              | всутления в<br>силу         | Операции                          |
| Добавить<br>Ст. 19.4 КоАП РФ. Неповинов                                                | ниме законни                                      | ONV DECTOR                              | конию должностного лица ог                                                             | prawa, ocymect                              | BIROBETO F                  | сударственный надзог              |
| (контроль), муниципальный<br>Количество привлечений: 0                                 | контроль.                                         |                                         |                                                                                        |                                             |                             |                                   |
| Документ о привлечении к ответств<br>Наименование документа                            | енности<br>Дата<br>документа                      | Номер<br>документа                      | Электронный образ документа<br>(файл)                                                  | Сумма<br>штрафа,<br>руб                     | Дата<br>всупления в<br>силу | Операции                          |
| Добавить                                                                               |                                                   |                                         |                                                                                        |                                             |                             |                                   |
| Ст.19.4.1 КоАП РФ. Воспреля<br>органа муниципального кон<br>Количество привлечений: 0  | тствование :<br>троля                             | законной де                             | ятельности должностного ли                                                             | ща органа госу                              | дарственног                 | о контроля (надзора).             |
| Документ о привлечении к ответств                                                      | енности<br>Дате                                   | Номер                                   | Электронный образ документа                                                            | Сулала<br>штрафа,                           | Дата<br>всупления в         | Операции                          |
| Добавить                                                                               | документа                                         | документа                               | (\$akt)                                                                                |                                             |                             |                                   |
| Ст. 19.5 КоАП РФ. Невылопи<br>лица), осуществляющего го                                | ение в срок з<br>хударственнь                     | аконного пр<br>ай надзор (к             | едписания (постановления, п<br>онтропь), муниципальный ко                              | представления<br>атроль                     | , решения) о                | ргана (должностного               |
| Количество привлечений: 0<br>Документ о привлечении к ответств                         | енности                                           |                                         |                                                                                        | Сукала                                      | Дата                        |                                   |
| Наименование документа                                                                 | Дата<br>документа                                 | Номер<br>документа                      | Электронный образ документа<br>(файл)                                                  | py6                                         | BCYT2BHOX B<br>Defty        | Chepschie                         |
| Ст. 19.6 КоАП РФ. Неприняти                                                            | е мер по устр                                     | ранению при                             | гчин и условий, способствов                                                            | авших соверш                                | анию админ                  | истративного                      |
| правонарушения<br>Количество привлечений: 0                                            |                                                   |                                         |                                                                                        |                                             |                             |                                   |
| Документ о привлечении к ответств<br>Наименование документа                            | анности<br>Дата<br>Документа                      | Номер<br>документа                      | Электронный образ документа<br>(файл)                                                  | Сумма<br>штрафа,<br>руб                     | Дата<br>всупления в<br>силу | Операции                          |
| Добавить                                                                               |                                                   |                                         |                                                                                        |                                             |                             |                                   |
| Ст. 19.7 КоАП РФ. Непредста<br>Количество привлечений: 0                               | вление сведе                                      | ний (инфор                              | мации)                                                                                 |                                             |                             |                                   |
| Документ о привлечении к ответств<br>Наименование документв                            | дата<br>Дата<br>Докомета                          | Номер                                   | Электронный образ документа<br>(файл)                                                  | Сумма<br>штрефе,<br>руб                     | Дата<br>всупления в<br>силу | Операции                          |
| Добавить                                                                               | Projection of                                     | 20090000                                | (Based)                                                                                |                                             |                             |                                   |
| Ст. 19.7.11 КоАП РФ. Наруше<br>наемных домов социальног                                | ние требован<br>о использова                      | ния жилищно<br>ния                      | ого законодательства к предо                                                           | ставлению св                                | едений, неоі                | іходимых для учета                |
| соличество привлечения. О<br>Документ о привлечения к ответств                         | enero(Tz                                          |                                         |                                                                                        | Cysans                                      | Дата                        | Oteophian                         |
| Наименование документа                                                                 | Дата<br>документо                                 | Номер<br>документа                      | слектронный образ документа<br>(фейл)                                                  | pyő                                         | C479                        |                                   |
| Ст.20.25 КоАП РФ. Уклонения                                                            | е от исполне                                      | ния админие                             | тративного наказания                                                                   |                                             |                             |                                   |
| Количество привлечений: 0<br>Документ о привлечении к ответств                         | внености                                          |                                         |                                                                                        | Сулало                                      | Дата                        |                                   |
| Наизмнование докузаента                                                                | Дата<br>документа                                 | Номер<br>документа                      | Электронный образ документа<br>(файл)                                                  | штрефе,<br>руб                              | всупления в<br>оклу         | Unicipations                      |
| добавить<br>ст.9.1 КоАП. Нарушение мот                                                 | MITHEOR DO 9                                      | octoryatau**                            | я жилищного фонда                                                                      |                                             |                             |                                   |
| Количество привлечений: 0<br>Документ о привлечении к ответств                         | erence Ta                                         |                                         |                                                                                        | C-+++                                       | Gazz                        |                                   |
| Наименование документа                                                                 | Дата<br>документа                                 | Номер<br>документа                      | Электронный обрез документа<br>(фейл)                                                  | штрефа,<br>руб                              | дата<br>всупления в<br>силу | Операции                          |
| Добавить                                                                               |                                                   |                                         |                                                                                        |                                             |                             |                                   |
| Количество привлечений: 0<br>Документ о привлечении к ответств                         | erence Ta                                         |                                         |                                                                                        | ~                                           | -                           |                                   |
| Наименование документа                                                                 | Дата<br>документа                                 | Номер<br>документа                      | Электронный образ документа<br>(фейл)                                                  | urpepa,<br>pyő                              | дата<br>всупления в<br>силу | Опереции                          |
| Добавить                                                                               |                                                   |                                         |                                                                                        |                                             |                             |                                   |

Рис. 30 Внешний вид окна Формы 1.3

|                                |                                             |                                                                                               | МЖИ района Щукино |
|--------------------------------|---------------------------------------------|-----------------------------------------------------------------------------------------------|-------------------|
| Дата последней проверки        | Дата последних измене<br>12.08.2015.10:22:1 | ений Замечания МЖИ<br>о                                                                       |                   |
| Общая инфор                    | мация по организации                        | Статус проверки:Не прошла формально-логическую проверку.                                      |                   |
| Привлечение к                  | административной                            | ответственности за нарушение в сфере управления многок                                        |                   |
| од, предшествующий<br>тчетному | 2014 така Привли<br>за год,                 | ечение управляющей организации к административной ответственности предшествующий отчетному    | не имеется ч      |
| од, предшествующий<br>тчетному | 2014 т Привли<br>за год,                    | ечение управляющей организации к административной ответственности<br>предшествующий отчетному | не имеется        |

#### Рис. 31 Отсутствие фактов привлечения

При раскрытии сведений о привлечении к административной ответственности пользователю доступны следующие операции:

- добавление сведений о правонарушении (см. Рис. 32 сноска 1 и Рис. 33 сноска 1);
- редактирование сведений о правонарушении (см. Рис. 32 сноска 2);
- удаление сведений о факте правонарушений (см. Рис. 32 сноска 3 и Рис. 33 сноска 2).

|                                                                                                    |                                                                                   |                                                                 |                                                                                                    |                                                                                                    |                                             | МЖИ района                                  | а Щукино |
|----------------------------------------------------------------------------------------------------|-----------------------------------------------------------------------------------|-----------------------------------------------------------------|----------------------------------------------------------------------------------------------------|----------------------------------------------------------------------------------------------------|---------------------------------------------|---------------------------------------------|----------|
| Дата последней проверки Д                                                                                                    | ата последних изме                                                                | енений                                                          |                                                                                                    | Замечания МЖИ                                                                                                    |                                             |                                             |          |
| Общая информация г                                                                                                    | 12.08.2015 10:22<br>ю организации                                                 | Стат                                                            | ус проверки:Не прошла формально-л                                                                                            | огическую прове                                                                                                    | DKV.                                        |                                             |          |
|                                                                                                    |                                                                                   |                                                                 | , , , , , , , , , , , , , , , , , , , ,                                                                                      |                                                                                                    |                                             |                                             |          |
|                                                                                                    |                                                                                   |                                                                 |                                                                                                    |                                                                                                    |                                             |                                             |          |
|                                                                                                    | Pa                                                                                | скрытие                                                         | информации по 731-                                                                                                    | ПП. Форм                                                                                                    | a 1.3                                       |                                             |          |
|                                                                                                    |                                                                                   |                                                                 |                                                                                                    |                                                                                                    |                                             |                                             |          |
| Привлечение к адмі                                                                                                    | инистративно                                                                      | й ответст                                                       | венности за нарушение в о                                                                                                    | сфере управ                                                                                                    | вления мног                                 | оквартирны                                  | ми дом   |
|                                                                                                    |                                                                                   |                                                                 |                                                                                                    | and the property of the second second s |                                             | on barbarbarbarbarbarbarbarbarbarbarbarbarb |          |
| д, предшествующий                                                                                                    | _ Прив                                                                            | лечение упр                                                     | авляющей организации к админ                                                                                                 | истративной о                                                                                                    | тветственност                               | ГИ                                          | _        |
| четному                                                                                                    | за го                                                                             | д, предшест                                                     | вующий отчетному                                                                                                    |                                                                                                    |                                             | имеется                                     | *        |
| его привлечений: 1                                                                                                    |                                                                                   |                                                                 |                                                                                                    |                                                                                                    |                                             |                                             |          |
|                                                                                                    |                                                                                   |                                                                 |                                                                                                    |                                                                                                    | ă                                           |                                             |          |
| ст. г. 22 коап. парушение п                                                                                                    | равил содержа                                                                     | ния и ремо                                                      | нта жилых домов и (или) жил                                                                                                  | ых помещени                                                                                                    | и                                           |                                             |          |
| (оличество привлечений: 1                                                                                                    |                                                                                   |                                                                 |                                                                                                    |                                                                                                    |                                             |                                             |          |
| Документ о привлечении к ответс                                                                                                    | венности                                                                          |                                                                 |                                                                                                    |                                                                                                    | -                                           |                                             |          |
|                                                                                                    |                                                                                   |                                                                 |                                                                                                    | Сумма<br>штрафа.                                                                                                    | Дата<br>всупления в                         | Операции                                    |          |
| Наименование документа                                                                                                    | Дата<br>документа                                                                 | Номер                                                           | Электронный образ документа<br>(файл)                                                                                        | руб                                                                                                    | силу                                        |                                             |          |
|                                                                                                    | 04.05.2015                                                                        | 405                                                             | Recenter inc                                                                                                    | 1500                                                                                                    | 01.06.2015                                  | Deserver                                    | Vacatura |
|                                                                                                    | 04.05.2015                                                                        | 125                                                             | документ.jpg                                                                                                    | 1500                                                                                                    | 01.06.2015                                  | Редактировать                               | удалить  |
| Добавить 👩                                                                                                    |                                                                                   |                                                                 |                                                                                                    |                                                                                                    |                                             |                                             |          |
|                                                                                                    |                                                                                   |                                                                 |                                                                                                    |                                                                                                    |                                             |                                             |          |
|                                                                                                    |                                                                                   |                                                                 |                                                                                                    |                                                                                                    |                                             |                                             |          |
| ст 7 23 КоАП. Нарушение н                                                                                                    | римативов обе                                                                     | спечения на                                                     | аселения коммунальными усл                                                                                                   | илами                                                                                                    |                                             |                                             |          |
| ст.7.23 КоАП. Нарушение н                                                                                                    | ормативов обе                                                                     | спечения на                                                     | аселения коммунальными усл                                                                                                   | угами                                                                                                    |                                             |                                             |          |
| ст.7.23 КоАП. Нарушение н<br>Количество привлечений: 0                                                                                                    | ормативов обе                                                                     | спечения на                                                     | аселения коммунальными усл                                                                                                   | іугами                                                                                                    |                                             |                                             |          |
| ст.7.23 КоАП. Нарушение н<br>Количество привлечений: 0<br>Документ о привлечении к ответс:                                                                                                | ормативов обе<br>венности                                                         | спечения на                                                     | аселения коммунальными усл                                                                                                   | тугами                                                                                                    | Date                                        |                                             |          |
| ст.7.23 КоАП. Нарушение н<br>Количество привлечений: 0<br>Документ о привлечении к ответс                                                                                                 | ормативов обе<br>венности                                                         | спечения на                                                     | аселения коммунальными усл                                                                                                   | Сумма штрафа,                                                                                                    | Дата<br>всупления в                         | Операции                                    |          |
| ст.7.23 КоАП. Нарушение н.<br>Количество привлечений: 0<br>Документ о привлечении к ответс<br>Наименование документа                                                                      | ормативов обе<br>венности<br>Дата<br>документа                                    | спечения на                                                     | аселения коммунальными усл<br>Электронный образ документа<br>(файл)                                                          | Сумма<br>штрафа,<br>руб                                                                                                    | Дата<br>всупления в<br>силу                 | Операции                                    |          |
| ст.7.23 КоАП. Нарушение н<br>Количество привлечений: 0<br>Документ о привлечении к ответс<br>Наименование документа                                                                       | ормативов обе<br>венности<br>Дата<br>документа                                    | спечения на<br>Номер<br>документа                               | аселения коммунальными усл<br>Электронный образ документа<br>(файл)                                                          | Сумма<br>штрафа,<br>руб                                                                                                    | Дата<br>всупления в<br>силу                 | Операции                                    |          |
| ст.7.23 КоАП. Нарушение н<br>Количество привлечений: 0<br>Документ о привлечении к ответс<br>Наименование документа<br>Добавить                                                           | ормативов обе<br>твенности<br>Дата<br>документа                                   | спечения на<br>Номер<br>документа                               | аселения коммунальными усл<br>Электронный образ документа<br>(файл)                                                          | Сумма<br>штрафа,<br>руб                                                                                                    | Дата<br>всупления в<br>силу                 | Операции                                    |          |
| ст.7.23 КоАП. Нарушение н<br>Количество привлечений: 0<br>Документ о привлечении к ответс:<br>Наименование документа<br>Добавить                                                          | ормативов обе<br>пеенности<br>Дата<br>документа                                   | спечения на<br>Номер<br>документа                               | аселения коммунальными усл<br>Электронный образ документа<br>(файл)                                                          | Сумма<br>штрафа,<br>руб                                                                                                    | Дата<br>всупления в<br>силу                 | Операции                                    |          |
| ст.7.23 КоАП. Нарушение н<br>Количество привлечений: 0<br>Документ о привлечении к ответс:<br>Наименование документа<br>Добавить                                                          | ормативов обе<br>пвенности<br>Дата<br>документа                                   | спечения на<br>Номер<br>документа                               | аселения коммунальными усл<br>Электронный образ документа<br>(файл)                                                          | сумма<br>штрафа,<br>руб                                                                                                    | Дата<br>всупления в<br>силу                 | Операции                                    |          |
| ст.7.23 КоАП. Нарушение н<br>Количество привлечений: 0<br>Документ о привлечении к ответс:<br>Наименование документа<br>Добавить<br>Ст.7.23.2 КоАП РФ. Наруше<br>иных сявзанных с управле | ормативов обе<br>пенности<br>Дата<br>документа<br>ние требовани<br>нием таким мн  | спечения на<br>Номер<br>документа<br>й законодат<br>огоквартира | аселения коммунальными усл<br>Электронный образ документа<br>(файл)<br>тельства о передаче техничест                         | угами<br>Сумма<br>штрафа,<br>руб<br>кой документ                                                                                                    | Дата<br>всупления в<br>силу<br>ации на мног | Операции<br>оквартирный                     | дом и    |
| ст.7.23 КоАП. Нарушение н<br>Количество привлечений: 0<br>Документ о привлечении к ответс<br>Наименование документа<br>Добавить<br>Ст.7.23.2 КоАП РФ. Наруше<br>Изых связанных с управле  | ормативов обе<br>пвенности<br>Дата<br>документа<br>ние требовани<br>нием таким мн | спечения на<br>Номер<br>документа<br>й законодат<br>огоквартир  | аселения коммунальными усл<br>Электронный образ документа<br>(файл)<br>тельства о передаче техничест<br>ным домом документов | Сумма<br>штрафа,<br>руб<br>кой документ.                                                                                                    | Дата<br>всупления в<br>силу<br>ации на мног | Операции<br>оквартирный                     | дом и    |

Рис. 32 Доступные операции

#### 2.3.1. Добавление и редактирование сведений

Редактирование вновь добавляемых или существующих сведений о правонарушении осуществляется пользователем в отдельном окне (см. Рис. 33).

#### Редактирование сведений о привлечении организации к административной ответственности

| (1 привл.)ст.7                   | 7.22 КоАП РФ. Нарушения пр   | авил содержан | ния и ремонта жилых домов и (            | (или) жилых помещени | 1Й <del>•</del> |
|----------------------------------|------------------------------|---------------|------------------------------------------|----------------------|-----------------|
|                                  |                              | Предыдуще     | е 1 из 1 Следующее                       |                      |                 |
| Дата привлечен<br>ответственност | ния к административной<br>и* | 01.06.2015    | Сумма штрафа*                            | 1500                 | руб.            |
|                                  |                              |               | Количество выя<br>нарушений*             | вленных 2            |                 |
| Лицо, привле                     | ченное к ответственности-    |               | Документ о применении мер                | о административной о | тветственности  |
| Тип лица*                        | Должностное лицо             | Ŧ             | Наименование документа*                  |                      |                 |
| Должность*                       | Генеральный директор         |               | Дата документа*                          | 04.05.2015           |                 |
| Фамилия*                         | Иванов                       |               | Номер документа*                         | 125                  |                 |
| Имя*                             | Иван                         |               | Выберите файл Документ                   | .jpg 🗙               |                 |
| Отчество*                        | Иванович                     |               |                                          |                      |                 |
| Наименование<br>органа*          | контролирующего органа ил    | и судебного   | Главное ведомство                        |                      |                 |
| Результат адми                   | инистративного воздействия*  | k             | Административное дело пре                | екращено по решению  | ¥               |
| Мероприятия, п<br>нарушений      | проведенные для устранения   | выявленных    | Очищены кровли, к чистоте к<br>претензии | которых предъявлялис | b               |
| Добавить фак                     | кт привлечения Удалить       | факт привлече | ния                                      |                      |                 |
| Сохранить                        | Вернуться                    |               |                                          |                      |                 |

#### Рис. 33 Редактирование сведений о правонарушении

Кроме того, если к административной ответственности привлечено юридическое, а не физическое лицо, то пользователю не доступен ввод должности и полного имени лица (см. Рис. 34).

| Тип лица*  | Юридическое лицо | Ŧ |
|------------|------------------|---|
| Должность* |                  |   |
| Фамилия*   |                  |   |
| Имя*       |                  |   |
| Отчество*  |                  |   |
| -          |                  |   |

Рис. 34 Лицо, привлеченное к ответственности, является юридическим

#### 2.3.2. Навигация по раскрытым сведениям

Пользователю доступна навигация по раскрытым сведениям, о правонарушениях без необходимости возврата в основное окно Формы 1.3.

Для перехода к фактам правонарушений по другому предмету правонарушений пользователю необходимо выбрать соответствующий предмет из выпадающего списка (см. Рис. 35 сноска 1).

Для перехода к редактированию другого факта нарушения в рамках текущего предмета правонарушения пользователю необходимо нажать кнопки «Предыдущее» и «Следующее» (см. Рис. 35, сноски 2 и 3 соответственно).

Редактирование сведений о привлечении организации к административной ответственности

| (1 привл.)ст.7.22 КоАП РФ. Нарушения правил содержания и ремонта жилых домов и (или) жилых помещений 🥢 🔹 |
|----------------------------------------------------------------------------------------------------|
| Предыдущее 1 из 1 Следующее 3                                                                            |
|                                                                                                    |

Рис. 35 Навигация

#### 2.4. Раскрытие сведений по Форме 1.4

При выборе пункта меню «Форма 1.4» (см. Рис. 7) пользователю доступна экранная форма для ввода и редактирования соответствующих сведений (см. Рис. 36).

|                                                                         |                                                          | МЖИ района Щукино |
|-------------------------------------------------------------------------|----------------------------------------------------------|-------------------|
| Дата последней проверки Дата последних изменений<br>08.06.2015.10.47:31 | Замечания МЖИ                                            |                   |
| Общая информация по организации                                         | Статус проверки:Не прошла формально-логическую проверку. |                   |

Раскрытие информации. Форма 1.4

| Перечень многоквартирных домов, | управление которыми | осуществляют у | правляющие | организации, | товарищества, |
|---------------------------------|---------------------|----------------|------------|--------------|---------------|
| кооперативы                     |                     |                |            |              |               |

| Улица | Ŧ                                       |                                          |                                               |                             |               |
|-------|-----------------------------------------|------------------------------------------|-----------------------------------------------|-----------------------------|---------------|
| N≌n/n | Адрес дома                              | Общая<br>площадь<br>помещений,<br>кв.м * | Дата начала<br>управления/оказания<br>услуг * | Основание управления *      | Редактировать |
| 1     | 123060, Берзарина ул., д.22             | 2945                                     | 01.06.2015                                    | Решение собственников жилья | Редактировать |
| 2     | 123060, Берзарина ул., д.26             | 4881                                     |                                               |                             | Редактировать |
| 3     | 123060, Бирюзова Маршала ул., д.14      | 4025,3                                   |                                               |                             | Редактировать |
| 4     | 123060, Бирюзова Маршала ул., д.16      | 4801,1                                   |                                               |                             | Редактировать |
| 5     | 123060, Бирюзова Маршала ул., д.17      | 3743,4                                   |                                               |                             | Редактировать |
| 6     | 123060, Бирюзова Маршала ул., д.18      | 2666,5                                   |                                               |                             | Редактировать |
| 7     | 123060, Бирюзова Маршала ул., д.19      | 3999                                     |                                               |                             | Редактировать |
| 8     | 123060, Бирюзова Маршала ул., д.20, к.1 | 4417,7                                   |                                               |                             | Редактировать |
| 9     | 123060, Бирюзова Маршала ул., д.20, к.2 | 2170,7                                   |                                               |                             | Редактировать |
| 10    | 123060, Бирюзова Маршала ул., д.21      | 1530,8                                   |                                               |                             | Редактировать |
| 11    | 123060, Бирюзова Маршала ул., д.22, к.1 | 1789,1                                   |                                               |                             | Редактировать |
| 12    | 123060, Бирюзова Маршала ул., д.22, к.2 | 2168,2                                   |                                               |                             | Редактировать |
| 13    | 123060, Бирюзова Маршала ул., д.22, к.3 | 2186,4                                   |                                               |                             | Редактировать |
| 14    | 123060, Бирюзова Маршала ул., д.23      | 585,2                                    |                                               |                             | Редактировать |
| 15    | 123060, Бирюзова Маршала ул., д.24      | 2649,8                                   |                                               |                             | Редактировать |
| 16    | 123060, Бирюзова Маршала ул., д.25      | 480,8                                    |                                               |                             | Редактировать |
| 17    | 123060, Бирюзова Маршала ул., д.26      | 3079,5                                   |                                               |                             | Редактировать |
| 18    | 123060, Бирюзова Маршала ул., д.27      | 590                                      |                                               |                             | Редактировать |
| 19    | 123060, Бирюзова Маршала ул., д.28      | 5312,3                                   |                                               |                             | Редактировать |
| 20    | 123060, Бирюзова Маршала ул., д.29      | 1780,5                                   |                                               |                             | Редактировать |
| 21    | 123060, Бирюзова Маршала ул., д.30      | 6778,3                                   |                                               |                             | Редактировать |
| 22    | 123060, Бирюзова Маршала ул., д.34      | 5410,8                                   |                                               |                             | Редактировать |
| 23    | 123060, Бирюзова Маршала ул., д.35, к.1 | 2752,2                                   |                                               |                             | Редактировать |
| 24    | 123060, Бирюзова Маршала ул., д.35, к.2 | 2220                                     |                                               |                             | Редактировать |
| 25    | 123060, Бирюзова Маршала ул., д.37      | 1914                                     |                                               |                             | Редактировать |

Количество элементов на странице: 25 50 100

Предыдущая 1 2 3 4 5 6 7 8 9 10 Следующая

#### Рис. 36 Внешний вид окна Формы 1.4

Пользователю доступна операция редактирования (см. Рис. 36 сноска 1).

В режиме редактирования пользователю доступны операции:

- опубликовать (см. Рис. 37 сноска 1);
- вернуться (см. Рис. 37 сноска 2).

| Nºn/n  | Адрес дома                  | Общая<br>площадь<br>помещений,<br>кв.м * | Дата начала<br>управления/оказания<br>услуг * | Основание управления *      | Редактировать 2        |
|--------|-----------------------------|------------------------------------------|-----------------------------------------------|-----------------------------|------------------------|
| 1      | 123060, Берзарина ул., д.22 | 2945                                     | 01.06.2015                                    | Решение собственников жилья | Опуоликовать Вернуться |
| $\sim$ |                             |                                          |                                               |                             |                        |

Рис. 37 Редактирование сведений

#### 2.5. Раскрытие сведений по Форме 1.5

При выборе пункта меню «Форма 1.5» (см. Рис. 7) пользователю доступна экранная форма для ввода и редактирования сведений о прекращении управления многоквартирными домами при наличии таковых сведений (см. Рис. 38) или их отсутствии (см. Рис. 39Рис. 31), что определяется установкой пользователя соответствующего флага.

|                                                                                                    |                              |                              |                                                                              |                                                 | МЖИ раі                                  | йона Щукино                       |
|----------------------------------------------------------------------------------------------------|------------------------------|------------------------------|------------------------------------------------------------------------------|-------------------------------------------------|------------------------------------------|-----------------------------------|
| Дата последней проверки Дата последних изменений                                                                    |                              |                              | Замечани                                                                     | ия МЖИ                                          |                                          |                                   |
| 08.06.2015 10:52:43<br>Общая информация по организации                                                              | Статус проверки:Да           | анные были некор             | ректны, и были вн                                                            | есены изменения, кот                            | орые еще не прове                        | ерены.                            |
| Pa                                                                                                    | скрытие и                    | нформаци                     | и. Форма 1                                                                   | 1.5                                             |                                          |                                   |
| Перечень многоквартирных домов, в отн<br>расторгнуты в предыдущем календарног                                       | юшении кото<br>и году,       | рых договор                  | ы управлені                                                                  | ия с управляющ                                  | цей организац                            | цией былі                         |
| перечень многоквартирных домов, собс<br>собрании приняли решение о прекращен<br>имуществом в многоквартирных домах, | твенники пом<br>ии их объеди | иещений в ко<br>инения в тов | торых в пре,<br>арищества д                                                  | цыдущем кален<br>пя совместного                 | дарном году<br>управления                | на общем<br>общим                 |
| а также перечень многоквартирных домо<br>общем собрании приняты решения о пре<br>многоквартирному дому)             | ов, в которых<br>образовании | членами кос<br>кооператив    | оперативов в<br>ов в товарии                                                 | а предыдущем и<br>цества (заполня               | алендарном<br>чется по кажд              | году на и<br>ому                  |
| В 2014 году фактов расторжения договоров управлени                                                                  | я не было                    |                              |                                                                              |                                                 |                                          |                                   |
| Зыберите дом для расторжения договора:                                                                              |                              |                              |                                                                              |                                                 |                                          |                                   |
| Адрес Введите адрес                                                                                                 |                              | Ŧ                            |                                                                              |                                                 |                                          |                                   |
| Расторгнуть                                                                                                    |                              |                              |                                                                              |                                                 |                                          |                                   |
| № Адрес дома                                                                                                    | Дата начала<br>управления *  | Дата<br>расторжения *        | Основание<br>расторжения<br>договора<br>управления *                         | Отчет о проведении<br>работ (оказании<br>услуг) | Редактировать<br>запись о<br>расторжении | Удалить<br>запись о<br>расторжени |
| 1 125466, Соколово-Мещерская ул., д.25, к.9                                                                         | 15.12.2014                   | 31.12.2014                   | Выбор<br>собственниками<br>жилых<br>помещений<br>иного способа<br>управления | Редактировать                                   | Редактировать                            | Удалить                           |
| Количество элементов на странице: <u>25</u> 50 100                                                                  |                              |                              |                                                                              |                                                 |                                          |                                   |

Рис. 38 Внешний вид окна Формы 1.5

|                                                  | МЖИ района Щукино                                                                            |
|--------------------------------------------------|----------------------------------------------------------------------------------------------|
| Дата последней проверки Дата последних изменений | Замечания МЖИ                                                                                |
| Общая информация по организации                  | Статус проверки:Данные были некорректны, и были внесены изменения, которые еще не проверены. |

#### Раскрытие информации. Форма 1.5

Перечень многоквартирных домов, в отношении которых договоры управления с управляющей организацией были расторгнуты в предыдущем календарном году,

перечень многоквартирных домов, собственники помещений в которых в предыдущем календарном году на общем собрании приняли решение о прекращении их объединения в товарищества для совместного управления общим имуществом в многоквартирных домах,

а также перечень многоквартирных домов, в которых членами кооперативов в предыдущем календарном году на их общем собрании приняты решения о преобразовании кооперативов в товарищества (заполняется по каждому многоквартирному дому)

В 2014 году фактов расторжения договоров управления не было

Опубликовать

Рис. 39 Прекращения управления не было

#### 2.6. Раскрытие сведений по Формам 2-го (второго) раздела Стандарта

Формы для сбора сведений 2-го (второго) раздела Стандарта объединены в общую экранную форму, позволяющую для каждого дома установить статус опубликования сведений, а также перейти к их раскрытию (см. Рис. 40).

| Улица      | Bce                           | *                                      |                                        |                                        |                                        |                                        |                                        |                                        |                                        |                                        |                                        |
|------------|-------------------------------|----------------------------------------|----------------------------------------|----------------------------------------|----------------------------------------|----------------------------------------|----------------------------------------|----------------------------------------|----------------------------------------|----------------------------------------|----------------------------------------|
| 🗌 Отобра:  | зить комментарий              |                                        |                                        |                                        |                                        |                                        |                                        |                                        |                                        |                                        |                                        |
| Адр        | ес многоквартиного дома       |                                        |                                        |                                        |                                        |                                        |                                        |                                        |                                        | 2.8                                    |                                        |
| Отобра     | азить адрес в кратком формате | 2.1 <u>?</u>                           | 2.2 ?                                  | 2.3 <u>?</u>                           | 2.4 <u>?</u>                           | 2.5 <u>?</u>                           | 2.6 <u>?</u>                           | 2.7 ?                                  | 1 <u>?</u>                             | 2 <u>?</u>                             | 3 <u>?</u>                             |
| 123060, Бе | рзарина ул., д.22             | <ul> <li>Опубли-<br/>ковано</li> </ul> | <ul> <li>Опубли-<br/>ковано</li> </ul> | <ul> <li>Опубли-<br/>ковано</li> </ul> | <ul> <li>Опубли-<br/>ковано</li> </ul> | <ul> <li>Опубли-<br/>ковано</li> </ul> | <ul> <li>Опубли-<br/>ковано</li> </ul> | <ul> <li>Опубли-<br/>ковано</li> </ul> | <ul> <li>Опубли-<br/>ковано</li> </ul> | <ul> <li>Опубли-<br/>ковано</li> </ul> | <ul> <li>Опубли-<br/>ковано</li> </ul> |
| 123060, Бе | рзарина ул., д. 24            | <ul> <li>Опубли-<br/>ковано</li> </ul> | <ul> <li>Опубли-<br/>ковано</li> </ul> | <ul> <li>Опубли-<br/>ковано</li> </ul> | <ul> <li>Опубли-<br/>ковано</li> </ul> | <ul> <li>Опубли-<br/>ковано</li> </ul> | <ul> <li>Опубли-<br/>ковано</li> </ul> | Ввести<br>данные                       | <ul> <li>Опубли-<br/>ковано</li> </ul> | <ul> <li>Опубли-<br/>ковано</li> </ul> | <ul> <li>Опубли-<br/>ковано</li> </ul> |
| 123060, Бе | рзарина ул., д.26             | <ul> <li>Опубли-<br/>ковано</li> </ul> | <ul> <li>Опубли-<br/>ковано</li> </ul> | Ввести<br>данные                       | <ul> <li>Опубли-<br/>ковано</li> </ul> | Ввести<br>данные                       | Ввести<br>данные                       | Ввести<br>данные                       | Редакти-<br>ровать                     | Ввести<br>данные                       | Ввести<br>данные                       |
| 123060, Бе | рзарина ул., д.28             | <ul> <li>Опубли-<br/>ковано</li> </ul> | <ul> <li>Опубли-<br/>ковано</li> </ul> | Ввести<br>данные                       | <ul> <li>Опубли-<br/>ковано</li> </ul> | Ввести<br>данные                       | Ввести<br>данные                       | Ввести<br>данные                       | Редакти-<br>ровать                     | Ввести<br>данные                       | Ввести<br>данные                       |
| 123060, Би | рюзова Маршала ул., д.14      | <ul> <li>Опубли-<br/>ковано</li> </ul> | <ul> <li>Опубли-<br/>ковано</li> </ul> | Ввести<br>данные                       | Ввести<br>данные                       | Ввести<br>данные                       | Ввести<br>данные                       | Ввести<br>данные                       | Ввести<br>данные                       | Ввести<br>данные                       | Ввести<br>данные                       |
| 123060, Би | рюзова Маршала ул., д.15      | <ul> <li>Опубли-<br/>ковано</li> </ul> | <ul> <li>Опубли-<br/>ковано</li> </ul> | Ввести<br>данные                       | Ввести<br>данные                       | Ввести<br>данные                       | Ввести<br>данные                       | Ввести<br>данные                       | Ввести<br>данные                       | Ввести<br>данные                       | Ввести<br>данные                       |
| 123060, Би | рюзова Маршала ул., д.16      | <ul> <li>Опубли-<br/>ковано</li> </ul> | <ul> <li>Опубли-<br/>ковано</li> </ul> | Ввести<br>данные                       | <ul> <li>Опубли-<br/>ковано</li> </ul> | Ввести<br>данные                       | Ввести<br>данные                       | Ввести<br>данные                       | Ввести<br>данные                       | Ввести<br>данные                       | Ввести<br>данные                       |
| 123060, Би | рюзова Маршала ул., д. 16а    | <ul> <li>Опубли-<br/>ковано</li> </ul> | <ul> <li>Опубли-<br/>ковано</li> </ul> | Ввести<br>данные                       | <ul> <li>Опубли-<br/>ковано</li> </ul> | Ввести<br>данные                       | Ввести<br>данные                       | Ввести<br>данные                       | Ввести<br>данные                       | Ввести<br>данные                       | Ввести<br>данные                       |
| 123060, Би | рюзова Маршала ул., д.17      | <ul> <li>Опубли-<br/>ковано</li> </ul> | <ul> <li>Опубли-<br/>ковано</li> </ul> | Ввести<br>данные                       | Ввести<br>данные                       | Ввести<br>данные                       | Ввести<br>данные                       | Ввести<br>данные                       | Ввести<br>данные                       | Ввести<br>данные                       | Ввести<br>данные                       |
| 123060, Би | рюзова Маршала ул., д.18      | <ul> <li>Опубли-<br/>ковано</li> </ul> | <ul> <li>Опубли-<br/>ковано</li> </ul> | Ввести<br>данные                       | <ul> <li>Ввести<br/>данные</li> </ul>  | <ul> <li>Ввести<br/>данные</li> </ul>  | <ul> <li>Ввести<br/>данные</li> </ul>  | Ввести<br>данные                       | Ввести<br>данные                       | Ввести<br>данные                       | Ввести<br>данные                       |
| 123060, Би | рюзова Маршала ул., д.18      | <ul> <li>Опубли-</li> </ul>            | <ul> <li>Опубли-</li> </ul>            | Ввести                                 | <ul> <li>Опубли-</li> </ul>            | Ввести                                 | Ввести                                 | Ввести                                 | Ввести                                 | Ввести                                 | Ввести                                 |

Раскрытие информации. Форма 2. Сведения о многоквартирном доме, управление которым осуществляет управляющая организация, товарищество, кооператив

Предыдущая 1 2 3 4 5 6 7 8 9 10 Следующая

#### Рис. 40 Внешний вид окна общей Формы сведений 2-го (второго) раздела Стандарта

Пользователю доступен комментарий, поясняющий работу с данной экранной формой (см. Рис. 41, сноска 1) отображаемый при установке флага «Отобразить комментарий».

| Раскр              | ытие информации. Форма 2. Сведения о многоквартирном доме, управление которым<br>осуществляет управляющая организация, товарищество, кооператив |
|--------------------|----------------------------------------------------------------------------------------------------|
| Улица              | Bce *                                                                                                    |
| 🕑 Отобраз          | » комментарий                                                                                                    |
|                    | Сведения не опубликованы                                                                                                    |
| al an              | Сведения опубликованы                                                                                                    |
| <u>Ввести данн</u> | е Гиперссылка, обеспечивающая переход к началу ввода вновь раскрываемых сведений соответствующей формы                                          |
| <u>Редактирова</u> | 2 Гиперссылка, обеспечивающая переход к редактированию не опубликованных сведений соответствующей формы                                         |
| <u>Опубликова</u>  | Гиперссылка, обеспечивающая переход к просмотру опубликованных сведений соответствующей формы                                                   |
| Адре               | иногоквартиного дома 2.8                                                                                                    |
|                    | 2.1 ? 2.2 ? 2.3 ? 2.4 ? 2.5 ? 2.6 ? 2.7 ?                                                                                                    |

Рис. 41 Комментарий по работе с экранной формой

Пользователю также доступна справка, поясняющая содержание раскрываемых сведений Формы Стандарта (см. Рис. 42).

### Раскрытие информации. Форма 2. Сведения о многокварти осуществляет управляющая организация, товар

| Улица Все 2.2 - Форма 2.2. Сведения об основных |                                          |                         |                                                  |                                                              |                                                        |                                     |              |
|-------------------------------------------------|------------------------------------------|-------------------------|--------------------------------------------------|--------------------------------------------------------------|--------------------------------------------------------|-------------------------------------|--------------|
| Отобрази                                        | ить комментарий<br>с многоквартиного дом | конст<br>обор<br>обести | руктивных з<br>удовании и<br>ечения, вход<br>мно | лементах мн<br>системах инж<br>рящих в соста<br>огоквартирно | югоквартирн<br>кенерно-техн<br>ав общего им<br>м доме. | ого дома,<br>ического<br>иущества в |              |
| Отобраз                                         | ить адрес в кратком фор                  | иате                    | 2.1 <u>?</u>                                     | 2.2 <u>?</u>                                                 | 2.3 <u>?</u>                                           | 2.4 <u>?</u>                        | 2.5 <u>?</u> |
|                                                 |                                          |                         | 1                                                | 1                                                            | 1                                                      | 4                                   | 1            |

Рис. 42 Справка, поясняющая содержание Формы Стандарта

# 2.7. Раскрытие сведений по Форме 2.1

Раскрытие сведений по Форме 2.1 осуществляется в следующем окне (см. Рис. 43).

| Пата поллелией полеелии                                                                      | di Gauna da                             | wa MXM                       |
|----------------------------------------------------------------------------------------------|-----------------------------------------|------------------------------|
| дата последней проверки дата последних изменени<br>Адрес дома:                               | и Замечан<br>Статус проверки:           |                              |
| Раскрытие информаци                                                                          | и. Форма 2.1. Редактирование и          | нформации о доме             |
| по адресу                                                                                    | 123060, Бирюзова Маршала ул., д.22, к.1 | *                            |
| Вернуться                                                                                    |                                         |                              |
| Информация о проведении мероприятий                                                          |                                         |                              |
| Совет МКД                                                                                    |                                         |                              |
| № п. по Стандарту, наименование                                                              |                                         | Внести альтернативные данн   |
| ПОКАЗАТЕЛЯ<br>2 Локимант, полтвелжазконный выбланный способ илоза                            | данные организации                      | данные мосторыти             |
| 2 документ, подтверждающий выоранный способ управ                                            | зления "                                | w/a                          |
|                                                                                              |                                         | N/A                          |
|                                                                                              |                                         | ula.                         |
| 3. Поговор управления                                                                        |                                         | 10 A                         |
|                                                                                              | 07.09.0010                              |                              |
| Дата заключения договора управления                                                          | 07.06.2012                              |                              |
| Дата начала управления                                                                       |                                         |                              |
| Документ договора управления                                                                 | Маршала Бирюзова ул., д.22 кор. 1.pdf   | н/д                          |
| 4 Способ формирования фонда капитального ремонта                                             |                                         | н/д                          |
| в Год постройки *                                                                            |                                         | 1951                         |
| Год ввода в эксплуатацию *                                                                   |                                         | н/д                          |
| 7 Серия проекта *                                                                            | индивидуальный проект                   | нет данных                   |
| 8 Тип дома *                                                                                 | МКД                                     | МКД                          |
| 9 Количество этажей                                                                          |                                         |                              |
| 10 - наибольшее *                                                                            |                                         | 5                            |
| 11 - наименьшее *                                                                            |                                         | н/д                          |
| 12 Количество подъездов *                                                                    | 3                                       | 3                            |
| 13 Количество лифтов, в т.ч.: *                                                              | 0                                       |                              |
| <ul> <li>Количество пассажирских лифтов</li> </ul>                                           | 0                                       | 0                            |
| - Количество грузопассажирских лифтов                                                        | 0                                       | 0                            |
| 14 Количество помещении, шт.:                                                                | U                                       | H/A                          |
| 15 - Количество нежилых помещений, шт.                                                       |                                         | н/д                          |
| 16 - Количество жилых помещений, шт. *                                                       |                                         | н/д                          |
| 17 Общая площадь дома, кв.м.: *                                                              |                                         | 2824                         |
| 18 - Общая площадь жилых помещений, кв.м. *                                                  |                                         | 1784                         |
| 19 - Общая площадь нежилых помещений, кв.м. *                                                |                                         | 840                          |
| 20 - Общая площадь помещении, входящих в состав<br>общего имущества, кв.м. *                 |                                         | н/д                          |
| Материал стен                                                                                | кирличный                               | кирпичный                    |
| Материал кровли                                                                              | прочая(черепица; щепа; дранка)          | прочая(черепица;щепа;дранка) |
| Количество квартир                                                                           | 38                                      | 36                           |
| Земельные участки                                                                            |                                         |                              |
| 21 Кадастровый номер земельного участка, на<br>котором расположен дом                        |                                         | н/д                          |
| 22 Площадь земельного участка, входящего в состав<br>общего имущества в многоквартирном доме |                                         | н/д                          |
| 23 Площадь парковки в границах земельного участка                                            |                                         | н/д                          |
| Признание дома аварийным                                                                     |                                         |                              |
| 24 Факт признания дома аварийным                                                             | 😑 Да, дом признан аварийным             | 🛛 Да, дом признан аварийным  |
| 25 Дата документа о признании дома аварийным                                                 |                                         |                              |
| Номер документа о признании дома аварийным                                                   |                                         |                              |
| 26 Причина                                                                                   |                                         | н/д                          |
| 27 Класс энергетической эффективности                                                        |                                         |                              |
| 28 Дополнительная информация                                                                 |                                         |                              |
| Наличие площадок                                                                             |                                         |                              |
| 29 Детская                                                                                   | 🗎 В наличии                             | н/д                          |
|                                                                                              |                                         |                              |
| 30 Спортивная                                                                                | 🛛 В наличии                             | н/д                          |

Рис. 43 Внешний вид окна Формы 2.1

Для начала редактирования сведений необходимо включить флаг «Внести альтернативные данные» (см. Рис. 44 сноска 1), при этом пользователю становятся доступными для редактирования соответствующие поля (см. Рис. 44 сноска 2).

| дата последней проверли Дата последних изменении<br>Адрес дома: | Статус проверки:                        | NYT                          |
|-----------------------------------------------------------------|-----------------------------------------|------------------------------|
| Раскрытие информации                                            | . Форма 2.1. Редактирование инф         | оормации о доме              |
| по адресу                                                       | 123060, Бирюзова Маршала ул., д.22, к.1 | ¥                            |
| Вернуться                                                       |                                         |                              |
| Інформация о проведении мероприятий<br>овет МКД                 |                                         | 0                            |
| _                                                               | 2                                       | Внести альтернативные данные |
| № п. по Стандарту, наименование<br>показателя                   | Данные организации                      | Данные МосгорБТИ             |
| 2 Документ, подтверждающий выбранный способ у рав               | ления *                                 |                              |
| Наименование документа *                                        |                                         | н/д                          |
| ата документа *                                                 |                                         | н/д                          |
| юмер документа *                                                |                                         | н/д                          |
| Договор управления                                              |                                         |                              |
| ата заключения договора управления                              | 07.06.2012                              |                              |
|                                                                 | ~~~~~~~~~~~~~~~~~~~~~~~~~~~~~~~~~~~~~~~ | ~~~~~~                       |
|                                                                 |                                         |                              |

Рис. 44 Режим редактирования сведений Формы 2.1

# 2.8. Раскрытие сведений по Форме 2.2

Раскрытие сведений по Форме 2.2 осуществляется в окне, представленном ниже (см. Рис. 45 и Рис. 46).

|                  |                                                                                       |                 |                                    |                                           | an orderen b |    |           |                              |           |                |
|------------------|---------------------------------------------------------------------------------------|-----------------|------------------------------------|-------------------------------------------|--------------|----|-----------|------------------------------|-----------|----------------|
| Griete<br>Oniete | nymich all inspects 2015 . Bestein Terysgan                                           |                 |                                    |                                           |              |    |           |                              |           |                |
|                  | Паканостания и курдоства                                                              |                 | Harmon<br>(Aniser)<br>Assess<br>VO | Coperation of the second                  | Данныя БТ    | н  | Данные УО | Ка них<br>требуют<br>ремонта | Correnant | ванесана<br>УО |
| 1.1              | Поевдения (Бид наукрества)<br>Поевдения общего пользовання вида наукрества            |                 | 24 F                               | ur.                                       | D            |    | 3         |                              | 78 ·      | *              |
|                  | Пол понещений общего пользования                                                      |                 | a •                                | 10.10                                     | 0            |    | 657       |                              | ×a •      |                |
| 121              | Менякартерные лестикные площден<br>Пол лестикных клощадов                             |                 | 24 V<br>24 V                       | ur.<br>19.9                               | 0            |    | 33        | -                            | VA *      |                |
| 1.5              | Demonar                                                                               |                 | D. 1                               | 18.9                                      | 0            |    | 212       |                              | ¥8 *      | 8              |
| 1.2.1            | Ластинична марша                                                                      |                 | A .                                | w1.                                       | 0            |    | 33        |                              | ¥8 •      |                |
| 1.6              | Лифтовые кончые цакты<br>Кландовы                                                     |                 | Her *                              | 97.<br>97                                 | 0            |    |           |                              |           | 0              |
| 1.5.1            | Пол коридоров                                                                         |                 | Her +                              | 18.4                                      | 0            |    | 0         |                              |           |                |
| 1.6              | Texaneous stars                                                                       |                 | Her +                              | ur.                                       | 0            |    | 0         |                              | •         | -              |
| 1.6.1            | Foot temevecanox stame#                                                               |                 | Her +                              | 18.4                                      | 0            |    | - 1       |                              |           |                |
| 1.7.1            | Пол чердекое                                                                          |                 | a. •                               | 12.4                                      | 0            |    | 645.1     | .0                           | ¥2. •     | 8              |
| 1.8              | Terraveoure hypaths                                                                   |                 | 24. *                              | ur.                                       | 0            |    | 1         |                              | ¥8 •      |                |
| 1.9              | Пол тененеских подвалов                                                               |                 | 191.4                              | 10.0                                      | 0            |    | 0         |                              | -         |                |
| 2                | Ограндающие насущие и ненесущие конструкции многонаврларного дока                     |                 | p. •                               |                                           |              |    |           |                              | va •      |                |
| 2.1              | бундаванты                                                                            |                 | a •                                | 18.0                                      | 0            |    | 218       |                              | ×2 *      |                |
| 211              | Oppganeer<br>Dockstan                                                                 |                 | 1 m                                | *78                                       | ,            | •  | ,         |                              | va .      |                |
| 221              | Спены и перетородии подъегдов                                                         |                 | 24. 4                              | 18.4                                      | 0            |    | 3945      |                              | VA *      |                |
| 222              | Fortonor miga-expos                                                                   |                 | a •                                | 18.4                                      | 0            |    | 2597      |                              | VA •      |                |
| 2.3              | несущих и ненисущих конструкций<br>вногохвартирного дова                              |                 | 24 . *                             |                                           |              |    |           |                              | ¥8 •      |                |
| 231              | Create a reparational advanta contractions                                            |                 | 10 · ·                             | 10.0                                      | 0            |    | 3945      |                              | Y2 *      | *              |
| 2.4              | Нарунные станы и теретородки                                                          |                 | Her +                              | 10.11                                     | 0            |    | 0         |                              |           |                |
| 2.4.1            | Mextonerunue udu                                                                      |                 | Her +                              |                                           | 0            |    | 0         | 0                            | •         | 0              |
| 2421             | Pengar<br>Pecenowtex                                                                  | giolagers.      | Het #                              | Ten decisar                               |              | •  |           |                              |           |                |
|                  | Rommerteo                                                                             |                 |                                    | ur.                                       | 5            |    | 0         |                              |           |                |
|                  | Freigte                                                                               |                 |                                    | 10.0                                      | 0            |    |           | 0                            |           |                |
| 25.11            | Стены и перекрытия                                                                    | (pleaves        | Her +                              | Tag                                       |              | •  |           |                              | •         |                |
| 45               | Forevertes                                                                            |                 | ren *                              | -                                         | 0            |    |           |                              |           |                |
|                  | Drivage                                                                               |                 |                                    |                                           | 817          |    |           | 0                            |           |                |
| 26.1             | Caela<br>Anna                                                                         |                 | Het *                              |                                           | 0            |    |           |                              |           |                |
|                  | freeze                                                                                |                 |                                    | v                                         | 0            |    | 0         | 0                            |           |                |
| 28.21            | Spesar                                                                                | <b>Differen</b> | Part #                             | Tenspesar                                 |              | •  |           |                              | •         | 0              |
|                  | Ter gaase                                                                             |                 |                                    | Типаровли                                 |              | ٠  |           |                              |           |                |
| 27               | Amore .                                                                               |                 | A *                                | ur.                                       | 0            |    |           |                              | V2 *      |                |
| 2                | Melavaneckoe, altertjaneckoe, carattajeo-<br>terezuencie a ance oficinacionare        |                 | 10 ·                               |                                           |              |    |           |                              | YA .      |                |
| 2.1              | Пифпы и лифповое оборудование                                                         |                 | 101.4                              | ur.                                       | 0            |    | 0         | 0                            | •         |                |
| 311              | Referes                                                                               | Colorana (      | Her •                              | 10.14                                     | 0            |    | *         | 0                            | :         | - 12           |
|                  | Na ngalega                                                                            | Phonese at      |                                    |                                           | 0            |    | 0         |                              |           |                |
|                  | Two readers                                                                           |                 |                                    | Ten negna                                 |              | •  |           |                              |           |                |
|                  | Год вехда в эколоуктацию                                                              |                 |                                    |                                           | 0            |    | 0         | 0                            |           |                |
| 32               | Myraporpoeng                                                                          |                 | Her #                              | Tues aycopon<br>poecga                    |              | •  |           |                              | •         | 0              |
| 121              | form-ecteo                                                                            |                 | 100.1                              | ur.                                       | 0            |    |           |                              |           |                |
| 322              | Затрухочных устройства                                                                |                 | Her #                              | ut.                                       | D            |    | 0         |                              |           | 0              |
| 3.3              | Систима вентитиции                                                                    |                 | 1941. 1                            | Тип систимы<br>вентистиции                |              | ٠  |           |                              |           | .0             |
| 331              | Devrarenum                                                                            |                 | 197.4                              |                                           | 0            |    |           |                              | •         |                |
| 332              | Bertamaporeae circles                                                                 |                 | De T                               |                                           | 0            |    | 3         |                              | va •      |                |
| 241              | Вентипиционные трубы                                                                  |                 | a •                                | ut.                                       | 0            |    | - 11      |                              | уд •      | к              |
| 3.4.2            | Дологене трубы                                                                        |                 | 24.1                               | ut.                                       | 0            |    |           |                              | ×1 •      |                |
| 15               | родопочная напозаводосточная прусы<br>Длана                                           |                 | Plan *                             |                                           | D            |    | 0         |                              |           |                |
|                  | Количество                                                                            |                 |                                    | ur.                                       | 0            |    | 0         | 0                            |           |                |
| 2.6              | Система электроснабкения                                                              |                 | 107.4                              | тип системы<br>электросной<br>женил       |              | •  |           |                              | •         |                |
| 361              | Электрические ващио-рактределительные<br>устройства                                   |                 |                                    | ut.                                       | 0            |    | 0         | 0                            |           |                |
| 363              | Mankriparie i portijegeninteriene uprikow                                             |                 | Her +                              |                                           | 0            |    | 0         |                              |           |                |
|                  | Длена                                                                                 |                 |                                    |                                           | 0            |    | 0         | 0                            |           |                |
|                  | fore-ecreo                                                                            |                 |                                    | ut.                                       | 0            |    | 0.        | 0                            |           |                |
| 2.8              | Системы дыясудаления                                                                  |                 | 101.4                              | ur.<br>ur.                                | 0            |    | 0         | 0                            |           |                |
| 3.0              | Систима теллосиабиания                                                                |                 | 101.7                              | Тил системы<br>теклосналия                |              |    |           |                              |           |                |
| 381              | Torne proministe                                                                      |                 | 1911.1                             | w7.                                       | 0            |    | 0         |                              |           | 0              |
| 392              | Сели теллорафияния<br>Задаржи, вонтити, краны на растивая                             |                 | Her #                              | N                                         | 0            |    | 0         |                              | •         |                |
| 384              | теппоснабежная<br>Бойперные (теплообаенные)                                           |                 | Her *                              | ur.                                       | 0            |    | 0         | 0                            |           |                |
| 195              | Dreamprise (stru-                                                                     |                 | Her +                              | - 10                                      | 0            |    | 0         | 0                            |           | .0             |
| 386              | Donorekupi gaartene<br>Podertricki                                                    |                 | Hen W                              | ut.                                       | 0            |    |           | 0                            |           | *              |
| 2.10             | Системы очистки воды                                                                  |                 | Het *                              | ut.                                       | 0            |    | 0         | 0                            |           | 0              |
| 3.11             | Helos                                                                                 |                 | Het ¥                              | ut.                                       | 0            |    | 0         | 0                            | •         |                |
| 3.12             | Система колодного водоснавчения                                                       |                 | 101.4                              | не системы<br>холодного во<br>доонабления |              | •  |           |                              | •         |                |
| 3.12.1           | Труботроводи ногодной води                                                            |                 |                                    | M<br>Tel cectore                          | 0            |    | 0         |                              |           |                |
| 2.13             | Система горячего водоонабивния                                                        |                 | 1911                               | торичето вод<br>оснабжения                |              | •  |           |                              | •         | 0              |
| 2.12.1           | трусопроводы порний воды<br>Заданные, вантилы, краны на окланах<br>Акономительные     |                 | Da . P                             | u<br>ur                                   | 0            |    | 0<br>93   | 0                            |           |                |
| 3.15             | Europerson spelicipal yests                                                           |                 |                                    | -                                         | D            |    | 2         |                              | VA .      |                |
| 3 15 14          | Обърдината прибора учита                                                              | Digments        | 241.8                              | Бед комперия<br>галого ресур<br>18        |              | •  |           |                              |           | 0              |
|                  | Наличие прибора учета                                                                 |                 |                                    | Hamon rpe<br>Gope yvens                   |              | •  |           |                              |           |                |
|                  | Then reproceed yverta                                                                 |                 |                                    | Ten rpsdope<br>yvens                      |              | ٠  |           |                              |           |                |
|                  | Единна изверения                                                                      |                 |                                    | Сончица ном<br>ерення                     |              | •  |           |                              |           |                |
|                  | Дото венда в эксплуатацию                                                             |                 |                                    |                                           |              |    |           |                              |           |                |
| 2.95             | ин                                                                                    |                 | 101 *                              | ut.                                       | 0            |    | 0         | 0                            |           | 12             |
| 2.57             | Система водостведения                                                                 |                 | 101 *                              | Ten cecroso<br>bogottbeges                |              | •  |           |                              |           |                |
| 1.17.1           | Трубогроводы канализации                                                              |                 | Het #                              |                                           | 0            |    | 0         | 0                            | •         | ×              |
| 3.07.2           | Виребные наи                                                                          |                 | Her *                              | HB. W                                     | 0            |    |           | 0                            | •         |                |
| 3.15             | Систима полоснабивния                                                                 |                 | Her *                              | razoceadease<br>get                       |              | •  |           |                              |           |                |
| 2.15.1           | Сана насователя<br>Заданны, ванчина, краны на система<br>посочабжения                 |                 | Her #                              |                                           | 0            |    | 0         | 0                            | ;         |                |
| 3.19             | Талорифери                                                                            |                 | Her +                              | -                                         | D            |    | 0         | 0                            | •         | 0              |
| 3.20             | Податели наменования упеды, переутка,<br>Поведая в пр. на фаладе многоведтирного дока |                 | a •                                | ur.                                       | 0            |    | 1         |                              | ¥# •      | *              |
| 3.21             | Proceedings and advancement                                                           | Color-          | 101 1                              | w7.                                       | 0            |    |           |                              |           |                |
| a21.W            | - Were consideration of the Statement                                                 | Thingson P      | 1911                               |                                           | -            | Ç, | -         |                              |           |                |
|                  | Отисания дополнитильного обхрудования                                                 |                 |                                    | -                                         | -            |    |           |                              |           |                |
| 3.22             | Систные понаротушения                                                                 |                 | Her #                              | ни системы<br>понаротушен<br>ил           |              | •  |           |                              | •         | 0              |
| 3.25             | Систама водостоков                                                                    |                 | 101 *                              | Tell cectever<br>exportinoe               |              | •  |           |                              | •         |                |
| 4                | Земетьный учесток, внорящий в состив общего<br>имущества кнопоквертирного доке        |                 | 101.7                              |                                           |              |    |           |                              | •         | 0              |
| 41               | земетьный участоя<br>Заленые насандрами                                               |                 | 1981 ¥                             | 18. U<br>197                              | 0            |    | 0         | 0                            | ;         |                |
| 43               | Zreasers: drarojcipolicies (MAD)                                                      |                 | 1947 <b>*</b>                      | w1.                                       | 0            |    | 0         |                              |           |                |
| 431              | Organgesen                                                                            |                 | Her #                              |                                           | 0            |    | 0         | 0                            | •         | 0              |
| 4.2.2            | - consult                                                                             |                 | Part #                             | ut.<br>ut.                                | 0            |    | 0         | 0                            | :         | 0              |
| 433              | CTOTH                                                                                 |                 |                                    |                                           |              |    |           |                              |           |                |
| 433              | Demonstrations                                                                        |                 | Her #                              |                                           | 0            |    |           |                              |           |                |

Рис. 45 Внешний вид окна Формы 2.2

Пользователь может просмотреть опубликованную версию сведений, а также отредактировать текущую (см. Рис. 46, сноска 1). Сменить дом, сведения по которому раскрываются, можно на этом же экране (см. Рис. 46, сноска 2) без перехода на Форму для сбора сведений 2-го (второго) раздела Стандарта (см. Рис. 40).

| Дат   | а последней проверки Дата последних изменений<br>Адрес дома: Статус пр<br>срытие информации по 731-ПП. Форма 2.2. Сведения<br>системах инженерно-технического обеспеч<br>по | оверки:<br>обосно<br>ения, вхо<br>адресу | вных констр<br>одящих в сос<br>123060, Бирюза | Замечания I<br>уктивных элем<br>тав общего им<br>ва Маршала ул., д | ижи<br>иентах многок<br>иущества в мн | вартирно<br>югокварт         | го дома, с<br>ирном до<br>• | оборудова<br>ме              |
|-------|----------------------------------------------------------------------------------------------------|------------------------------------------|-----------------------------------------------|--------------------------------------------------------------------|---------------------------------------|------------------------------|-----------------------------|------------------------------|
| Вери  | нуться                                                                                                    |                                          | 1                                             |                                                                    |                                       |                              |                             |                              |
| Nº    | 2015 • Сърви Текущая •<br>Наименование имущества                                                                                                    | Наличие<br>(да/нет)<br>Данные<br>УО      | Единица<br>измерений                          | Данные БТИ                                                         | Данные УО                             | Из них<br>требуют<br>ремонта | Состояние<br>(уд/неуд)      | изменения<br>внесены в<br>УО |
| 1     | Помещения (Вид имущества)                                                                                                    | Да ▼                                     |                                               |                                                                    |                                       |                              | уд 🔹                        | V                            |
| 1.1   | Помешения общего пользования вида имущества                                                                                                    | Да ▼                                     | шт.                                           | 0                                                                  | 3                                     | 0                            | уд 🔻                        |                              |
| 1.1.1 | Пол помещений общего пользования                                                                                                    | Да ▼                                     | KB. M                                         | 0                                                                  | 857                                   | 0                            | уд 🔹                        |                              |
| 1.2   | Межквартирные лестничные площадки                                                                                                    | Да 🔻                                     | шт.                                           | 0                                                                  | 33                                    | 0                            | уд 🔻                        |                              |
| 1.2.1 | Пол лестничных площадок                                                                                                    | Да ▼                                     | KB. M                                         | 0                                                                  | 205                                   | 0                            | уд 🔻                        |                              |
| 1.3   | Лестницы                                                                                                    | Да 🔻                                     | KB. M                                         | 0                                                                  | 212                                   | 0                            | уд 🔹                        |                              |
| 1.3.1 | Лестничные марши                                                                                                    | Да ▼                                     | шт.                                           | 0                                                                  | 33                                    | 0                            | уд 🔻                        |                              |
| 1.4   | Лифтовые и иные шахты                                                                                                    | Нет 🔻                                    | шт.                                           | 0                                                                  | 0                                     | 0                            | •                           |                              |
| 1.5   | Коридоры                                                                                                    | Нет 🔻                                    | шт.                                           | 0                                                                  | 0                                     | 0                            | •                           |                              |
| 1.5.1 | Пол коридоров                                                                                                    | Нет 🔻                                    | KB. M                                         | 0                                                                  | 0                                     | 0                            | •                           |                              |
| 1.6   | Технические этажи                                                                                                    | Нет 🔻                                    | шт.                                           | 0                                                                  | 0                                     | 0                            | •                           |                              |
| 1.6.1 | Пол технических этажей                                                                                                    | Нет 🔻                                    | KB. M                                         | 0                                                                  | 0                                     | 0                            | Ŧ                           |                              |
| 1.7   | Чердаки                                                                                                    | Да ▼                                     | шт.                                           | 0                                                                  | 1                                     | 0                            | уд 🔻                        |                              |
| 1.7.1 | Пол чердаков                                                                                                    | Да ▼                                     | KB. M                                         | 0                                                                  | 648.1                                 | 0                            | уд 🔻                        |                              |
|       |                                                                                                    |                                          |                                               |                                                                    |                                       |                              |                             |                              |

Рис. 46 Фрагмент окна Формы 2.2

#### 2.9. Раскрытие сведений по Форме 2.3

Раскрытие сведений по Форме 2.3 осуществляется в окне, представленном ниже (см. Рис. 47). Пользователь может просмотреть опубликованную версию сведений, а также отредактировать текущую (см., Рис. 47 сноска 1). Сменить дом, сведения по которому раскрываются, можно на этом же экране (см. Рис. 47, сноска 2) без перехода на Форму для сбора сведений 2-го (второго) раздела Стандарта (см. Рис. 40).

Шапка таблицы с подсчетом суммы по отображаемому разделу сведений закреплена на экране (см. Рис. 47, сноска 3).

|                 |                                                                               |                                     |               |                  |                     |                        | МЖИ района Щуки                | но |
|-----------------|-------------------------------------------------------------------------------|-------------------------------------|---------------|------------------|---------------------|------------------------|--------------------------------|----|
| Дата п          | оследней проверки Дата последних изменений<br>09.06.2015 20:49:13             |                                     |               | Замеча           | ания МЖИ            |                        |                                |    |
|                 | Адрес дома:123060, Берзарина ул., д.22 С                                      | татус проверки:Данны                | е были некорр | ектны, и были    | внесены изме        | нения, которые         | еще не проверены.              | Ľ  |
|                 | Раскрыт                                                                       | ие информа <mark>і</mark>           | ции по 7      | 31 <b>-ПП. Ф</b> | орма 2.3            | 3                      |                                |    |
| веден           | ния о выполняемых работах (оказываем                                          | ых услугах) по                      |               |                  |                     |                        |                                |    |
| юдер»<br>иных у | канию и ремонту оощего имущества в м<br>/слугах, направленных на достижение ц | ногоквартирном д<br>елей управления | цоме,         | по адресу 12     | 3060, Берзарі       | ина ул., д.22          | 2                              | Ŧ  |
| иногон          | квартирным домом                                                              |                                     |               |                  |                     |                        |                                |    |
| Верн            | уться                                                                         |                                     |               |                  |                     |                        |                                |    |
| TUATUL          | ий период 2015                                                                |                                     |               | Be               | рсия                | Текушая                |                                | _  |
| JINETHB         | и период                                                                      |                                     |               | CBG              | едений              | Токущия                |                                |    |
|                 |                                                                               | Периодичность                       | Единица       | Плановое         | Стоимость           | плановая               | _                              |    |
| Nºn/n           | Наименование работ (услуг)                                                    | выполнения работ                    | измерения     | количество /     | за единицу<br>работ | стоимость<br>работы    | Рекомендуемая<br>периодичность |    |
|                 |                                                                               | (),()                               | pass. (jenji) |                  | (услуг), руб.       | (услуги), тыс.<br>руб. |                                |    |
| всего           |                                                                               |                                     |               |                  |                     | 12057,39               |                                |    |
|                 | Работы (услуги) по управлению многоквартирны<br>домом                         | и                                   |               |                  |                     | 5178.76                |                                |    |
|                 | Работы по содержанию помещений общего                                         |                                     |               |                  |                     | 5470.04                |                                |    |
|                 | пользования, входящих в состав оощего<br>имущества МКД                        |                                     |               |                  |                     | 5170,01                |                                |    |
| 1               | Влажное подметание лестничных площадок и<br>маршей нижних 2 этажей            | 365 разв 🔻                          | КВ. М 🔻       | 1                | 1                   | 1.46                   | 1 раз(а) в день                |    |
| 2.2             | Влажное подметание лестничных площадок и маршей выше 2-го этажа               | 1 разв 🔻                            | KB. M 🔻       | 346              | 32                  | 575,74                 | 1 раз(а) в неделю              |    |
|                 | Влажное подметание перед загрузочными                                         | 22 032 .                            |               | 12               | 220                 | 2200.06                | 1 pes(a) a vezerio             |    |
|                 | клапанами мусоропроводов                                                      | 23 pase 7                           | · ·           | 12               | 230                 | 3300,90                | траз(а) в неделю               |    |
| 2.4             | Мытье закрывающих устройств мусоропровода                                     | 3 pase V                            | ШТ. 🔻         | 3                | 89                  | 41,65                  | 1 раз(а) в неделю              |    |
| 2.5             | Мытье пола кабины лифта                                                       | 1 pase 🔻                            | КВ. М ▼       | 2                | 5                   | 0,01                   | 1 раз(а) в день                |    |
| 2.6             | Мытье лестничных площадок                                                     | 1 раз в 🔻                           | КВ. М ▼       | 4                | 5                   | 0,24                   | 1 раз(а) в месяц               |    |
| 2.6.1           | Мытье лестничных площадок нижних 2 этажей                                     | 5 разв 🔻                            | Вт/(кј ▼      | 5                | 50                  | 456,25                 |                                |    |
| 2.6.2           | Мытье лестничных площадок выше 2-го этажа                                     | 5 разв 🔻                            | Гкал/ 🔻       | 5                | 5                   | 0.5                    |                                |    |
| 2.7             | Мытье окон                                                                    | 5 разв 🔻                            | ШТ. 🔻         | 7                | 7                   | 0.25                   | 1 раз(а) в год                 |    |
| 2.8             | Влажная протирка стен                                                         | 1 разв 🔻                            | ШТ. 🔻         | 7                | 6                   | 0.04                   | 1 раз(а) в год                 |    |
| 2.9             | Мытье плафонов на лестничных клетках                                          | 1 разв 🔻                            | ШТ. 🔻         | 6                | 6                   | 0.04                   | 1 раз(а) в год                 |    |
| 2.10            | Мытье дверей                                                                  | 1 разв 🔻                            | ШТ. 🔻         | 4                | 4                   | 0,02                   | 1 раз(а) в год                 |    |
| 2.11            | Мытье подоконников                                                            | 2 разв 🔻                            | ШТ. 🔻         | 456              | 546                 | 497.95                 | 2 раз(а) в год                 |    |
| 2.12            | Мытье оконных решеток                                                         | 1 разв 🔻                            | ШТ. 🔻         | 456              | 456                 | 207.94                 | 1 раз(а) в год                 |    |
|                 |                                                                               |                                     |               |                  |                     |                        |                                |    |

Рис. 47 Внешний вид окна Формы 2.3

#### 2.10. Раскрытие сведений по Форме 2.4

Раскрытие сведений по Форме 2.4 осуществляется в окне, представленном ниже (см. Рис. 48). Сменить дом, сведения по которому раскрываются, можно на этом же экране (см. Рис. 48, сноска 1) без перехода на Форму для сбора сведений 2-го (второго) раздела Стандарта (см. Рис. 40).

| 0                                                                                                    |                                                                                                    |                                                                                                    |                                                                                                    |                                                                                                    |                                                                                                    | 0.000                                                                                                    |                                                                                                    | МЖИ района Щуки |
|----------------------------------------------------------------------------------------------------|----------------------------------------------------------------------------------------------------|----------------------------------------------------------------------------------------------------|----------------------------------------------------------------------------------------------------|----------------------------------------------------------------------------------------------------|----------------------------------------------------------------------------------------------------|----------------------------------------------------------------------------------------------------|----------------------------------------------------------------------------------------------------|-----------------|
| Дата последней проверки                                                                                                    | Дата по<br>09.0                                                                                                    | следних из<br>)6.2015 21:                                                                                                    | менений<br>:07:23                                                                                                    |                                                                                                    | He moure denues                                                                                                    | Замечания МЖ                                                                                                    | И                                                                                                    |                 |
| Адрес дома:123000,                                                                                                    | Берзарин                                                                                                    | а ул., д.22                                                                                                    | Cran                                                                                                    | ус проверки                                                                                                    | пе прошла формаль                                                                                                    | но-логическую пров                                                                                                    | ерку.                                                                                                    |                 |
|                                                                                                    | Свед                                                                                                    | цения о                                                                                                    | Раскрыт<br>б оказываем                                                                                                    | ие инфо<br>иых комп                                                                                                    | ормации по 731<br>мунальных усл                                                                                                    | ічіні. Форма 2<br>іугах в многок                                                                                                    | .4<br>вартирном                                                                                                    | доме            |
|                                                                                                    |                                                                                                    | n                                                                                                    | о адресу                                                                                                    | 123060, Eep                                                                                                    | зарина ул., д.22                                                                                                    |                                                                                                    | *                                                                                                    |                 |
| Вернуться                                                                                                    |                                                                                                    |                                                                                                    |                                                                                                    |                                                                                                    |                                                                                                    | 1                                                                                                    |                                                                                                    |                 |
|                                                                                                    |                                                                                                    |                                                                                                    |                                                                                                    |                                                                                                    |                                                                                                    |                                                                                                    |                                                                                                    |                 |
| одоотведение                                                                                                    | 🗌 Услуга                                                                                                    | з не предо                                                                                                    | ставляется                                                                                                    |                                                                                                    |                                                                                                    |                                                                                                    | Редактировать                                                                                                    |                 |
| снование предоставления услуги                                                                                                    | и*                                                                                                    | Предоста<br>ТСЖ или                                                                                                    | звляется через до<br>• ЖСК                                                                                                    | оговор с                                                                                                    |                                                                                                    |                                                                                                    |                                                                                                    |                 |
| Объем ресурса*                                                                                                    |                                                                                                    | По норма                                                                                                    | ативам                                                                                                    |                                                                                                    | Единица измерения                                                                                                    | *                                                                                                    | Гкал/кв. м                                                                                                    |                 |
| таименование ресурсоснаожающи<br>рганизации*                                                                                                    | еи                                                                                                    | компания                                                                                                    | сковская теплосе<br>4"                                                                                                    | тевая                                                                                                    | ИНН ресурсоснабжа                                                                                                    | ающей организации                                                                                                    | 7705654252                                                                                                    |                 |
| ата договора на поставку коммун<br>есурса*                                                                                                    | нального                                                                                                    | 01.06.201                                                                                                    | 15                                                                                                    |                                                                                                    | Номер договора на<br>коммунального ресу                                                                                                    | поставку<br>/рса*                                                                                                    | 345-У                                                                                                    |                 |
| ена закупки ресурса*                                                                                                    |                                                                                                    | 1200                                                                                                    | руб.                                                                                                    |                                                                                                    | Тариф (цена)*                                                                                                    |                                                                                                    | 345                                                                                                    |                 |
| Добавить услугу                                                                                                    |                                                                                                    |                                                                                                    |                                                                                                    |                                                                                                    |                                                                                                    |                                                                                                    |                                                                                                    |                 |
| орячее водоснабжение                                                                                                    | 🕑 Услуга                                                                                                    | а не предо                                                                                                    | ставляется                                                                                                    |                                                                                                    |                                                                                                    |                                                                                                    |                                                                                                    |                 |
| Добавить услугу                                                                                                    |                                                                                                    |                                                                                                    |                                                                                                    |                                                                                                    |                                                                                                    |                                                                                                    |                                                                                                    |                 |
|                                                                                                    |                                                                                                    |                                                                                                    |                                                                                                    |                                                                                                    |                                                                                                    |                                                                                                    |                                                                                                    |                 |
| азоснабжение                                                                                                    | 🗹 Услуга                                                                                                    | а не предо                                                                                                    | ставляется                                                                                                    |                                                                                                    |                                                                                                    |                                                                                                    |                                                                                                    |                 |
| Добавить услугу                                                                                                    |                                                                                                    |                                                                                                    |                                                                                                    |                                                                                                    |                                                                                                    |                                                                                                    |                                                                                                    |                 |
|                                                                                                    |                                                                                                    |                                                                                                    |                                                                                                    |                                                                                                    |                                                                                                    |                                                                                                    |                                                                                                    |                 |
| еплоснаожение                                                                                                    | 🗷 Услуга                                                                                                    | з не предо                                                                                                    | ставляется                                                                                                    |                                                                                                    |                                                                                                    |                                                                                                    |                                                                                                    |                 |
| Добавить услугу                                                                                                    |                                                                                                    |                                                                                                    |                                                                                                    |                                                                                                    |                                                                                                    |                                                                                                    |                                                                                                    |                 |
| олодное водоснабжение                                                                                                    |                                                                                                    |                                                                                                    |                                                                                                    |                                                                                                    |                                                                                                    |                                                                                                    | Редактировать                                                                                                    | Удалить         |
| снование предоставления услуги                                                                                                    | и*                                                                                                    | Предоста<br>ТСЖ или                                                                                                    | звляется через до<br>• ЖСК                                                                                                    | оговор с                                                                                                    |                                                                                                    |                                                                                                    |                                                                                                    |                 |
| бъем ресурса*                                                                                                    |                                                                                                    | По норма                                                                                                    | ативам                                                                                                    |                                                                                                    | Единица измерения                                                                                                    | e.                                                                                                    | Гкал/год                                                                                                    |                 |
| аименование ресурсоснабжающ<br>рганизации*                                                                                                    | јей                                                                                                    | ООО «Га<br>Москва»                                                                                                    | зпром Межрегион                                                                                                    | iras                                                                                                    | ИНН ресурсоснабжа                                                                                                    | ающей организации                                                                                                    | 5009033419                                                                                                    |                 |
| ата договора на поставку коммун<br>есурса*                                                                                                    | нального                                                                                                    | 01.06.201                                                                                                    | 15                                                                                                    |                                                                                                    | Номер договора на коммунального ресу                                                                                                    | поставку<br>/рса*                                                                                                    | 56                                                                                                    |                 |
| ена закупки ресурса*                                                                                                    |                                                                                                    | 23                                                                                                    | руб.                                                                                                    |                                                                                                    | Тариф (цена)*                                                                                                    |                                                                                                    | 76                                                                                                    |                 |
| олодное водоснабжение                                                                                                    |                                                                                                    | _                                                                                                    |                                                                                                    |                                                                                                    |                                                                                                    |                                                                                                    | Редактировать                                                                                                    | Удалить         |
| снование предоставления услуги                                                                                                    | и*                                                                                                    | Предоста<br>ТСЖ или                                                                                                    | авляется через до<br>КСК                                                                                                    | оговор с                                                                                                    |                                                                                                    |                                                                                                    |                                                                                                    |                 |
| Объем ресурса*                                                                                                    |                                                                                                    | По норма                                                                                                    | тивам                                                                                                    |                                                                                                    | Единица измерения                                                                                                    | r.                                                                                                    | %                                                                                                    |                 |
| рганизации*                                                                                                    | len.                                                                                                    | сети»                                                                                                    | пловые и коммуна                                                                                                    | аленые                                                                                                    | ИНН ресурсоснабжа                                                                                                    | ающей организации                                                                                                    | 7701784243                                                                                                    |                 |
| ата договора на поставку коммун<br>есурса*                                                                                                    | нального                                                                                                    | 01.06.201                                                                                                    | 15                                                                                                    |                                                                                                    | Номер договора на<br>коммунального ресу                                                                                                    | поставку<br>урса*                                                                                                    | 98                                                                                                    |                 |
| цена закупки ресурса*                                                                                                    |                                                                                                    | 7653                                                                                                    | руб.                                                                                                    |                                                                                                    | Тариф (цена)*                                                                                                    |                                                                                                    | 45                                                                                                    |                 |
| Добавить услугу                                                                                                    |                                                                                                    |                                                                                                    |                                                                                                    |                                                                                                    |                                                                                                    |                                                                                                    |                                                                                                    |                 |
| лектроэнергия                                                                                                    | Venvra                                                                                                    | а не предо                                                                                                    | ставляется                                                                                                    |                                                                                                    |                                                                                                    |                                                                                                    | Релактировать                                                                                                    |                 |
|                                                                                                    |                                                                                                    | Предоста                                                                                                    | авляется через до                                                                                                    | оговор с                                                                                                    |                                                                                                    |                                                                                                    | 3030                                                                                                    |                 |
| Объем ресурса*                                                                                                    |                                                                                                    | ТСЖ или<br>По норма                                                                                                    | і ЖСК<br>ативам                                                                                                    |                                                                                                    | Единица измерения                                                                                                    | r                                                                                                    | Гкал                                                                                                    |                 |
| аименование ресурсоснабжающи                                                                                                    | ей                                                                                                    | OOO «Fa                                                                                                    | зпром Межрегион                                                                                                    | iras                                                                                                    | ИНН ресурсоснабжа                                                                                                    | ающей организации                                                                                                    | 5009033419                                                                                                    |                 |
| ата договора на поставку коммун                                                                                                    | нального                                                                                                    | 01.06.201                                                                                                    | 15                                                                                                    |                                                                                                    | Номер договора на                                                                                                    | поставку                                                                                                    | 456                                                                                                    |                 |
| есурса"<br>(ена закупки ресурса"                                                                                                    |                                                                                                    | 34                                                                                                    | руб.                                                                                                    |                                                                                                    | Taputh (ueva)*                                                                                                    | ypca-                                                                                                    | 776                                                                                                    |                 |
| DOGOBINTE VICTORY                                                                                                    |                                                                                                    |                                                                                                    |                                                                                                    |                                                                                                    | repres (gene)                                                                                                    |                                                                                                    |                                                                                                    |                 |
| доравить услугу                                                                                                    |                                                                                                    |                                                                                                    |                                                                                                    |                                                                                                    | ( uping ( uping)                                                                                                    |                                                                                                    |                                                                                                    |                 |
| дозавить услугу                                                                                                    |                                                                                                    |                                                                                                    |                                                                                                    |                                                                                                    | Tuping (gonu)                                                                                                    |                                                                                                    |                                                                                                    |                 |
| арифы (цены) для потребител                                                                                                    | пей, устан                                                                                                    | новленнь                                                                                                    | ий для ресурсос                                                                                                    | набжающи                                                                                                    | их организаций                                                                                                    |                                                                                                    | Редактировать                                                                                                    |                 |
| дооавить услугу<br>арифы (цены) для потребител<br>ППА – нормативный правовой акт                                                                                                    | лей, устан<br>т                                                                                                    | новленнь                                                                                                    | ий для ресурсос                                                                                                    | набжающи                                                                                                    | их организаций                                                                                                    |                                                                                                    | Редактировать<br>Дата начала                                                                                                    | -               |
| дозавить услугу<br>арифы (цены) для потребител<br>ПА – нормативный правовой акт<br>Вид коммунальной услуги*                                                                                                    | лей, устан<br>т<br>Дата Н                                                                                                    | новленнь                                                                                                    | ый для ресурсос<br>Номер НПА*                                                                                                    | набжающи                                                                                                    | организаций<br>Орган, приня                                                                                                    | вший НПА*                                                                                                    | Редактировать<br>Дата начала<br>действия<br>тарифа                                                                                                    |                 |
| арифы (цены) для потребите/<br>ПЛА – нормативный правовой акт<br>Вид коммунальной услуги*<br>Зодоотведение<br>Коладное водосня <sup>за</sup> жные                                                                                                    | лей, устан<br>т<br>Дата Н<br>01.06.2<br>08.06.2                                                                                                    | новленны<br>ПА*<br>015<br>015                                                                                                    | ый для ресурсос<br>Номер НПА*<br>45<br>98                                                                                                    | набжающи                                                                                                    | соряду (целко)<br>кх организаций<br>Орган, приня<br>Правительств<br>Правительств                                                                                                    | вший НПА*<br>зо Москвы<br>зо Москвы                                                                                                    | Редактировать<br>Дата начала<br>действия<br>тарифа<br>01.06.2015<br>03.06.2015                                                                                                    |                 |
| дозавите услугу<br>арифы (цены) для потребите/<br>ПА – нормативный правовой ант<br>Зид коммунальной услуги*<br>Водоотведение<br>(олодное водоснебжение<br>(олодное водоснебжение                                                                                                    | лей, устан<br>т<br>Дата Н<br>01.06.2<br>08.06.2<br>01.06.2                                                                                                    | новленны<br>ПА"<br>1015<br>1015<br>1015                                                                                                    | ый для ресурсос<br>Номер НПА*<br>45<br>98<br>45                                                                                                    | набжающи                                                                                                    | кх организаций<br>Орган, приня<br>Правительсте<br>Правительсте                                                                                                    | вший НПА*<br>зо Москвы<br>зо Москвы<br>зо Москвы<br>зо Москвы                                                                                     | Редактировать<br>Дата начала<br>действия<br>тарифа<br>01.06.2015<br>03.06.2015<br>03.06.2015                                                                                                    |                 |
| досеви в услугу<br>арифы (цены) для потребите:<br>ПА – нормативный правовой акт<br>вид коммунальной услуги*<br>юдоотведение<br>олодное водоснабжение<br>илектроснабжение                                                                                                    | лей, устан<br>т<br>Дата Н<br>01.06.2<br>01.06.2                                                                                                    | новленны<br>ПА*<br>015<br>015<br>015<br>015                                                                                                    | ый для ресурсос<br>Номер НПА*<br>45<br>98<br>45<br>76                                                                                                    | набжающи                                                                                                    | к организаций<br>Орган, приня<br>Правительсте<br>Правительсте<br>Правительсте<br>Правительсте                                                                                                    | вший НПА*<br>зо Москвы<br>зо Москвы<br>зо Москвы<br>зо Москвы<br>зо Москвы                                                                        | Редактировать<br>дата начала<br>действия<br>тарифа<br>01.06.2015<br>03.06.2015<br>08.06.2015                                                                                                    |                 |
| дочави в услугу<br>арифы (цены) для потребите:<br>ПА – нормативный правовой ал<br>Зид коммунальной услуги*<br>Кодоотведение<br>Соподное водоснайжение<br>электроснайжение<br>электроснайжение<br>ормативы потребления комм.                                                                                                    | лей, устан<br>т<br>Дата Н<br>01.06.2<br>01.06.2<br>01.06.2<br>01.06.2<br>01.06.2                                                                                                    | новленнь<br>015<br>015<br>015<br>015<br>015                                                                                                    | ый для ресурсос<br>Номер НПА*<br>45<br>98<br>45<br>76                                                                                                    | набжающи                                                                                                    | торлан (ценя)<br>их организаций<br>Орган, приня<br>Правительста<br>Правительста<br>Правительста                                                                                                    | вший НПА*<br>зо Москвы<br>зо Москвы<br>зо Москвы<br>зо Москвы                                                                                     | Редактировать<br>дата начала<br>действия<br>тарифа<br>01.06.2015<br>03.06.2015<br>08.06.2015<br>08.06.2015<br>Редактировать                                                                                                    |                 |
| диочаете ридуу<br>арифон (цень) для потребяте:<br>ПА – кориателькі правоскі ап<br>Заца комулатькі развоскі ап<br>Зада отведнике<br>сопарное водоснабление<br>сопарное водоснабление<br>потретоснабление<br>водоставдение<br>ормативыя потребления коми.<br>ПА – кориателькі правоскі ап<br>диожатель потр                                                                                                    | лей, устан<br>т<br>Дата Н<br>01.06.2<br>01.06.2<br>01.06.2<br>01.06.2<br>унальны<br>т                                                                                                    | новленнь<br>1015<br>1015<br>1015<br>1015<br>1015<br>1015<br>1015<br>101                                                                                                    | нй для ресурсос<br>Номер НПА*<br>45<br>98<br>45<br>76<br>Номе                                                                                                    | набжающи                                                                                                    | торна (цени)<br>кх организаций<br>Орган, приня<br>Правительсте<br>Правительсте<br>Правительсте                                                                                                    | вщий НПА*<br>зо Москвы<br>зо Москвы<br>зо Москвы<br>зо Москвы                                                                                     | Редактировать<br>Дата начала<br>действия<br>тарифа<br>01.06.2015<br>03.06.2015<br>08.06.2015<br>Редактировать<br>й НПА*                                                                                                    |                 |
| доозвете учлуту<br>арафы (цень) для потръбите<br>пла – корматиеный правовой ат:<br>аракомунательной услуги"<br>араротведение<br>спларое водоснабление<br>спларое водоснабление<br>потръбление<br>орматием потръбления томак<br>Праменяется для"                                                                                                    | лей, устан<br>т<br>Дата Н<br>01.06.2<br>01.06.2<br>01.06.2<br>01.06.2<br>унальны<br>т<br>Дата<br>(01.06.2                                                                                                    | новленнь<br>2015<br>2015<br>2015<br>2015<br>2015<br>2015<br>2015<br>2015                                                                                                    | ый для ресурсос<br>Номер НПА*<br>45<br>98<br>45<br>76<br>Ном<br>56                                                                                                    | набжающи<br>ер НПА*                                                                                                    | торпа (сели)<br>к организаций<br>Орган, прина<br>Правительст<br>Правительст<br>Правительст                                                                                                    | вший НПА*<br>зо Москвы<br>зо Москвы<br>зо Москвы<br>о Москвы<br>Срган, принявш<br>тар Москвы                                                      | Редактировать<br>действия<br>тарифа<br>01.06.2015<br>03.06.2015<br>08.06.2015<br>Редактировать<br>ий НПА*                                                                                                    |                 |
| доозвенте учлуту<br>арифа (цень) для потребите:<br>ПА - нориствений правосой а<br>ling гозмунальной услуги"<br>оподное водоснабление<br>оподное водоснабление<br>поктроснабление<br>поктроснабление<br>поктроснабление<br>поктроснабление<br>поктроснабление<br>поктроснабление<br>поктроснабление<br>поктроснабление<br>изме покщения<br>дидерокове нужды                                                                                                    | лей, устан<br>т<br>Дата Н<br>01.06.2<br>01.06.2<br>01.06.2<br>унальны<br>т<br>Дата<br>01.06.2<br>унальны                                                                                                    | новленнь<br>1014*<br>1015<br>1015<br>1015<br>1015<br>115<br>115<br>115<br>1015<br>1015                                                                                                    | нй для ресурсос<br>Номер НПА*<br>45<br>98<br>45<br>76<br>Ном<br>56<br>34                                                                                                | набжающи<br>ер НПА°                                                                                                    | сорганизаций<br>Орган, приняя<br>Правительсте<br>Правительсте<br>Правительсте<br>Правительсте<br>Правительсте<br>Правительсте                                                                       | вший НПА*<br>зо Москвы<br>зо Москвы<br>зо Москвы<br>зо Москвы<br>тво Москвы<br>тво Москвы                                                         | Редактировать<br>дата начала<br>действия<br>тарифа<br>01.06.2015<br>03.06.2015<br>03.06.2015<br>08.06.2015<br>Редактировать<br>ий НПА*                                                                                                    |                 |
| доовенте учлуту<br>аридеа (цены) для потребите:<br>ПА – норчативный правоой ак<br>быд комаульной услуги"<br>оказурое водоовабиение<br>оподное водоовабиение<br>построкабиение<br>орматевь потребления кома<br>ПА – норчативный правовой акт<br>Применется для"<br>илине полещения<br>бадероловые нужды                                                                                                    | лей, устан<br>т<br>Дата Н<br>01.06.2<br>01.06.2<br>01.06.2<br>унальны<br>т<br>Дата<br>01.06.2<br>01.06.2                                                                                                    | новленнь<br>1014*<br>1015<br>1015<br>1015<br>1015<br>115<br>1015<br>1015<br>1015                                                                                                    | ый для ресурсос<br>Номер НПА*<br>45<br>98<br>45<br>76<br>Ном<br>56<br>34                                                                                                | набжающи<br>ер НПА*                                                                                                    | кх организаций<br>Орган, приня:<br>Правительст<br>Правительст<br>Правительст<br>Правительст<br>Правительст                                                                                          | вший НПА*<br>зо Москвы<br>зо Москвы<br>зо Москвы<br>зо Москвы<br>Срган, принявши<br>тво Москвы<br>тво Москвы                                      | Редактировать<br>Дата начала<br>действия<br>тарифа<br>01.06.2015<br>03.06.2015<br>08.06.2015<br>08.06.2015<br>Редактировать<br>ай НПА*                                                                                                    |                 |
| доовенте учлуту<br>арифа (цень) для потребите:<br>ПА - нориативный правоскі аг<br>бид комунальной услуги"<br>одоодное водоснабление<br>одоодное водоснабление<br>оприло водоснабление<br>оприло водоснабление<br>ормативы потребления комм<br>Па - нориативный правоскі аг<br>Применеска для"<br>илье покещения<br>ощадомовые нукры                                                                                                    | лей, устан<br>т<br>Дата Н<br>01.06.2<br>01.06.2<br>01.06.2<br>унальны<br>т<br>Дата<br>01.06.2<br>унальны<br>т<br>01.06.2<br>унальны<br>унальны<br>унальной                                                                                                    | новленны<br>2015<br>2015<br>2015<br>2015<br>2015<br>2015<br>2015<br>2015                                                                                                    | нй для ресурсос<br>Номер НПА*<br>45<br>98<br>45<br>76<br>Ном<br>56<br>34<br>3 жилых помеще                                                                              | набжающи<br>ер НПА*<br>ениях                                                                                                    | торна (сели)<br>кх организаций<br>Орган, прина:<br>Правительст<br>Правительст<br>Правительст<br>Правительст<br>Правительст                                                                          | вший НПА*<br>зо Москвы<br>зо Москвы<br>зо Москвы<br>о Москвы<br>Орган, принявш<br>тво Москвы<br>тво Москвы                                        | Редектировать<br>Дага начала<br>гранфа<br>0 10 62 015<br>03 06 2015<br>03 06 2015<br>Редектировать<br>й НПА*                                                                                                    |                 |
| доовети учлуту<br>арафы (цень) для потръбита<br>(па – кориативный правовой ал<br>ида хомаунальной услуги"<br>и доотведение<br>опадное водоснабление<br>опадное водоснабление<br>плетроскабление<br>правотведи и потребления комах<br>орматель потребления комах<br>орматель потребления комах<br>орматель потребления комах                                                                                                    | лей, устан<br>т<br>Дата Н<br>01.06.2<br>01.06.2<br>01.06.2<br>унальны<br>т<br>Дата<br>01.06.2<br>унальны<br>т<br>01.06.2<br>01.06.2                                                                                                    | новленнь<br>1015<br>1015<br>1015<br>1015<br>1015<br>1015<br>1015<br>101                                                                                                    | ый для ресурсос<br>Номер НПА*<br>45<br>56<br>56<br>34<br>жилых помеце                                                                                                   | набжающи<br>ер НПА*<br>ениях                                                                                                    | торна (скла)<br>ах организаций<br>Орган, приня<br>Правительст<br>Правительст<br>Правительст<br>Правительст                                                                                          | вший НПА*<br>зо Мосявы<br>зо Мосявы<br>зо Мосявы<br>зо Мосявы<br>тео Мосявы<br>тво Мосявы                                                         | Редактировать<br>Дата начала<br>действия<br>станифа<br>0 30 66 2015<br>08.06 2015<br>Редактировать<br>и НПА*                                                                                                    |                 |
| доовение учлуту<br>арифа (цены) для потребите!<br>ПА - норчативной правоой ак<br>и до комучальной услуги"<br>и до комучальной услуги"<br>и до комучальной услуги"<br>и до комучальной услуги"<br>и до комучальной услуги"<br>пракление<br>пракласны потребления комм.<br>Применяется для"<br>и липе полещения<br>бщероновые нужды<br>ормативы потребления комм.<br>Ресурс<br>Возогательние                                                                                                    | лей, устаї<br>т<br>Дата Н<br>01.06.2<br>01.06.2<br>01.06.2<br>унальны<br>т<br>Дата<br>01.06.2<br>01.06.2<br>01.06.2<br>01.06.2<br>01.06.2                                                                                                    | новленнь<br>2015<br>2015<br>2015<br>2015<br>2015<br>2015<br>2015<br>2015                                                                                                    | ий для ресурсос<br>Номер НПА*<br>45<br>98<br>45<br>45<br>45<br>45<br>45<br>45<br>46<br>46<br>46<br>46<br>46<br>46<br>46<br>46<br>46<br>46<br>46<br>46<br>46             | набжающи<br>ер НПА*<br>ениях<br>Един<br>ГБт ч                                                                                                    | торна (сели)<br>х организаций<br>Орган, приня<br>Правительст<br>Правительст<br>Правительст<br>Правительст<br>Правительст<br>Правительст<br>Правительст<br>Правительст<br>Правительст<br>Правительст | вший НПА*<br>но Моствы<br>но Моствы<br>но Моствы<br>тео Моствы<br>Срган, принявш<br>тео Моствы<br>Допол                                           | Редактировать<br>Дата начала<br>дарёнствия<br>гарифа<br>0 10 62015<br>03 062015<br>08.052015<br>Редактировать<br>ий НПА*<br>Редактировать<br>интельно                                                                                                    |                 |
| дохавете ухиту<br>рандеа (цены) для потребите!<br>ПА - нориативный правовой аг<br>ид гозамультивный правовой аг<br>оподное водохнобление<br>оподное водохнобление<br>потроснабление<br>потроснабление<br>потр | лей, устаї<br>т<br>Дата Н<br>01.06.2<br>01.06.2<br>01.06.2<br>01.06.2<br>т<br>Дата<br>т<br>Дата<br>101.06.2<br>01.06.2<br>01.06.2<br>01.06.2<br>01.06.2<br>947<br>987                                                                                                    | новленнь<br>III.A*<br>1015<br>1015<br>1015<br>1015<br>1015<br>1015<br>1015<br>1015<br>1015<br>1015<br>1015<br>1015<br>1077<br>7<br>76                                                                                                    | ий для ресурсос<br>Номер НПА*<br>45<br>98<br>45<br>45<br>76<br>Ном<br>56<br>34<br>34<br>хиллых помеще<br>жилых                                                          | набжающи<br>ер НПА*<br>ниях<br>ГВт.ч<br>Вт/ко. м                                                                                                   | торно (сели)<br>хх организаций<br>Орган, приня<br>Правительст<br>Правительст<br>Правительст<br>Правительст<br>ища измерения                                                                         | вший НПА*<br>зо Моствы<br>зо Моствы<br>зо Моствы<br>зо Моствы<br>тех Моствы<br>тех Моствы<br>Допол                                                | Редактировать<br>Дата немала<br>Ата немала<br>Ата немала<br>граниба<br>01.06.2015<br>03.06.2015<br>03.06.2015<br>Редактировать<br>нй НПА*<br>Редактировать<br>нительно                                                                                                    |                 |
| доозвете рилуту аридеа (цены) для потребите: ПА - норчативный правосой аг йид позвунальной услуги" издоотверание оподное водоонабление оподное водоонабление оподное водоонабление пракатель потребления коми. Пракатель потребления коми. Ресурс Орадотверание Горянее водоснабление Горянее водоснабление Горянее водоснабление                                                                                                    | лей, устан<br>т<br>Дата Н<br>01.06.2<br>01.06.2<br>01.06.2<br>1<br>унальны<br>т<br>унальны<br>947<br>947<br>947<br>456                                                                                                    | новленнь<br>КПА*<br>1015<br>1015<br>1015<br>1015<br>1015<br>1015<br>1015<br>1015<br>1015<br>1015<br>1015<br>105<br>10                                                                                                    | ий для ресурсос<br>Номер НПА*<br>45<br>98<br>45<br>76<br>Ном<br>56<br>34<br>хиллых помеще<br>матие"                                                                     | ер НПА*<br>ер НПА*<br>ниях<br>ГВт.ч<br>Вт/кв. м<br>Гкал                                                                                            | за организаций<br>Орган, прина<br>Правительст<br>Правительст<br>Правительст<br>Правительст<br>Правительст<br>изца измерения                                                                         | вший НПА*<br>ор Иоствы<br>ор Иоствы<br>ор Иоствы<br>ор Иоствы<br>тво Моствы<br>тво Моствы<br>Допол                                                | Редактировать<br>Дата начала<br>дойствия<br>ОТ 06:2015<br>03:06:2015<br>08:06:2015<br>Редактировать<br>ий НПА*<br>Редактировать<br>интельно                                                                                                    |                 |
| доозвети рилуту<br>арафа (цено) для потробите<br>ПСА - поративный праводій и<br>да ходопарания<br>опаране водоснабление<br>опаране водоснабление<br>плетроснабление<br>претроснабление<br>претроснабление<br>правите потребления коми<br>и<br>разлива потребления коми<br>радражава нутрабления коми<br>Ресурс<br>Бодостведение<br>Гранев водоснабление<br>Газоснабление                                                                                                    | лей, устан<br>т<br>Дата Н<br>01.06.2<br>01.06.2<br>01.06.                                 | новленны<br>IIIA*<br>2015<br>2015   | ий для ресурсос<br>Номер НПА*<br>45<br>98<br>45<br>45<br>56<br>34<br>94<br>56<br>34<br>94<br>94<br>94<br>94<br>94<br>94<br>94<br>94<br>94<br>94<br>94<br>94<br>94       | ер НПА*<br>ер НПА*<br>Един<br>ГВт.ч<br>Вт/кв. м<br>Гкал                                                                                            | ница измерения                                                                                                    | вциий НПА*<br>оо Моствы<br>но Моствы<br>но Моствы<br>но Моствы<br>Сорган, приняваш<br>тво Моствы<br>Допол                                         | Редактировать<br>Дате начала<br>аректара<br>тарифа<br>01.06.2015<br>03.06.2015<br>03.06.2015<br>03.06.2015<br>Редактировать<br>ий НПА*                                                                                                    |                 |
| доожение улиту<br>арифа (цены) для потребите!<br>ПА - норчативный правоой ан<br>быд озваунальной услуги"<br>и доографованости<br>опорасе водоскабение<br>опорасе водоскабение<br>пестроснабление<br>орматева потребления коми.<br>Применяется для"<br>Применяется для"<br>Применяется для"<br>Применяется для"<br>Применяется для"<br>Применяется для "<br>Применяется для"<br>Применяется для "<br>Применяется для "                                                                                                    | лей, устан<br>т<br>Дата Н<br>01.06.2<br>00.06.2<br>01.06.2<br>10.06.2<br>01.06.2<br>01.06.                                 | новленны<br>новленны<br>1015<br>1015<br>101 | ый для ресурсос<br>Номер НПА*<br>45<br>98<br>98<br>98<br>45<br>76<br>76<br>76<br>76<br>76<br>76<br>76<br>76<br>76<br>76<br>76<br>76<br>76                               | набжающи<br>ер НПА*<br>ниях<br>Едие<br>ГБт.ч<br>Вт/кв. м<br>Гкал<br>Гкал                                                                           | торни (сени)<br>хх организаций<br>Орган, приня<br>Правительст<br>Правительст<br>Правительст<br>Правительст<br>Правительст<br>Намирания<br>ница измерения                                            | вший НПА*<br>do Mooree<br>do Mooree<br>do Mooree<br>do Mooree<br>too Mooree<br>Teo Mooree<br>Teo Mooree<br>Допол                                  | Редактировать<br>Дата начала<br>действия<br>тарифа<br>0 10 6 2015<br>0 30 6 2015<br>0 30 6 2015<br>0 30 6 2015<br>0 30 6 2015<br>0 30 6 2015<br>0 40 6 2015<br>0 40 6 2015                                                             |                 |
| дохавете руслугу арифа (цень) для потребите! ПА - нориативный правовой ап ид гозимультикий услуги" ид гозимультикий услуги" ид гозимультикий услуги" оподное вороснобление построснобление построснобление построснобление построснобление построснобление построснобление построснобление Приматеся для"  приматеся для"  пр                                                                                                    | лей, устан<br>т<br>Дата Н<br>01.06.2<br>00.06.2<br>01.06.2<br>т<br>унальны<br>т<br>Дата Н<br>01.06.2<br>01.06.2<br>0.06.2<br>0.06.2<br>0. | новленнь<br>1005<br>1005<br>1005<br>1005<br>1005<br>1005<br>1005<br>100                                                                                                    | ый для ресурсос<br>Номер НПА*<br>45<br>96<br>96<br>76<br>76<br>76<br>8<br>34<br>9<br>34<br>9<br>9<br>9<br>9<br>9<br>9<br>9<br>9<br>9<br>9<br>9<br>9<br>9<br>9<br>9<br>9 | набжающи<br>ер НПА:<br>ГВт.ч<br>Вт/ке.м<br>Гкал<br>Гкал<br>Гкал                                                                                    | торно (сели)<br>хх организаций<br>Орган, приня<br>Правительст<br>Правительст<br>Правительст<br>Правительст<br>Правительст<br>Правительст<br>ница измерения                                          | вший НПА*<br>во Мосявы<br>во Мосявы<br>во Мосявы<br>во Мосявы<br>во Мосявы<br>тво Мосявы<br>тво Мосявы<br>султан, принявши<br>тво Мосявы<br>Допол | Редактировать<br>Дата начала<br>действия<br>тарифа<br>01.06.2015<br>03.06.2015<br>03.06.2015<br>08.06.2015<br>Редактировать<br>ий НПА*<br>Редактировать<br>интельно                                                                                                    |                 |
| доозвети рилуту<br>арафы (цень) для потръбите<br>ПА – кориативный правова на<br>коралованой услуги"<br>и да колицинальной услуги"<br>и да колицинальной услуги"<br>и да колицинальной услуги"<br>и да колицинальной услуги"<br>колицинальной и дообление<br>потръбления потръбления колици<br>риантвыя потръбления колици<br>разливы потръбления колици<br>разливы потръбления колици<br>Расурс<br>Водоотведение<br>Ганголонабление<br>Холодное водоснабление<br>Злантроновление                                                                                                    | лей, устан<br>т<br>Дата Н<br>01.06.2<br>01.06.2<br>01.06.                                 | новленнь<br>новленнь<br>1015<br>1015<br>101 | ий для ресурсос<br>Номер НПА*<br>45<br>45<br>45<br>45<br>45<br>45<br>45<br>45<br>45<br>45<br>40<br>40<br>40<br>40<br>40<br>40<br>40<br>40<br>40<br>40<br>40<br>40<br>40 | ер НПА*<br>ер НПА*<br>Едино<br>Втив. м<br>Раза<br>Газа<br>Газа<br>Газа<br>Газа<br>Газа<br>Газа<br>Газа                                             | за организаций<br>Орган, прина<br>Правительст<br>Правительст<br>Правительст<br>Правительст<br>Правительст                                                                                           | вший НПА*<br>to Мосяви<br>to Мосяви<br>to Мосяви<br>то Мосяви<br>то Мосяви<br>то Мосяви                                                           | Редактировать<br>Дата начала<br>действия<br>тарифа<br>01.06.2015<br>03.06.2015<br>03.06.2015<br>08.06.2015<br>Редактировать<br>интельно<br>Водартировать                                                                                                    |                 |
| доозвети рилуту дарифа (цени) для потръбита; дарифа (цени) для потръбита; ца колидинальной услуги" (и до колидинальной услуги") (и до колидинальной услуги") (и до колидина водоснабление плетроснабление плетроснабление плетроснабление премотися для" (и ди дарианская глуги) (и ди составления потръбления колид (и ди составления ридина (и ди составления ) (и ди составления ) (и ди соста                                                                                                    | лей, устан<br>т<br>Дата H<br>10106.2<br>0106.2<br>0106.2<br>0106.2<br>0106.2<br>0106.2<br>унальны<br>8777<br>987<br>455<br>8774<br>454<br>878<br>454<br>878<br>144<br>888<br>унальны                                                                                                    | новленнь<br>1015<br>1015<br>1015<br>1015<br>1015<br>1015<br>1015<br>101                                                                                                    | нй для ресурсос<br>Номер НПА*<br>45<br>98<br>45<br>76<br>Ном<br>56<br>34<br>1 жилых помеще<br>хматив*<br>па общедомовые<br>жатив*                                       | ер НПА*<br>Ери НПА*<br>Един<br>Втиз м<br>Бтиз<br>Бтиз<br>Гкал<br>Гкал<br>Гкал<br>Гкал<br>Скал<br>Скал<br>Скал<br>Скал<br>Скал<br>Скал<br>Скал<br>С | ница измерения                                                                                                    | вший НПА*<br>ю Иоствы<br>ю Иоствы<br>ю Иоствы<br>ю Моствы<br>то Моствы<br>то Моствы<br>Допол                                                      | Редактировать<br>действия<br>тариба<br>01.06.2015<br>03.06.2015<br>03.06.2015<br>08.06.2015<br>Редактировать<br>интельно<br>Редактировать<br>интельно                                                                                                    |                 |
| ционаети рилуту<br>арадам (цень) для потребите:<br>ПА - пориститений правоой аг<br>бад гозму-альной услуги"<br>(оподное водоснабление<br>оподное водоснабление<br>электроснабление<br>электроснабление<br>ормативы потребления комм<br>применяется для"<br>Применяется для"<br>Применяется для"<br>Применяется для"<br>(оподное водоснабление<br>ормативы потребления комм<br>Ресурс<br>Бодостводение<br>соронабление<br>соронабление<br>соронабление<br>соронабление<br>соронативы потребления комм<br>Ресурс                                                                                                    | лей, устан<br>т<br>Дата H<br>01.06.2<br>01.06.2<br>01.06.                                 | новленны<br>IIIA*<br>IIIA*<br>IIIA*<br>IIIA*<br>IIIA*<br>IIIIA*<br>IIIIIA*<br>IIIIA*<br>IIIIA*<br>IIIIA*<br>IIIIA*<br>IIIIA*<br>IIIIA*<br>IIIIA*<br>IIIIA*<br>IIIIA*<br>IIIIA*<br>IIIIA*<br>IIIIIA*<br>IIIIIIA*<br>IIIIIA*<br>IIIIIA*<br>IIIIIA*<br>IIIIIA*<br>IIIIIA*<br>IIIIIA*<br>IIIIIA*<br>IIIIIA*<br>IIIIIA*<br>IIIIIA*<br>IIIIIIA*<br>IIIIIA*<br>IIIIIA*<br>IIIIIA*<br>IIIIIA*<br>IIIIIA*<br>IIIIIIIIA*<br>IIIIIA*<br>IIIIIIIIII                                                                                                    | ай для ресурсос<br>Номер НПА*<br>45<br>98<br>98<br>98<br>98<br>98<br>98<br>98<br>98<br>98<br>98<br>98<br>98<br>98                                                       | ер НПА*<br>ер НПА*<br>Рал<br>Рал<br>Гкал<br>Гкал<br>Гкал<br>Гкал<br>Гкал<br>Скал<br>Гкал<br>Скал<br>Гкал<br>Скал<br>Гкал                           | чица измерения                                                                                                    | вший НПА*<br>во Мостен<br>во Мостен<br>во Мостен<br>во Мостен<br>во Мостен<br>то Мостен<br>то Мостен<br>то Мостен<br>то Мостен<br>допол           | Редактировать<br>Дата начала<br>действия<br>тарифа<br>0 1 06 2015<br>0 3 06 2015<br>0 3 00 2015<br>0 3 00 2015<br>0 3 00 2015<br>0 0000000000000000000000000000000000                                                                                                    |                 |
| диохателе учлугу<br>арады (цены) для потребите!<br>ПА – пориотательй правобой аг<br>Зада комулький услуги"<br>оподлее водоснабление<br>оподлее водоснабление<br>оподлее водоснабление<br>полодлее водоснабление<br>оподлее водоснабление<br>оподлее водоснабление<br>применяется для"<br>применяется для"<br>применяется для"<br>применяется для"<br>применяется для"<br>ориативы потребления комис<br>Ресурс<br>Водостведение<br>Гозоснабление<br>Электроснабление<br>Электроснабление<br>Электроснабление<br>Электроснабление<br>Электроснабление                                                                                                    | лей, устан<br>т<br>Дата H<br>01 06 2<br>01 06 2<br>01 00 00000000000000000000000000000000                                                                                                    | новленнь<br>кото<br>кото<br>кото<br>кото<br>кото<br>кото<br>кото<br>кот                                                                                                    | ай для ресурсос<br>Номер НПА*<br>45<br>96<br>96<br>96<br>96<br>96<br>96<br>96<br>96<br>96<br>96<br>96<br>96<br>96                                                       | набжающи<br>вр НПА*<br>Еди<br>Вти Вти<br>Вти<br>Вти<br>Вти<br>Вти<br>Вти<br>Вти<br>Вти<br>Вти<br>Вти                                               | ница измерения                                                                                                    | вший НПА*<br>во Мосявы<br>во Мосявы<br>во Мосявы<br>во Мосявы<br>тво Мосявы<br>тво Мосявы<br>тво Мосявы<br>допол                                  | Редактировать<br>дата начала<br>действия<br>тарифа<br>01.06.2015<br>03.06.2015<br>03.06.2015<br>08.06.2015<br>Редактировать<br>ий НПА*<br>Редактировать<br>интельно                                                                                                    |                 |
| диохаети в учлуту<br>арафа (цень) для потръбите<br>ПА – норматиений правови ан<br>дар хомунальной услуги"<br>арад хомунальной услуги"<br>арад хомунальной услуги"<br>арадотевдение<br>орматиена потръбления комун<br>сорматиена потръбления комун<br>Сорматиена потръбления комун<br>Сорматиена сорматиена комун<br>Сорматиена сорматиена комун<br>Сорматиена комун<br>Сорматиена сорматиена комун<br>Сорматиена комун<br>Сорматиена к                                                                                       | лей, устан<br>т<br>Дата H<br>01 06 2<br>06 06 2<br>01 06 2<br>01 00 00000000000000000000000000000000                                                                              | новленны<br>IIIA*<br>1015<br>1015   | ай для ресурсос<br>Номер НПА*<br>45<br>98<br>45<br>76<br>Ном<br>56<br>34<br>9 жилых помеце<br>жилых помеце<br>жилых помеце<br>ка общедомовы<br>жилив*                   | набжающи<br>ер НПА:<br>Вти Един<br>Ргал<br>Гкал<br>Гкал<br>Гкал<br>Гкал<br>Скал<br>Скал<br>Скал<br>Скал<br>Скал<br>Скал<br>Скал<br>С               | зи организаций<br>сорган, прина<br>правительст<br>правительст<br>правительст<br>правительст<br>правительст<br>инца измерения                                                                        | вший НПА*<br>ю Мосявы<br>ю Мосявы<br>ю Мосявы<br>ю Мосявы<br>тео Мосявы<br>тео Мосявы<br>Допол                                                    | Редактировать<br>действия<br>таркира<br>01.06.2015<br>03.06.2015<br>03.06.2015<br>08.06.2015<br>08.06.2015<br>Редактировать<br>интельно<br>Редактировать<br>интельно                                                                                                    |                 |
| диохаете рислуу<br>арафак (цень) для потребите<br>ПА – коритенски праводи а<br>вара комунальной услуг<br>(колдоне водолавление<br>колодоне водолавление<br>лактросовление<br>правителя потребления коми<br>применяется для"<br>применяется для"<br>применяется для"<br>применяется для"<br>применяется для"<br>применяется для"<br>применяется для"<br>применяется для"<br>применяется для"<br>применяется для потребления коми<br>правиранская пурад<br>ораатака потребления коми<br>Продотведение<br>Паросовление<br>Сороне водоснабление<br>Паросовление<br>Сороне водоснабление<br>Паросовление<br>Сороне водоснабление<br>Прасосовление<br>Поросовление<br>Теплоснабление                                                                                                    | лей, устан<br>Т<br>Дата H<br>10.05 2<br>01.06 2<br>01.06                                  | новленны<br>IIIA*<br>IIIA*<br>IIIIA*<br>IIIA*<br>IIIIA*<br>IIIA*<br>III                                                                                                 | нй для ресурсос<br>Номер НПА*<br>45<br>96<br>96<br>96<br>96<br>96<br>96<br>96<br>96<br>96<br>96<br>96<br>96<br>96                                                       | набжающи<br>ер НПА*<br>ГВтч<br>Втйсь и<br>Рал<br>Гкал<br>Гкал<br>Гкал<br>Гкал<br>Гкал<br>Скал<br>Скал<br>Скал<br>Скал<br>Скал<br>Скал              | чица измерения                                                                                                    | вший НПА*<br>ю Моствы<br>ю Моствы<br>ю Моствы<br>то Моствы<br>то Моствы<br>допол                                                                  | Редактировать<br>Дата начала<br>действия<br>тариба<br>0 1 06 2015<br>0 30 50 2015<br>0 30 50 50 50<br>0 30 50 50 50<br>0 30 50 50 50<br>0 30 50 50 50<br>0 30 50 50 50<br>0 30 50 50<br>0 30 50 50<br>0 30 50 50<br>0 30 50 50<br>0 30 50 50<br>0 30 50 50<br>0 30 50 50<br>0 30 50<br>0 30 50<br>0 50 |                 |

Рис. 48 Внешний вид окна Формы 2.4

# 2.10.1. Редактирование сведений о предоставляемых коммунальных услугах

Если услуга не предоставляется, то пользователю необходимо установить признак «Услуга не предоставляется» (см. Рис. 49 сноска 1). При этом полей, отражающих параметры предоставляемой услуги, пользователю не отображается.

Если коммунальная услуга предоставляется, то пользователю необходимо снять признак «Услуга не предоставляется» (см. Рис. 49 сноска 1). В этом случае ему становятся доступными для просмотра параметры этой услуги (см. Рис. 49 сноска 2). Для редактирования предоставленных параметров пользователю необходимо нажать на кнопку «Редактировать» (см. Рис. 49 сноска 3). После чего появляется возможность указать необходимые значения (см. Рис. 50). Для сохранения изменений необходимо воспользоваться кнопкой «Опубликовать» (см. Рис. 50 сноска 1), для возврата без сохранения – «Вернуться» (см. Рис. 50 сноска 2).

Если коммунальная услуга предоставляется несколькими организациями, то для добавления второй и последующих экземпляров необходимо нажать на кнопку «Добавить услугу» (см. Рис. 49 сноска 5).

| Водоотведение                                       | <sup>о</sup> едактировать 🔶               | -4                |                                                      |            |   |
|-----------------------------------------------------|-------------------------------------------|-------------------|------------------------------------------------------|------------|---|
| Основание предоставления услуги*                    | Предоставляетс:<br>ТСЖ или ЖСК            | я через договор с |                                                      |            |   |
| Объем ресурса*                                      | По нормативам                             |                   | Единица измерения*                                   | Гкал/кв. м | 3 |
| Наименование ресурсоснабжающей<br>организации*      | ОАО "Московская теплосетевая<br>компания" |                   | ИНН ресурсоснабжающей организации*                   | 7705654252 | Γ |
| Дата договора на поставку коммунального<br>ресурса* | 01.06.2015                                |                   | Номер договора на поставку<br>коммунального ресурса* | 345-У      |   |
| Цена закупки ресурса*                               | 1200                                      | руб.              | Тариф (цена)*                                        | 345        |   |
| Добавить услугу 5                                   |                                           |                   |                                                      |            |   |
| Горячее водоснабжение<br>Добавить услугу            | а не предоставляє                         | тся               |                                                      |            |   |

Рис. 49 Предоставляемые и не предоставляемые коммунальные услуги

| Водоотведение Услуга не                             | предоставляется              | <b>1</b>                                             | лубликовать Вернуться 2 |
|-----------------------------------------------------|------------------------------|------------------------------------------------------|-------------------------|
| Основание предоставления услуги*                    | Предоставляется через догс 🔻 | •                                                    |                         |
| Объем ресурса*                                      | По нормативам 🔹              | Единица измерения*                                   | Гкал/кв. м              |
| Наименование ресурсоснабжающей<br>организации*      | ОАО "Московская теплосете •  | ИНН ресурсоснабжающей организации*                   | 7705654252              |
| Дата договора на поставку коммунального<br>ресурса* | 01.06.2015                   | Номер договора на поставку<br>коммунального ресурса* | 345-У                   |
| Цена закупки ресурса*                               | 1200 руб.                    | Тариф (цена)*                                        | 345                     |

Рис. 50 Редактирование параметров предоставляемых коммунальных услуг

#### 2.10.2. Редактирование сведений о тарифах и нормативах

Редактирование сведений о тарифах и нормативах осуществляется для каждого вида информации раздельно после нажатия на кнопку «Редактировать» (см. Рис. 51 сноски 1-4). Для сохранения внесенных изменений необходимо нажать на кнопку «Опубликовать» (например, см. Рис. 52 сноска 1), для возврата к предыдущим значениям – «Вернуться» (например, см. Рис. 52 сноска 2).

| Тарифы (цены) для потребителей,<br>НПА – нормативный правовой акт | установленны   | й для ресурсосна          | южающих органи | ізаций                |              | Редактироват                      |
|-------------------------------------------------------------------|----------------|---------------------------|----------------|-----------------------|--------------|-----------------------------------|
| Вид коммунальной услуги*                                          | ата НПА*       | Номер НПА*                |                | Орган, принявший НПА* |              | Дата начала<br>действия<br>тарифа |
| Водоотведение 0                                                   | 1.06.2015      | 45                        |                | Правительство Москвы  |              | 01.06.2015                        |
| Холодное водоснабжение 0                                          | 8.06.2015      | 98                        |                | Правительство Москвы  |              | 03.06.2015                        |
| Холодное водоснабжение 0                                          | 1.06.2015      | 45                        |                | Правительст           | во Москвы    | 03.06.2015                        |
| Электроснабжение 0                                                | 1.06.2015      | .2015 76 Правительство Мо |                | во Москвы             | 08.06.2015   |                                   |
| Нормативы потребления коммунал<br>НПА – нормативный правовой акт  | ьных услуг     | 1                         |                |                       |              | Редактировать 2                   |
| Применяется для*                                                  | Дата НПА*      | Номе                      | р НПА*         |                       | Орган, приня | вший НПА*                         |
| жилые помещения 0                                                 | 1.06.2015      | 56                        |                | Правительс            | тво Москвы   |                                   |
| общедомовые нужды 0                                               | 1.06.2015      | 34                        |                | Правительс            | тво Москвы   |                                   |
| Ресурс                                                            | Но             | рматив*                   | Единица из     | мерения               | До           | полнительно                       |
| -                                                                 |                |                           | _              |                       | _            | -                                 |
| Papagerageura                                                     | 077            |                           |                |                       |              |                                   |
| Водоотведение                                                     | 011            |                           | T D L 4        |                       |              |                                   |
| Горячее водоснабжение                                             | 9876           |                           | Вт/кв. м       |                       |              |                                   |
| Газоснабжение                                                     | 456            |                           | Гкал           |                       |              |                                   |
| Теплоснабжение                                                    | 8765           |                           | Гкал           |                       |              |                                   |
| Холодное водоснабжение                                            | 344            |                           | Гкал           |                       |              |                                   |
| Электроснабжение                                                  | 88             |                           | Гкал/год       |                       |              |                                   |
| Нормативы потребления коммунал                                    | ьной услуги на | а общедомовые н           | ужды           |                       |              | Редактировать (4)                 |
| Pecypc                                                            | Ho             | рматив*                   | Единица из     | мерения               | До           | полнительно                       |
| Водоотведение                                                     |                |                           |                |                       |              |                                   |
| Горячее водоснабжение                                             |                |                           |                |                       |              |                                   |
| Газоснабжение                                                     |                |                           |                |                       |              |                                   |
| Теплоснабжение                                                    |                |                           |                |                       |              |                                   |
|                                                                   |                |                           |                |                       |              |                                   |
| Холодное водоснабжение                                            |                |                           |                |                       |              |                                   |

#### Рис. 51 Редактирование сведений о тарифах и нормативах

Для сведений о нормативном правовом акте, устанавливающем значения нормативов потребления коммунальных услуг предусмотрена возможность указания сведений по нескольким актам. Для этого необходимо нажать на кнопки «Добавить НПА» и «Удалить» для добавления и удаления, соответственно (см. Рис. 52 сноски3 и 4).

Сведения, касающиеся нормативов потребления в жилых помещениях обязательны для раскрытия, поэтому их нельзя удалить (см. Рис. 52 сноска 5).

| Нормативы потребления коммун<br>НПА – нормативный правовой акт | альных услуг |            | Опубликовать Вернуться 2 |         |  |
|----------------------------------------------------------------|--------------|------------|--------------------------|---------|--|
| Применяется для*                                               | Дата НПА*    | Номер НПА* | Орган, принявший НПА*    |         |  |
| жилые помещения                                                | 01.06.2015   | 56         | Правительство Москвы     | 5       |  |
| общедомовые нужды                                              | 01.06.2015   | 34         | Правительство Москвы     | Удалить |  |
| Добавить НПА 3                                                 |              |            |                          | 4       |  |

Рис. 52 Редактирование сведений о нормативах потребления коммунальных услуг

#### 2.11. Раскрытие сведений по Форме 2.5

Раскрытие сведений по Форме 2.5 осуществляется в окне, представленном ниже (см. Рис. 53). Сменить дом, сведения по которому раскрываются, можно на этом же экране (см. Рис. 53, сноска 1) без перехода на Форму для сбора сведений 2-го (второго) раздела Стандарта (см. Рис. 40).

При выполнении действий по раскрытию пользователю доступны следующие операции:

- добавление сведений (см. Рис. 53, сноска 2);
- редактирование сведений по каждому использованию общего имущества (см. Рис. 53, сноска 3);
- удаление сведений по каждому использованию общего имущества (см. Рис. 53, сноска 4).

иний кабинот /Полнаоратоли : Г/П ЛЕЗ района Шин

|                      |                                                                                   |                                   |                          |                               |                            | МЖИ                            | района Щукин |
|----------------------|-----------------------------------------------------------------------------------|-----------------------------------|--------------------------|-------------------------------|----------------------------|--------------------------------|--------------|
| Цата                 | последней проверки Дата посл                                                      | педних изменений                  |                          | Замечания МХ                  | ки                         |                                |              |
| Адр                  | ес дома:123060, Бирюзова Мар                                                      | шала ул., д.22, к.2 Ст            | атус проверки:Данные был | ли некорректны, и были внесен | ны изменения, кото         | рые еще не і                   | проверены.   |
|                      |                                                                                   | Pa                                | аскрытие информа         | ации по 731-ПП. Форма         | a 2.5                      |                                |              |
|                      |                                                                                   | Сведения об ис                    | пользовании обще         | его имущества в много         | оквартирном                | доме                           |              |
|                      |                                                                                   | по адресу                         | 123060, Бирюзова         | а Маршала ул., д.22, к.2      | •                          |                                |              |
|                      |                                                                                   |                                   |                          |                               |                            |                                |              |
|                      |                                                                                   |                                   |                          |                               | -                          |                                |              |
| Вери                 | нуться                                                                            |                                   |                          |                               | -                          |                                |              |
| Вери<br>ерече<br>≌пп | нуться<br>Рнь имущества<br>Наименование общего<br>имущества                       | Назначение обц                    | цего имущества           | Площадь общего им             | иущества, кв.м Опе         | ация                           | ÷            |
| Вері<br>рече         | чуться<br>нь имущества<br>Наименование общего<br>имущества<br>Технические подвалы | Назначение оби<br>Для хранения ко | цего имущества<br>робок. | Площадь общего им             | тущества, кв.м. Опе<br>Ред | ерация<br>цактиро <u>ва</u> ть | Удалить      |

Рис. 53 Внешний вид окна Формы 2.5

Редактирование сведений об использовании общего имущества осуществляется пользователем в отдельном окне (см. Рис. 54).

| Редактирован                                           | ие сведений об использова | ании обще   | общего им |
|--------------------------------------------------------|---------------------------|-------------|-----------|
| Наименование общего имущества*                         |                           | v           |           |
| Назначение общего имущества*                           |                           |             |           |
|                                                        |                           | /i          |           |
| Наименование владельца (пользователя)*                 |                           |             |           |
| ИНН владельца (пользователя)*                          |                           |             |           |
| Дата договора*                                         |                           |             |           |
| Номер договора*                                        |                           |             |           |
| Дата начала действия договора*                         |                           |             |           |
| Стоимость по договору в месяц*                         | руб./мес.                 |             |           |
|                                                        |                           |             |           |
| Реквизиты протокола общего собрания<br>Дата протокола* | сооственников помещении,  | , на которо | тором при |
| Номер протокола*                                       |                           |             |           |
|                                                        |                           |             |           |
| Сохранить Вернуться                                    |                           |             |           |

Рис. 54 Редактирование сведений об использовании общего имущества

#### 2.12. Раскрытие сведений по Форме 2.6

Раскрытие сведений по Форме 2.6 осуществляется в окне, представленном ниже (см. Рис. 55). Сменить дом, сведения по которому раскрываются, можно на этом же экране (см. Рис. 55, сноска 1) без перехода на Форму для сбора сведений 2-го (второго) раздела Стандарта (см. Рис. 40).

| Дата последней проверки Дата последних изменений                                    |                     | Замечания МЖИ                          |
|-------------------------------------------------------------------------------------|---------------------|----------------------------------------|
| Адрес дома:                                                                         | Статус проверки:    |                                        |
| Pa                                                                                  | крытие информ       | ации по 731-ПП. Форма 2.6.             |
| Сведения о капитал                                                                  | ьном ремонте о      | бщего имущества в многоквартирном доме |
| по а                                                                                | pecy 123060, E      | Бирюзова Маршала ул., д.20, к.2        |
| ернуться                                                                            |                     | •                                      |
| Выбран способ накопления средств на капиталь                                        | ный ремонт посред   | ством Фонда капитального ремонта       |
| многоквартирных домов города Москвы                                                 |                     |                                        |
| ладелец специального счета                                                          |                     |                                        |
| аименование *                                                                       |                     | NHH *                                  |
| мер взноса на капитальный ремонт на 1 кв.м в                                        |                     |                                        |
| тветствии с решением общего собрания<br>ственников помешений в многвартирном доме * |                     | py6./ <sub>M</sub> 2                   |
| еквизиты протокола общего собрания собственников п                                  | мещений, на котором |                                        |
| шение о способе формирования фонда капитального                                     | емонта              |                                        |
| ]ата документа * Но                                                                 | мер документа *     |                                        |
|                                                                                     |                     |                                        |
| олнительная информация                                                              |                     |                                        |
| Опубликовать                                                                        |                     |                                        |

Рис. 55 Внешний вид окна Формы 2.6

Если способом накопления средств на капитальный ремонт является Фонд капитального ремонта многоквартирных домов города Москвы, то пользователю необходимо указать соответствующий признак, при этом остальные показатели становятся недоступными для просмотра (Рис. 55).

|                                                                                                    |                         |                                                                |                            | МЖИ района Щукино |
|----------------------------------------------------------------------------------------------------|-------------------------|----------------------------------------------------------------|----------------------------|-------------------|
| Дата последней проверки Дата последних изменений<br>09.06.2015 21:45:51                              | i                       | Замечания М                                                    | жи                         |                   |
| Адрес дома:123060, Берзарина ул., д.22                                                               | Статус провер           | жи:Данные были некорректны, и были внесе                       | ны изменения, которые ец   | це не проверены.  |
| Сведения о кап                                                                                       | Раскрытие<br>итальном р | е информации по 731-ПП. Форма<br>мемонте общего имущества в мн | а 2.6.<br>югоквартирном до | ме                |
|                                                                                                    | по адресу               | 123060, Берзарина ул., д.22                                    |                            |                   |
| Вернуться                                                                                            |                         |                                                                |                            |                   |
| <ul> <li>Выбран способ накопления средств на капи<br/>многоквартирных домов города Москвы</li> </ul> | тальный рем             | онт посредством Фонда капитального                             | ремонта                    |                   |
| Опубликовать                                                                                         |                         |                                                                |                            |                   |

Рис. 56 Выбран способ накопления средств на капитальный ремонт

#### 2.13. Раскрытие сведений по Форме 2.7

Раскрытие сведений по Форме 2.7 осуществляется в окне, представленном ниже (см. Рис. 57). Сменить дом, сведения по которому раскрываются, можно на этом же экране (см. Рис. 57, сноска 1) без перехода на Форму для сбора сведений 2-го (второго) раздела Стандарта (см. Рис. 40).

При выполнении действий по раскрытию пользователю доступны следующие операции:

- добавление сведений (см. Рис. 57, сноска 2);
- редактирование сведений о каждом проведенном общем собрании (см. Рис. 57, сноска 2);
- удаление сведений по каждому проведенному общему собранию (см. Рис. 57, сноска 4).

|                                        |                                                                     |                                                            |           |                                                                                              |                                  | МЖИ района Щукино                  |  |  |
|----------------------------------------|---------------------------------------------------------------------|------------------------------------------------------------|-----------|----------------------------------------------------------------------------------------------|----------------------------------|------------------------------------|--|--|
| Дата пос                               | следней проверки                                                    | Дата последних изменений<br>09.06.2015 21:56:25            |           |                                                                                              | Замечания МЖИ                    |                                    |  |  |
| Адрес дома:123060, Берзарина ул., д.22 |                                                                     |                                                            | Статус пр | Статус проверки:Данные были некорректны, и были внесены изменения, которые еще не проверены. |                                  |                                    |  |  |
|                                        |                                                                     |                                                            | Раскры    | тие информации по 7                                                                          | 31 <b>-ПП. Ф</b> орма 2.7        |                                    |  |  |
|                                        |                                                                     | Сведения о провед                                          | енных с   | общих собраниях собо                                                                         | твенников в многокварт           | ирном доме                         |  |  |
|                                        |                                                                     |                                                            | TO STREEV | 123060 Берзарина у п                                                                         | л 22                             |                                    |  |  |
|                                        |                                                                     |                                                            | по адресу | 123000, Depsaprina 91.,                                                                      | 1                                |                                    |  |  |
| Вернут                                 | ъся                                                                 |                                                            |           |                                                                                              |                                  |                                    |  |  |
|                                        |                                                                     |                                                            |           |                                                                                              | Операция                         |                                    |  |  |
| 200 /                                  | Дата протокола *                                                    | номер протокола "                                          |           | протокол                                                                                     | операция                         |                                    |  |  |
| ≌nn ļ                                  | Дата протокола *<br>16.06.2015                                      | Номер протокола *                                          |           | Образец.јрд                                                                                  | Редактировать                    | Удалите                            |  |  |
| inn j                                  | Дата протокола *<br>16.06.2015                                      | номер протокола *<br>3434                                  |           | Образец.јрд                                                                                  | Редактировать                    | Удалити                            |  |  |
| nn j                                   | Дата протокола *<br>16.06.2015<br>01.06.2015                        | номер протокола <sup>-</sup><br>3434<br>343                |           | Образец.jpg<br>Образец.jpg                                                                   | Редактировать 3                  | Удалит <mark>у</mark><br>Удалить   |  |  |
| пп )                                   | Дата протокола *<br>16.06.2015<br>01.06.2015<br>о элементов на стра | номер протокола -<br>3434<br>343<br>нице: <u>25</u> 50 100 |           | Образец.jpg<br>Образец.jpg                                                                   | Редактировать 3<br>Редактировать | Удалит <mark>у 4</mark><br>Удалить |  |  |

Рис. 57 Внешний вид окна Формы 2.7

Редактирование сведений осуществляется пользователем в этом же окне. Для сохранения введенных данных пользователю необходимо нажать кнопку «Опубликовать», для возврата к предыдущим сохраненным данным – «Вернуться» (см. Рис. 58).

| N≌nn | Дата протокола * | Номер протокола * | Протокол *                | Операция               |
|------|------------------|-------------------|---------------------------|------------------------|
| 1    | 16.06.2015       | 3434              |                           |                        |
| 2    | 01.06.2015       | 343               | Выберите файл Образец.jpg | Опубликовать Вернуться |

Рис. 58 Редактирование сведений о проведенных общих собраниях собственников

#### 2.14. Раскрытие сведений по Форме 2.8

Раскрытие сведений по Форме 2.8 состоит из трех этапов:

- Раскрытие сведений по Форме 2.8 (1) с общей информацией о выполняемых работах (оказываемых услугах) по содержанию и текущему ремонту общего имущества многоквартирного дома;
- Раскрытие сведений по Форме 2.8 (2) с информацией о выполненных работах;
- Раскрытие сведений по Форме 2.8 (3) с информацией о предоставленных коммунальных услугах.

#### 2.14.1. Раскрытие сведений по Форме 2.8 (1)

Раскрытие сведений по Форме 2.8 (1) осуществляется в окне, представленном ниже (см. Рис. 59). Пользователь может просмотреть опубликованную версию сведений, а также отредактировать текущую (см., Рис. 59 сноска 1). Сменить дом, сведения по которому раскрываются, можно на этом же экране (см. Рис. 59, сноска 2) без перехода на Форму для сбора сведений 2-го (второго) раздела Стандарта (см. Рис. 40).

| Дата последней проверки Дата последних изменений Замечания МЖИ<br>Адрес дома: Статус проверки:                                     |
|----------------------------------------------------------------------------------------------------|
| Раскрытие информации по 731-ПП. Форма 2.8.                                                                                         |
| Общая информация о выполняемых работах (оказываемых услуг) по содержанию и текущему ремонту общего имущества многоквартирного дома |
| по адресу 123060, Берзарина ул., д.26 -                                                                                            |
| Вельидь са                                                                                                    |
|                                                                                                    |
| Отчетный период 2015 • Версия сведений Текущая •                                                                                   |
| Дата начала отчетного периода 01.01.2015                                                                                           |
| Дата окончания отчетного периода 31.12.2015                                                                                        |
| Общая информация о выполняемых работах (оказываемых услугах) по содержанию и<br>текущему ремонту общего имущества                  |
| Переходящие остатки                                                                                                    |
| Переходящие остатки денежных средств:                                                                                              |
| на начало периода на конец периода<br>Авансовые платежи потребителей, руб. *                                                       |
| Перехоляцие остатки ленежных средств, руб. *                                                                                       |
| Залолженность потребителей, руб. *                                                                                                 |
|                                                                                                    |
| Начислено за работы (услуги) по содержанию и текущему ремонту<br>За содержание дома, руб. *                                        |
| За текущий ремонт, руб. *                                                                                                    |
| За услуги управления, руб. *                                                                                                    |
| Получено денежных средств (руб) * в т.ч:                                                                                           |
| Денежных средств от собственников/нанимателей помещений, руб. *                                                                    |
| Целевых взносов от собственников/нанимателей помещений, руб. *                                                                     |
| Субсидий, руб.*                                                                                                    |
| Денежных средств от использования общего имущества, руб. *                                                                         |
| Прочие поступления, руб. *                                                                                                    |
| Всего денежных средств с учетом остатков, руб. *                                                                                   |
| Информация о наличии претензий к качеству выполненных работ (оказанных услуг)<br>Количество поступивших претензий, ед. *           |
| Количество удовлетворенных претензий, ед. *                                                                                        |
| Количество претензий, в удовлетворении которых отказано, ед. *                                                                     |
| Сумма произведенного перерасчета, руб. *                                                                                           |
| Сохранить Опубликовать                                                                                                    |

Рис. 59 Внешний вид окна Формы 2.8 (1)

#### 2.14.2. Раскрытие сведений по Форме 2.8 (2)

Раскрытие сведений по Форме 2.8 (2) осуществляется в окне, представленном ниже (см. Рис. 60). Пользователь может просмотреть опубликованную версию сведений, а также отредактировать текущую (см., Рис. 60 сноски 1 и 2). Сменить дом, сведения по которому раскрываются, можно на этом же экране (см. Рис. 60, сноска 3) без перехода на Форму для сбора сведений 2-го (второго) раздела Стандарта (см. Рис. 40).

Шапка таблицы с подсчетом суммы по отображаемому разделу сведений закреплена на экране (см. Рис. 60, сноска 4).

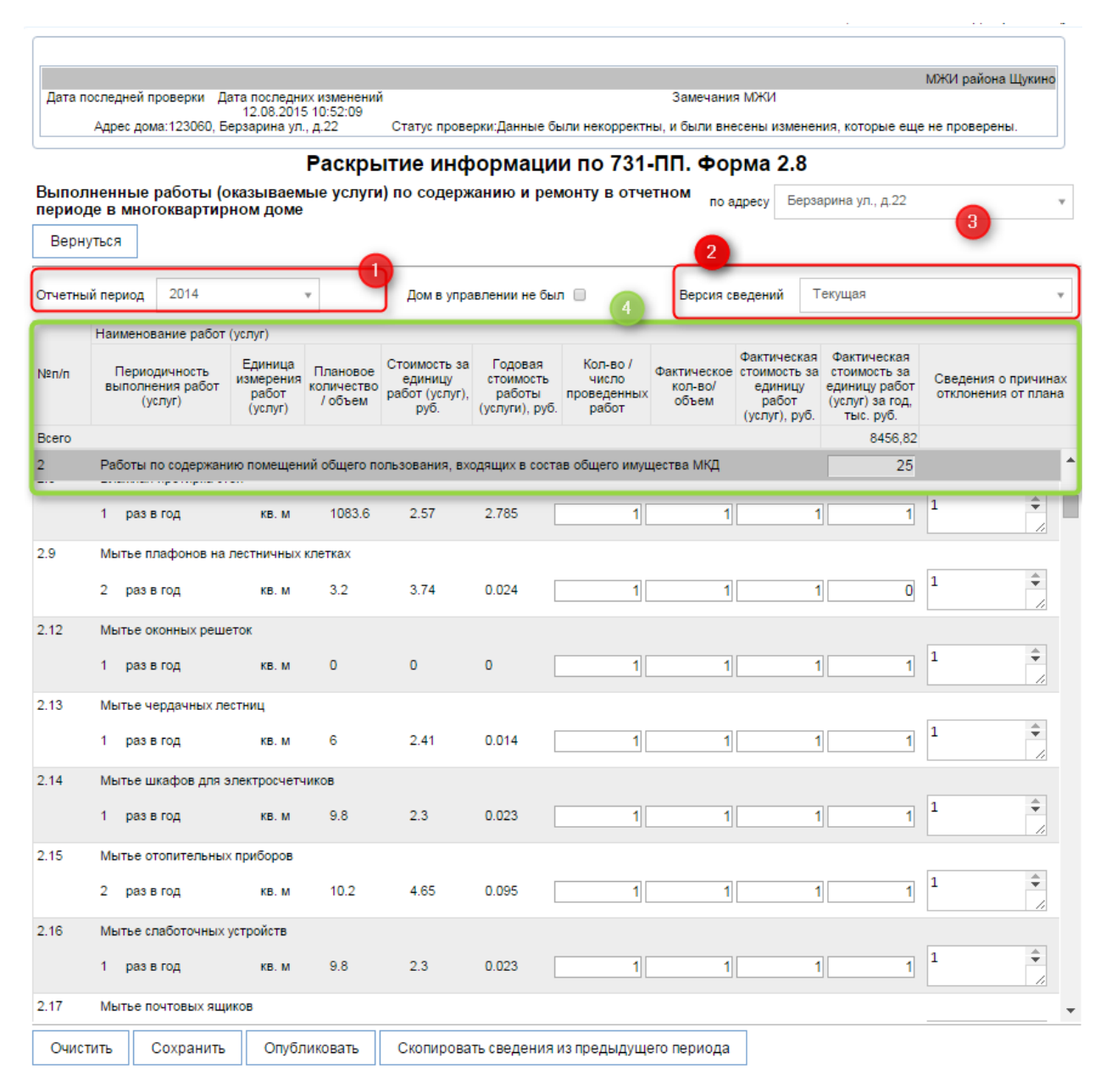

Рис. 60 Внешний вид окна Формы 2.8 (2)

#### 2.14.3. Раскрытие сведений по Форме 2.8 (3)

Раскрытие сведений по Форме 2.8 (2) осуществляется в окне, представленном ниже (см. Рис. 61). Пользователь может просмотреть опубликованную версию сведений, а также отредактировать текущую (см., Рис. 61 сноска 1). Сменить дом, сведения по которому раскрываются, можно на этом же экране (см. Рис. 61, сноска 2) без перехода на Форму для сбора сведений 2-го (второго) раздела Стандарта (см. Рис. 40).

Если организация является исполнителем коммунальной услуги, то пользователю необходимо установить признак «Является» (см. Рис. 61 сноска 3). При этом пользователю становятся доступными поля для ввода и редактирования показателей, связанных с исполнением коммунальной услуги (см. Рис. 61 сноска 4).

| Дата послед                                                                                                    | ней проверки Дата посл<br>09.06                                             | едних изменений<br>2015 22:15:53         |                 |                    | Замечания       | МЖИ                                      | МЖИ района Щукино     |  |
|----------------------------------------------------------------------------------------------------|-----------------------------------------------------------------------------|------------------------------------------|-----------------|--------------------|-----------------|------------------------------------------|-----------------------|--|
| Адре                                                                                                    | с дома:123060, Берзарина                                                    | а ул., д.22 Стату                        | с проверки:Дан  | ные были некоррект | ны, и были внес | ены изменения, которые                   | еще не проверены.     |  |
| Раскрытие информации. Форма 2.8. Результаты работ по предоставлению коммунальных<br>услуг в многоквартирном доме |                                                                             |                                          |                 |                    |                 |                                          |                       |  |
|                                                                                                    |                                                                             | по адресу                                | 123060, Бе      | рзарина ул., д.22  | (2              | Y                                        |                       |  |
| Вернуться                                                                                                    |                                                                             |                                          |                 |                    | 1               |                                          |                       |  |
| Отчетный пер                                                                                                    | риод 2015                                                                   | <ul> <li>Версия сведе</li> </ul>         | ний Текуща      | ая                 |                 | •                                        |                       |  |
| Общая информация по предоставленным коммунальным услугам                                                         |                                                                             |                                          |                 |                    |                 |                                          |                       |  |
|                                                                                                    |                                                                             | Переходяц                                | цие остатки ден | ежных средств:     |                 |                                          |                       |  |
|                                                                                                    | TAWN DOTDADNTADAŬ DVD 1                                                     | на начало г                              | териода н       | а конец периода    |                 |                                          |                       |  |
| Авансовые пла                                                                                                    | пежи потреоителеи, рус.                                                     | 34                                       |                 | 43                 |                 |                                          |                       |  |
| Зарарженность                                                                                                    | остатки денежных средств                                                    | 1 1                                      |                 | 1                  |                 |                                          |                       |  |
| задолженность                                                                                                    | потребителей, руб                                                           | 2                                        |                 | 2                  |                 |                                          |                       |  |
| Информац                                                                                                    | ия о предоставле                                                            | нных коммуналь                           | ных услуга      | ax                 |                 |                                          |                       |  |
|                                                                                                    | Водоотведение                                                               | Горячее<br>водоснабжение                 | Газоснабж       | ение Тепло         | оснабжение      | Холодное<br>водоснабжение                | Электроснабже-<br>ние |  |
|                                                                                                    | <b>!</b>                                                                    | <del>آه</del> .                          |                 |                    |                 | 1. A A A A A A A A A A A A A A A A A A A |                       |  |
| Организация,                                                                                                    | осуществляющая управле                                                      | ние многоквартирным д                    | омом, является  | исполнителем комм  | унальной услуги | для потребителей много                   | квартирного дома      |  |
|                                                                                                    | 🔲 Является                                                                  | 🗷 Является                               | З З Лвляет      | тся 🗌 Я            | вляется         | 🔲 Является                               | Является              |  |
| Единица измер                                                                                                    | ения *                                                                      |                                          |                 | 4                  |                 |                                          |                       |  |
|                                                                                                    | v                                                                           | кВт*ч ∞                                  | Гкал            | Y                  | v               | v                                        | Ψ.                    |  |
| Общий объем                                                                                                    | потребления, нат.показ. *                                                   |                                          |                 |                    |                 |                                          |                       |  |
|                                                                                                    |                                                                             | 1                                        | 1               |                    |                 |                                          |                       |  |
| Начислено пот                                                                                                    | гребителям, руб. *                                                          |                                          |                 |                    |                 |                                          |                       |  |
|                                                                                                    |                                                                             | 1                                        | 1               |                    |                 |                                          |                       |  |
| Оплачено потр                                                                                                    | ребителями, руб. *                                                          |                                          |                 |                    |                 |                                          |                       |  |
|                                                                                                    |                                                                             | 1                                        | 1               |                    |                 |                                          |                       |  |
| Задолженност                                                                                                    | ь потребителей, руб. *                                                      |                                          |                 |                    |                 |                                          |                       |  |
|                                                                                                    |                                                                             | 1                                        | 1               |                    |                 |                                          |                       |  |
| Начислено по                                                                                                    | тавщиком (поставщикам)                                                      | <ul> <li>коммунального ресура</li> </ul> | ca pyō. *       |                    |                 |                                          |                       |  |
| Оплачено пост                                                                                                    | гавщику (поставщикам) ко                                                    | ммунального ресурса, р                   |                 |                    |                 |                                          |                       |  |
|                                                                                                    |                                                                             | 1                                        | 1               |                    |                 |                                          |                       |  |
| Задолженност                                                                                                    | ь перед поставщиком (по                                                     | ставщиками) коммуналь                    | ного ресурса, р | уб. <b>*</b>       |                 |                                          |                       |  |
|                                                                                                    |                                                                             | 1                                        | 1               |                    |                 |                                          |                       |  |
| Суммы пени и                                                                                                    | штрафов, уплаченные по                                                      | оставщику (поставщикам                   | и) коммунальног | го ресурса, руб. * |                 |                                          |                       |  |
|                                                                                                    |                                                                             | 1                                        | 1               |                    |                 |                                          |                       |  |
| Информация о наличии претензий по качеству предоставленных коммунальных услуг                                    |                                                                             |                                          |                 |                    |                 |                                          |                       |  |
| Количество пос                                                                                                   | тупивших претензий, ед.                                                     | •                                        |                 | 1                  |                 |                                          |                       |  |
| Количество удовлетворенных претензий, ед. *                                                                      |                                                                             |                                          |                 |                    |                 |                                          |                       |  |
| Количество пре                                                                                                   | етензий, в удовлетворени                                                    | и которых отказано, ед.                  | *               | 1                  |                 |                                          |                       |  |
| Сумма произведенного перерасчета, руб. * 1                                                                       |                                                                             |                                          |                 |                    |                 |                                          |                       |  |
| Информация о ведении претензионно-исковой работы в отношении потребителей-должников                              |                                                                             |                                          |                 |                    |                 |                                          |                       |  |
| Направлено пр                                                                                                    | етензий потребителям-до                                                     | олжникам, ед. *                          |                 | 1                  |                 |                                          |                       |  |
| Направлено ис                                                                                                    | ковых заявлений, ед. *                                                      |                                          | 1               |                    |                 |                                          |                       |  |
| Получено дене                                                                                                    | Получено денежных средств по результатам претензионно-исковой работы, руб.* |                                          |                 |                    |                 |                                          |                       |  |
| Сохранить Опубликовать                                                                                           |                                                                             |                                          |                 |                    |                 |                                          |                       |  |

Рис. 61 Внешний вид окна Формы 2.8 (3)

# 3. АВАРИЙНЫЕ СИТУАЦИИ

В данном разделе описаны основные аварийные ситуации и методы их устранения. В случае невозможности устранить неполадки самостоятельно следует обратиться к администратору Системы.

#### 3.1. Отказ в доступе

В случае если при авторизации логин и/или пароль были введены неверно, выводится сообщение об ошибке: «Укажите правильный ИД пользователя или пароль».

Отказ в доступе возможен в связи с ошибками при наборе логина и/или пароля. При авторизации следует учитывать, что заглавные и строчные буквы Система воспринимает как различные символы, например, имя user нельзя вводить как USER или User. Также при авторизации в Системе необходимо проверять, не нажата ли клавиша Caps Lock и правильно ли выбрана раскладка клавиатуры.

#### 3.2. Не загружается главная страница

Если главная страница Портала не загружается или загрузилась не полностью, вероятно, проблема в канале связи. В этом случае следует остановить загрузку и обновить страницу.

Также в случае возникновения трудностей с загрузкой страниц, необходимо проверить доступ к сети Интернет и отсутствие блокировки доступа к адресу Системы.

#### 3.3. Выдается сообщение «При отображении портлета произошла ошибка»

В случае если при загрузке страницы выдается сообщение «При отображении портлета произошла ошибка», необходимо обратиться непосредственно к разработчикам по указанным реквизитам, которые находятся на главной странице авторизации в Систему. В письме к разработчикам необходимо указать логин пользователя, выявившего ошибку, название интерфейса, операции, при выполнении которых произошла ошибка, указать время ошибки.

47

# ОСНОВНЫЕ ТЕРМИНЫ И ОПРЕДЕЛЕНИЯ

| Термин           | Определение                                      |  |  |  |  |  |  |
|------------------|--------------------------------------------------|--|--|--|--|--|--|
| Интернет-браузер | Программное обеспечение прикладного уровня,      |  |  |  |  |  |  |
|                  | предназначенное для просмотра и иного            |  |  |  |  |  |  |
|                  | взаимодействия пользователя с содержимым сайтов, |  |  |  |  |  |  |
|                  | размещенных в сети Интернет                      |  |  |  |  |  |  |

# ПРИНЯТЫЕ СОКРАЩЕНИЯ

| Сокращение | Расшифровка и определение                                                       |  |  |  |  |
|------------|---------------------------------------------------------------------------------|--|--|--|--|
| pdf        | Portable Document Format (PDF) — межплатформенный формат электронных документов |  |  |  |  |
| АИС        | Автоматизированная информационная система                                       |  |  |  |  |
| АО         | Административный округ                                                          |  |  |  |  |
| АС УР      | Автоматизированная система управления реестрами                                 |  |  |  |  |
| ГИС        | Государственная информационная система                                          |  |  |  |  |
| ЖО         | Объединение собственников жилья                                                 |  |  |  |  |
| ИЖН        | Инспекции жилищного надзора Государственной жилищной инспекции города Москвы    |  |  |  |  |
| ИНН        | Идентификационный номер налогоплательщика                                       |  |  |  |  |
| лк         | Личный кабинет                                                                  |  |  |  |  |
| мкд        | Многоквартирный дом                                                             |  |  |  |  |
| НПА        | Нормативно правовой акт                                                         |  |  |  |  |
| ОГРН       | Основной государственный регистрационный номер                                  |  |  |  |  |
| пп         | Постановление Правительства                                                     |  |  |  |  |
| УО         | Управляющая организация                                                         |  |  |  |  |
| ФИО ИП     | Фамилия, имя, отчество индивидуального предпринимателя                          |  |  |  |  |
| ЮЛ         | Юридическое лицо                                                                |  |  |  |  |